# LAPORAN PRAKTIK KERJA LAPANGAN PADA PT MNC TELEVISI NETWORK (INEWS)

# NUR KHOLIFAH SULAIMAN

8215162875

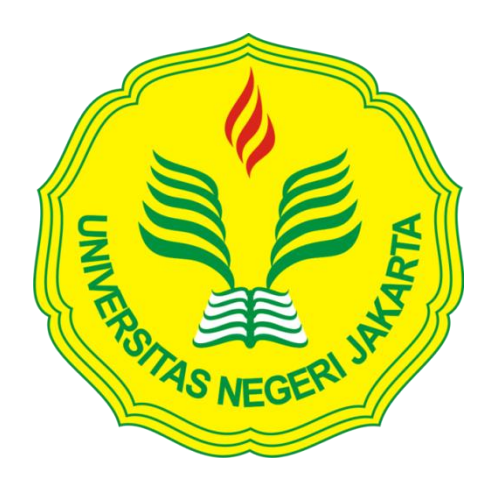

Laporan Praktik Kerja Lapangan ini ditulis untuk memenuhi salah satu persyaratan mendapatkan Gelar Sarjana Ekonomi pada Fakultas Ekonomi Universitas Negeri Jakarta

PROGRAM STUDI S1 MANAJEMEN FAKULTAS EKONOMI UNIVERSITAS NEGERI JAKARTA 2019

# **INTERNSHIP REPORT**

# AT PT MNC TELEVISI NETWORK (INEWS)

# NUR KHOLIFAH SULAIMAN

8215162875

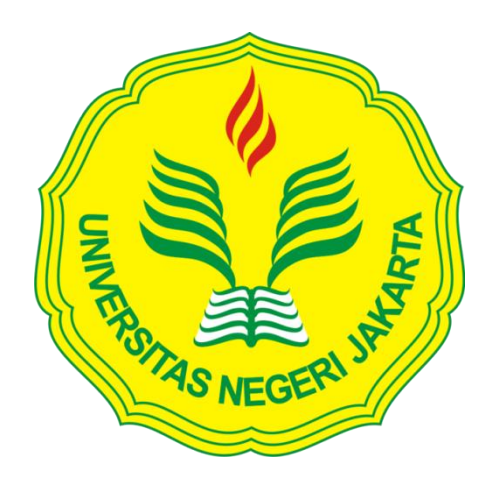

This Internship Report was written to comply with one of the requirements to earn a Bachelor's Degree of Economics at Faculty of Economic of State University of Jakarta

BACHELOR DEGREE OF MANAGEMENT FACULTY OF ECONOMIC STATE UNIVERSITY OF JAKARTA 2019

#### ABSTRAK

**Nur Kholifah Sulaiman**, Laporan Praktik Kerja Lapangan (PKL) pada Subdepartemen *Billing*, Departemen *Finance and Administration* PT MNC Televisi Network (iNews), Jakarta 15 Juli 2019 – 13 September 2019 (45 hari kerja) Program Studi Manajemen Fakultas Ekonomi, Universitas Negeri Jakarta.

Praktik Kerja Lapangan bagi praktikan bertujuan untuk menambah pengalaman serta melatih diri sebagai bentuk persiapan dalam menghadapi persaingan di dunia kerja. Selain itu, PKL bertujuan untuk mendapatkan ilmu baru yang tidak diperoleh di kelas pada saat kegiatan perkuliahan. Praktikan melaksanakan PKL di Subdepartemen *Billing*, Departemen *Finance and Administration* PT MNC Televisi Network (iNews). Selama kegiatan berlangsung, praktikan mengerjakan tugas antara lain sebagai berikut: *invoicing*, *request* faktur pajak, *request* tanda terima *invoice*/dokumen, rekonsiliasi *media order*, membuat *credit memo*, dan rekapitulasi *invoice* serta IOM (*internal of memo*). Melalui pelaksanaan PKL ini, praktikan mengetahui bagaimana Departemen *Finance and Administration* PT MNC Televisi Network (iNews) melakukan proses pengelolaan keuangannya.

Kata kunci: Praktik Kerja Lapangan (PKL), *invoice*, Subdepartemen *Billing*, Departemen *Finance and Administration*, *media order*.

#### ABSTRACT

**Nur Kholifah Sulaiman**, Field Work Practice Report in Billing Subdepartment, Finance and Administration Department of PT MNC Televisi Network (iNews), Jakarta, July 15th-September 13th, 2019 (45 working days), Management Major, Faculty of Economy, State University of Jakarta

Field Work Practice aims to gain experience and conduct a self practice in order to prepare for the upcoming working world and environment. In addition, FWP also aims to obtain novel knowledge that can not be obtained through lectures in classroom. Practitioner conducted the FWP in Billing Subdepartment, Finance and Administration Department of PT MNC Televisi Network (iNews). Throughout the FWP activities, the practitioner carried out tasks such as: invoicing, request for tax invoice, request for invoice/document receipt, media order reconciliation, credit memo compilation, invoice recapitulation, and IOM (internal of memo). Through this FWP, the practitioner is able to find out how the Finance and Administration Department of PT MNC Televisi Network (iNews) conduct their financial management process.

Key words: Field Work Practice, invoice, Billing Subdepartment, Finance and Administration Department, media order

# LEMBAR PERSETUJUAN SEMINAR

KEMENTERIAN RISET, TEKNOLOGI DAN PENDIDIKAN TINGGI UNIVERSITAS NEGERI JAKARTA JOAS FAKULTAS EKONOMI Kampus Universitas Negeri Jakarta Gedung R, Jalan Rawamangun Muka, Jakarta 13220 Telepon (021) 4721227/4706285, Fax: (021) 4706285 Laman: www.fe.unj.ac.id SURAT PERSETUJUAN SIDANG PKL Yang bertanda tangan di bawah ini : Dosen Pembimbing : M. Edo Suryawan Siregar, S.E., M.B.A 1. Nama : 19720125 2002121002 2. NIP 3. Tanda tangan Memberikan Persetujuan kepada Mahasiswa dibawah ini : : Nur kholifah Sulaiman 1. Nama 2. No. Registrasi : 8215162875 si Manajemen Laporan Araktik kerja Lapangan Pada PT MNC Televisi Network (iNews) 3. Program Studi 4. Judul PKL Untuk Mengikuti/Tidak mengikuti\* Sidang PKL pada tanggal..... Jakarta, 14 November 2019 Mengetahui, Mahasiswa Ybs, Koorprodi S1 Manajemen Nur kholifah Sulaiman Suberman, M.Si. DI No.Reg: 8215162875 NIP . 19731116 200604 100 1 Cat : coret yang tidak perlu \*)

# LEMBAR PENGESAHAN

#### LEMBAR PENGESAHAN

Koordinator Program Studi S1 Manajemen

Fakultas Ekonomi Universitas Negeri Jakarta

Dr. Suherman, S.E., M.Si. NIP. 197311162006041001

Nama

Tanda Tangan

Imil

Tanggal

13 Januari 2020

Ketua Penguji

Dra. Umi Mardiyati, M.Si. NIP. 195702211985032002

Penguji Ahli

Destria Kurnianti, S.E., M.Sc. NIP. 198712042019032011

Dosen Pembimbing

-=+{F

17 Desember 2019

6 Januari 2020

<u>M. Edo Suryawan Siregar, S.E., M.BA.</u> NIP. 197201252002121002

#### **KATA PENGANTAR**

Puji serta syukur praktikan panjatkan kepada Tuhan Yang Maha Esa karena dengan limpahan nikmat, karunia, dan rahmatNya praktikan dapat menyelesaikan Laporan Praktik Kerja Lapangan (PKL). Laporan ini disusun dalam rangka memenuhi salah satu persyaratan mendapatkan gelar Sarjana Ekonomi pada Fakultas Ekonomi Universitas Negeri Jakarta. Selanjutnya praktikan mengucapkan terima kasih kepada:

- Prof. Dr. Dedi Purwana E.S, M.Bus. selaku Dekan Fakultas Ekonomi Universitas Negeri Jakarta.
- Dr. Suherman, M.Si. selaku Koordinator Prodi S1 Manajemen Fakultas Ekonomi Universitas Negeri Jakarta.
- M. Edo Suryawan Siregar, S.E., M.BA. selaku dosen pembimbing Praktik Kerja Lapangan.
- Keluarga praktikan atas doa yang tak henti-hentinya dan dukungan yang luar biasa.
- PT MNC Televisi Network (iNews) yang telah memberikan kesempatan bagi praktikan untuk melaksanakan Praktik Kerja Lapangan.
- Bapak Brian selaku *Head of Finance Departement* PT MNC Televisi Network (iNews).
- 7. Ibu Fika selaku HRD PT MNC Televisi Network (iNews).

- 8. Bapak Agus Suprianto selaku *Head of Billing Section* dan sekaligus pembimbing selama pelaksanaan Praktik Kerja Lapangan.
- 9. Seluruh karyawan PT MNC Televisi Network (iNews) karena telah memberikan kesempatan untuk dapat melaksanakan Praktik Kerja Lapangan, Khususnya karyawan Finance (Mba Maul, Mas Rahmat, Mas Januar, dan Mas Idham) yang telah memberikan bimbingan kepada praktikan dalam melaksanakan Praktik Kerja Lapangan.
- 10. Semua sahabat dan rekan-rekan Manajemen D 2016 yang senantiasa mendengarkan keluh kesah dan memberikan semangat kepada praktikan untuk menyelesaikan laporan Praktik Kerja Lapangan.
- 11. Semua pihak yang tidak dapat praktikan sebutkan satu persatu dan telah membantu kelancaran dalam melaksanakan Praktik Kerja Lapangan.

Praktikan menyadari bahwa laporan Praktik Kerja Lapangan ini masih jauh dari kata sempurna. Oleh karena itu, praktikan mengharapkan kritik dan saran dari semua pihak demi kesempurnaan laporan Praktik Kerja Lapangan ini di masa yang akan datang.

Jakarta, Oktober 2019

Nur Kholifah Sulaiman

# **DAFTAR ISI**

| ABSTRAK                                           | i   |
|---------------------------------------------------|-----|
| ABSTRACT                                          | ii  |
| LEMBAR PERSETUJUAN SEMINAR                        | iii |
| LEMBAR PENGESAHAN                                 | iv  |
| KATA PENGANTAR                                    | v   |
| DAFTAR ISI                                        | vii |
| DAFTAR GAMBAR                                     | ix  |
| DAFTAR TABEL                                      | X   |
| DAFTAR LAMPIRAN                                   | xi  |
| BAB I                                             | 1   |
| PENDAHULUAN                                       | 1   |
| 1.1 Latar Belakang PKL                            | 1   |
| 1.2 Maksud dan Tujuan PKL                         | 3   |
| 1.3 Kegunaan PKL                                  | 4   |
| 1.4 Tempat PKL                                    | 5   |
| 1.5 Jadwal Waktu Pelaksanaan PKL                  | 6   |
| BAB II                                            | 8   |
| TINJAUAN UMUM PT MNC Televisi Network (iNews)     | 8   |
| 2.1 Sejarah Umum PT MNC Televisi Network (iNews)  | 8   |
| 2.2 Visi dan Misi PT MNC Televisi Network (iNews) | 9   |
| 1. Visi PT MNC Televisi Network (iNews)           | 9   |
| 2. Misi PT MNC Televisi Network (iNews)           | 10  |
| 2.3 Logo Perusahaan                               | 10  |
| 2.4 Prestasi PT MNC Televisi Network (iNews).     | 11  |
| 2.5 Struktur Organisasi                           | 14  |
| 2.6 Kegiatan Umum Perusahaan                      | 16  |
| BAB III                                           | 20  |
| PELAKSANAAN PRAKTIK KERJA LAPANGAN                | 20  |

| 3.1   | Bio  | dang Kerja                                                 | 20      |
|-------|------|------------------------------------------------------------|---------|
| 3.2   | Pel  | laksanaan Kerja                                            | 22      |
| 3.3   | Pe   | laksanaan Kegiatan                                         | 23      |
|       | 1.   | Melakukan Pembuatan Dokumen invoice                        | 23      |
|       | 2.   | Request E-faktur Pajak                                     | 32      |
|       | 3.   | Rekonsiliasi Penayangan Iklan dengan Aplikasi BMS GEN 21   | 34      |
|       | 4.   | Melakukan Kegiatan Factoring                               | 37      |
|       | 5.   | Rekapitulasi atau Input IOM (Internal of Memo) ke Microsof | t Excel |
|       | 6.   | Membuat Credit Memo Invoice                                | 38      |
|       | 7.   | Melakukan Proses Closing                                   | 40      |
| 3.4   | Ke   | ndala yang Dihadapi                                        | 42      |
| 3.5   | Ca   | ra Mengatasi Kendala                                       | 43      |
| BAB I | V    |                                                            | 44      |
| PENU' | TUP. |                                                            | 44      |
| 4.1   | Ke   | simpulan                                                   | 44      |
| 4.2   | Sa   | ran                                                        | 46      |
|       | A.   | Saran untuk Universitas Negeri Jakarta                     | 46      |
|       | B.   | Saran untuk Mahasiswa                                      | 46      |
|       | C.   | Saran untuk PT MNC Televisi Network (iNews)                | 47      |
| DAFT  | AR P | USTAKA                                                     | 48      |

# DAFTAR GAMBAR

| Gambar II.1. Logo iNews TV                                    | 10 |
|---------------------------------------------------------------|----|
| Gambar II.2. Struktur Organisasi Department of Finance        | 14 |
| Gambar III.1. Alur Kerja <i>Billing</i>                       | 20 |
| Gambar III.2. Rekonsel media order                            |    |
| Gambar III.3. Lampiran media order                            |    |
| Gambar III.4. Rekap <i>Invoice</i> pada Excel                 |    |
| Gambar III.5. Tampilan halaman pembuatan <i>invoice</i>       |    |
| Gambar III.6. Lampiran Invoice                                | 29 |
| Gambar III.7. Halaman untuk <i>Request</i> Tanda Terima       | 30 |
| Gambar III.8. Lampiran Tanda Terima                           | 30 |
| Gambar III.9. Tampilan <i>Request</i> Efaktur Pajak           | 33 |
| Gambar III.10. Lampiran Faktur Pajak                          | 33 |
| Gambar III.11. Tampilan Log Reconcilliation                   | 36 |
| Gambar III.12. Tampilan untuk Rekonsel Waktu Penayangan Iklan | 36 |
| Gambar III.13. Halaman Credit Memo                            | 40 |

# DAFTAR TABEL

# DAFTAR LAMPIRAN

| Lampiran 1 | Surat Lamaran PKL            | 50 |
|------------|------------------------------|----|
| Lampiran 2 | Surat Penerimaan PKL         | 51 |
| Lampiran 3 | Daftar Hadir PKL             | 52 |
| Lampiran 4 | Daftar Nilai PKL             | 55 |
| Lampiran 5 | Surat Keterangan Selesai PKL | 56 |
| Lampiran 6 | Penilaian PKL Perusahaan     | 57 |
| Lampiran 7 | Daftar Kegiatan Selama PKL   | 58 |

# BAB I PENDAHULUAN

#### 1.1 Latar Belakang PKL

Praktik Kerja Lapangan (PKL) merupakan suatu bentuk kegiatan akademik yang bertujuan untuk mengenalkan lingkungan kerja kepada mahasiswa. Dalam kegiatan ini, mahasiswa yang terlibat di dalamnya mengimplementasikan ilmu-ilmu yang telah dipelajari selama kegiatan belajar di kampus. Melalui PKL, mahasiswa diharapkan dapat mengasah dan mengembangkan penguasaan keahlian suatu bidang tertentu serta menambah pengalaman dalam mempersiapkan diri sebelum memasuki dunia kerja yang sebenarnya.

Di institusi pendidikan, PKL umumnya merupakan suatu kewajiban akademik yang diharapkan dapat menghubungkan dunia industri sebagai tempat untuk mengimplementasikan ilmu dengan dunia pendidikan sebagai tempat untuk menimba ilmu. Selain itu, kegiatan ini juga diharapkan untuk mempersiapkan mahasiswa sehingga dapat menghadapi serta mengatasi persaingan di dunia kerja.

Universitas Negeri Jakarta (UNJ) sebagai institusi pendidikan memiliki program yang mewajibkan mahasiswanya untuk melaksanakan PKL sebagai syarat kelulusan untuk mendapatkan gelar sarjana. Sebagai salah satu kewajiban akademik, UNJ mewajibkan pelaksanaan PKL di industri maupun lembaga pemerintahan selama sekurang-kurangnya 40 hari kerja. Pada kesempatan ini, praktikan melaksanakan PKL di PT MNC Televisi Network (iNews). PT MNC Televisi Network (iNews) merupakan perusahaan yang bergerak di bidang media, khususnya media pemberitaan. Di perusahaan ini, praktikan ditempatkan pada Subdepartemen *Billing*, Departemen *Finance and Administration*. Secara umum, Subdepartemen *Billing* memiliki kewenangan untuk melakukan penagihan kepada klien dan pencatatan transaksi yang terjadi antara pihak klien dengan pihak perusahaan.

Perusahaan tersebut dipilih karena PT MNC Televisi Network (iNews) yang sebelumnya bernama Sindo News merupakan perusahaan media yang cukup dikenal oleh masyarakat sehingga membuat praktikan tertarik untuk melaksanakan PKL di iNews TV. Selain itu, PT MNC Televisi Network (iNews) merupakan anak perusahaan MNC Group yang merupakan perusahaan multinasional yang bergerak di bidang media, finansial, properti, sumber daya alam, dan transportasi yang berpusat di Jakarta, Indonesia. Lingkup usaha yang luas ini akan memberikan dampak baik bagi Universitas Negeri Jakarta untuk memberikan kesempatan kembali bagi mahasiswa yang ingin PKL di PT MNC Televisi Network (iNews). Alasan lain PT MNC Televisi Network (iNews) dipilih sebagai tempat PKL karena praktikan ingin mengetahui bagaimana sebuah perusahaan media menjalankan fungsi keuangannya. Manfaat yang praktikan peroleh selama melaksanakan PKL adalah praktikan mendapatkan ilmu dan pengetahuan baru yang tidak praktikan peroleh dari kegiatan belajar mengajar di kelas. Ilmu baru yang praktikan dapatkan di antaranya adalah bagaimana cara membuat *invoice* atas suatu penjualan dan bagaimana cara mengoperasikan aplikasi Oracle dan BMS Gen 21. Oleh karena itu, dengan adanya ilmu baru yang praktikan peroleh, pihak universitas diharapkan dapat memberikan fasilitas lain untuk mahasiswa yang dapat menunjang persiapan mereka dalam menghadapi dunia kerja.

#### 1.2 Maksud dan Tujuan PKL

Adapun maksud dan tujuan dalam melaksanakan Praktik Kerja Lapangan (PKL) ini antara lain:

- a. Maksud Praktik Kerja Lapangan:
  - Untuk memberikan pengalaman kerja sesuai dengan bidang manajemen keuangan kepada mahasiswa Manajemen Universitas Negeri Jakarta.
  - Untuk memberikan gambaran umum mengenai dunia kerja yang sebenarnya kepada mahasiswa Manajemen Universitas Negeri Jakarta.
  - 3. Meningkatkan kemampuan praktikan untuk bersikap disiplin dan bertanggung jawab dengan cara terjun langsung ke dunia kerja.

- b. Tujuan Praktik Kerja Lapangan:
  - Untuk mengetahui bagaimana PT MNC Televisi Network (iNews) melakukan proses pembuatan dokumen *invoice* atas produk yang dihasilkan dengan menggunakan aplikasi Oracle.
  - 2. Untuk mengetahui bagaimana proses pembuatan *credit memo invoice* dengan menggunakan aplikasi Oracle.
  - Untuk mengetahui bagaimana proses rekonsiliasi jam penayangan iklan dengan menggunakan aplikasi BMS GEN 21.
  - 4. Untuk mengetahui bagaimana proses permintaan (*request*) pembuatan sebuah faktur pajak.
  - 5. Untuk mengetahui bagaimana PT MNC Televisi Network (iNews) melakukan proses *factoring*.
  - 6. Untuk mengetahui bagaimana proses kegiatan rekapitulasi IOM (*internal of memo*).
  - 7. Untuk mengetahui proses *closing* di setiap akhir bulan yang dilakukan oleh PT MNC Televisi Network (iNews).

#### 1.3 Kegunaan PKL

Adapun kegunaan Praktik Kerja Lapangan (PKL) selama praktikan melaksanakan kegiatan di PT MNC Televisi Network (iNews) antara lain:

- A. Kegunaan bagi praktikan
  - Memenuhi kewajiban akademik sebagai syarat kelulusan mahasiswa program S1 Manajemen Fakultas Ekonomi Universitas Negeri Jakarta.

- 2. Sebagai sarana untuk menambah pengalaman dalam industri yang bergerak di bidang media.
- Sebagai sarana untuk menambah wawasan praktikan dalam hal manajemen keuangan.
- B. Kegunaan bagi Fakultas Ekonomi Universitas Negeri Jakarta
  - Sebagai acuan atau tolok ukur kemampuan mahasiswa Manajemen Universitas Negeri Jakarta dalam bidang manajemen.
  - Sebagai jembatan yang diharapkan dapat membangun kerja sama antara Universitas Negeri Jakarta dengan instansi tempat mahasiswa melaksanakan PKL.
- C. Kegunaan bagi PT MNC Televisi Network (iNews)
  - Perusahaan dapat memperoleh tenaga kerja yang sesuai dengan bidangnya dan berwawasan akademik.
  - Menumbuhkan kerja sama yang baik antara perusahaan dengan institusi agar ke depannya kegiatan yang sama masih dapat berlangsung.
  - Menumbuhkan kerja sama yang saling menguntungkan dan bermanfaat bagi PT MNC Televisi Network (iNews) dan Fakultas Ekonomi Universitas Negeri Jakarta.

#### 1.4 Tempat PKL

| Nama Instansi | : PT MNC Televisi Network (iNews)              |
|---------------|------------------------------------------------|
| Alamat        | : Gedung iNews Tower, Jl. K.H. Wahid Hasyim No |
|               | 28, Kebon Sirih, Menteng, Jakarta Pusat        |

| Surel     | : redaksi.inewsid@mncgroup .com |
|-----------|---------------------------------|
| Laman web | : www.inews.id                  |

Praktikan ditempatkan pada Subdepartemen *Billing*, Departemen *Finance and Administration* di PT MNC Televisi Network (iNews). Bagian tersebut selaras dengan bidang ilmu yang praktikan dapat saat di bangku perkuliahan yaitu manajemen dengan konsentrasi Manajemen Keuangan.

#### 1.5 Jadwal Waktu Pelaksanaan PKL

Jadwal waktu pelaksanaan PKL praktikan terdiri dari tiga tahapan, yaitu tahapan persiapan, pelaksanaan, dan pelaporan. Rangkaian tersebut antara lain:

A. Tahap Persiapan

Pada tahap persiapan, praktikan mengurus seluruh kebutuhan yang diperlukan untuk melakukan PKL. Praktikan mencari perusahaan yang cocok digunakan sebagai tempat dilaksanakannya PKL. Setelah menemukan perusahaan yang praktikan inginkan, praktikan mulai mengurus semua kebutuhan administrasi yang diperlukan. Praktikan mengajukan surat permohonan PKL kepada pihak Biro Akademik Kemahasiswaan dan Hubungan Masyarakat (BAKHUM) Universitas Negeri Jakarta yang ditujukan kepada PT MNC Televisi Network (iNews).

Setelah surat selesai diproses oleh pihak BAKHUM, praktikan mendatangi kantor PT MNC Televisi Network (iNews) untuk menyampaikan surat tersebut. Praktikan menemui Ibu Fika selaku staff Departemen HRD bidang Pengembangan. Setelah menunggu kurang lebih tiga hari, praktikan diminta datang kembali ke kantor PT MNC Televisi Network (iNews) untuk menemui Pak Agus selaku mentor yang akan membimbing praktikan selama melaksanakan PKL.

B. Tahap Pelaksanaan

Praktikan melaksanakan kegiatan PKL di PT MNC Televisi Network (iNews) dan ditempatkan di Subdepartemen *Billing* Departemen *Finance and Administration*. Praktikan melaksanakan PKL selama 45 (empat puluh lima) hari kerja, terhitung dari tanggal 15 Juli 2019 sampai dengan 13 September 2019.

Praktikan melakukan kegiatan PKL setiap hari Senin hingga Jumat, mulai pukul 09.00-18.00 WIB dengan waktu istirahat selama satu jam yaitu pukul 12.00-13.00 WIB

C. Tahap Pelaporan

Pada tahap pelaporan, praktikan diharuskan membuat laporan PKL sebagai bukti bahwa praktikan telah selesai melaksanakan PKL. Laporan PKL dibuat sebagai salah satu syarat untuk melaksanakan skripsi dan mendapatkan gelar sarjana. Laporan PKL tersebut berisi hasil pengamatan dan pengalaman praktikan selama melaksanakan PKL di PT MNC Televisi Network (iNews). Data dalam laporan ini diperoleh langsung dari Departemen *Finance and Administration* di PT MNC Televisi Network (iNews).

#### **BAB II**

#### TINJAUAN UMUM PT MNC Televisi Network (iNews)

#### 2.1 Sejarah Umum PT MNC Televisi Network (iNews).

iNews pertama kali bersiaran pada tanggal 5 Maret 2008 dengan nama SUN TV. SUN TV hanya bisa disaksikan pada jaringan televisi berbayar seperti Indovision, TV Vision, dan Top TV. Siaran perdana SUN TV semula hanya dapat dilihat secara terestrial di beberapa jaringan televisi lokal di Indonesia serta melalui MNC Sky Vision. Seiring berjalannya waktu, perubahan demi perubahan dilakukan. Nama SUN TV berubah menjadi SINDOTV yang merupakan perwujudan dari sinergi SINDO Media, bersama dengan SINDO Radio (Trijaya FM), Koran SINDO, serta portal berita daring sindonews.com.

Pada tanggal 23 September 2014, secara resmi Menteri Komunikasi dan Informatika RI memberikan izin stasiun jaringan bagi SINDOTV. Pada tanggal 6 April 2015, SINDOTV berubah menjadi iNews TV yang merupakan singkatan dari Indonesia News Televisi. Sejak itu pula, iNewsTV menjadi anggota bagian dari Media Nusantara Citra (MNC) Group bersama dengan tiga televisi nasional lainnya yang lebih dulu mengudara dan terkenal, yaitu Global TV, MNC TV, dan Rajawali Citra Televisi (RCTI) yang tergabung dalam MNC Media.

Pada tanggal 31 Oktober 2017, nama iNews TV berubah kembali menjadi iNews. iNews merupakan televisi nasional yang memiliki jaringan televisi lokal terbanyak di seluruh Indonesia. Dengan didukung jaringan yang luas ini, iNews dipastikan akan mengangkat dan menonjolkan konten lokal dari masing-masing daerah. iNews akan menjadi stasiun televisi yang mengunggulkan program-program berita dan informasi yang cepat, akurat, informatif, mendidik, serta menginspirasi. Untuk memperkuat keunggulannya sebagai televisi berita dan informasi, iNews didukung oleh *news centre* dan *news gathering* terbesar di Indonesia.

Sumber : Situs Website PT MNC Televisi Network (iNews)

#### 2.2 Visi dan Misi PT MNC Televisi Network (iNews)

Dalam menjalankan fungsi perusahaannya, PT MNC Televisi Network (iNews) memiliki visi dan misi yang dirumuskan dan digunakan sebagai landasan dasar dan acuan untuk menggapai tujuan perusahaan. Visi perusahaan menggambarkan tujuan yang akan diraih, sedangkan misi perusahaan adalah langkah-langkah yang dilakukan untuk merealisasikan tujuan tersebut. Berikut ini adalah visi dan misi PT MNC Televisi Network (iNews):

#### 1. Visi PT MNC Televisi Network (iNews).

Menjadi sebuah televisi nasional dengan konsep lokal berjaringan yang menayangkan program-program referensi, memberikan informasi dan inspirasi yang kaya akan ragam konten lokal, nasional maupun internasional.

#### 2. Misi PT MNC Televisi Network (iNews)

- 1. Menyajikan informasi yang cepat, terpercaya, dan berimbang;
- Meningkatkan potensi daerah dengan menyajikan informasi dan hiburan lokal yang lengkap dan beragam;
- 3. Memberikan pembelajaran dan inspirasi kehidupan;
- 4. Turut serta dalam menjaga dan melestarikan kebudayaan nasional; dan
- 5. Menggerakkan ekonomi masyarakat melalui berbagai informasi yang memberikan stimulasi dan peluang berusaha.

Sumber: Situs Website PT MNC Televisi Network (iNews)

#### 2.3 Logo Perusahaan

Logo perusahaan adalah hal yang penting karena terkait dengan identitas perusahaan. Selain itu, logo juga dapat dijadikan sebagai media promosi agar perusahaan dapat dikenali publik. Logo perusahaan mempunyai makna filosofis tertentu yang mewakili perusahaan. Sebelum menjadi logo yang dikenal saat ini, PT MNC Televisi Network (iNews) telah mengganti logo perusahaannya sebanyak dua kali. Di bawah ini adalah logo PT MNC Televisi Network (iNews) saat ini.

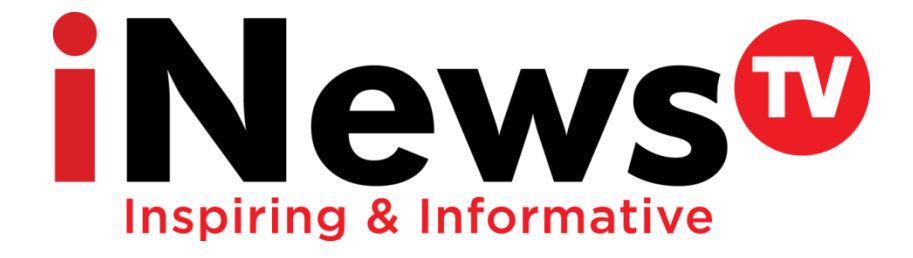

Gambar II.1. Logo iNews TV

Slogan "*Inspiring & Informative*" memiliki makna di mana iNews TV diharapkan menjadi referensi utama bagi pemirsa yang memerlukan informasi dan berita sehingga iNews TV akan menjadi televisi berita yang informatif dan inspiratif, seperti yang dijelaskan oleh CEO MNC Group, Hary Tanoesoedibjo, dalam portal berita iNews.

#### 2.4 Prestasi PT MNC Televisi Network (iNews).

Walaupun tergolong sebagai perusahaan media yang masih baru, PT MNC Televisi Network (iNews) menorehkan segudang prestasi. Prestasi dalam bentuk penghargaan tersebut diberikan kepada program siaran tertentu maupun saluran secara keseluruhan oleh lembaga daerah maupun nasional. Terdapat total 27 penghargaan yang diraih oleh PT MNC Televisi Network (iNews) dalam rentang waktu tahun 2014 hingga 2019. Rinciannya adalah sebagai berikut:

Pada tahun 2014 PT MNC Televisi Network memperoleh tiga penghargaan, yakni Penghargaan KPID Jawa Barat 2014 untuk "Program Siaran Terbaik Kategori Berita Televisi", Penghargaan KPID Jawa Barat 2014 untuk "Program Siaran Terbaik Kategori Talkshow Televisi", dan Penghargaan KPID Jawa Tengah 2014 untuk "Program Iklan Layanan Masyarakat Terbaik".

Selanjutnya pada tahun 2015 PT MNC Televisi Network mendapatkan penghargaan dari KPID Kalimantan Tengah, Sumatera Utara, dan Kepulauan Riau untuk "Konsistensi Dalam Pemberitaan dan Penyiaran Bencana Kabut Asap Kalimantan Tengah tahun 2015", kategori "Program Religi", dan kategori "Program Siaran Televisi Peduli Perbatasan", berturut-turut.

Tahun 2016 PT MNC Televisi Network memperoleh empat penghargaan antara lain Penghargaan KPID Sulawesi Selatan Award 2016 untuk "Program Features Terbaik", Penghargaan KPID Jawa Tengah Award 2016 untuk "Program Features Televisi Stasiun Jaringan Terbaik", Penghargaan KPID Banten Award 2016 untuk "Program Religi Terbaik", dan Penghargaan KPID Sumatera Barat Award 2016 untuk "Program Features Terbaik"

Tahun 2017 PT MNC Televisi Network memperoleh sebanyak enam penghargaan antara lain Penghargaan Walikota Mataram atas "Komitmen dan Kerjasamanya Dalam Menyajikan Informasi Pembangunan Kota Mataram", Penghargaan KPID Jawa Barat Award 2017 untuk "Program Siaran Terbaik Kategori Talkshow Televisi", Penghargaan Piagam Anugerah KPI Pusat 2017 untuk "Program Acara: Indonesia Border Eps. Cerita Dari Sebatik", Penghargaan Anugerah KPID Lampung 2017 untuk "Kategori Televisi Berjaringan Terbaik Dalam Memproduksi Program Lokal", Penghargaan Anugerah KPID Banten 2017 untuk "Kategori Wisata Budaya Program Wajah Indonesia", dan Penghargaan Anugerah KPID Sulawesi Selatan Award 2017 "Kategori Berita Program iNews Sulsel"

Tahun 2018 PT MNC Televisi Network memperoleh sebanyak lima penghargaan antara lain Penghargaan Badan Nasional Penanggulangan Bencana (BNPB) sebagai "Media Massa yang telah Berperan Aktif Dalam Memberitakan Informasi Kebencanaan di Indonesia", Penghargaan Anugerah Gemilang Penyiaran KPID Sumatera Selatan 2018 untuk "Kategori Program Pembangunan Daerah melalui Talkshow Obrolan Kito", Penghargaan Anugerah KPI Pusat 2018 untuk "Kategori Program Wisata Budaya, Program Acara: Geopark Indonesia, Episode Tana Toraja", Penghargaan Panasonic Awards 2018 untuk "Program Proliga untuk Kategori Kompetisi Olahraga Terfavorit", dan Penghargaan KPID Sumatera Barat Awards 2018 untuk "Program iNews Padang untuk Kategori Program Berita Televisi Terbaik"

Terakhir pada tahun 2019 PT MNC Televisi Network memperoleh sebanyak dua penghargaan antara lain Penghargaan Anugerah Syiar Ramadhan 2019 untuk "Kategori Utama: Program Talkshow Halo Ustadz" dan Penghargaan Anugerah Syiar Ramadhan 2019 untuk "Kategori Muda: Program Titik Balik"

Sumber: Situs Website PT MNC Televisi Network (iNews)

#### 2.5 Struktur Organisasi

Berikut ini adalah bagan struktur organisasi Department of Finance:

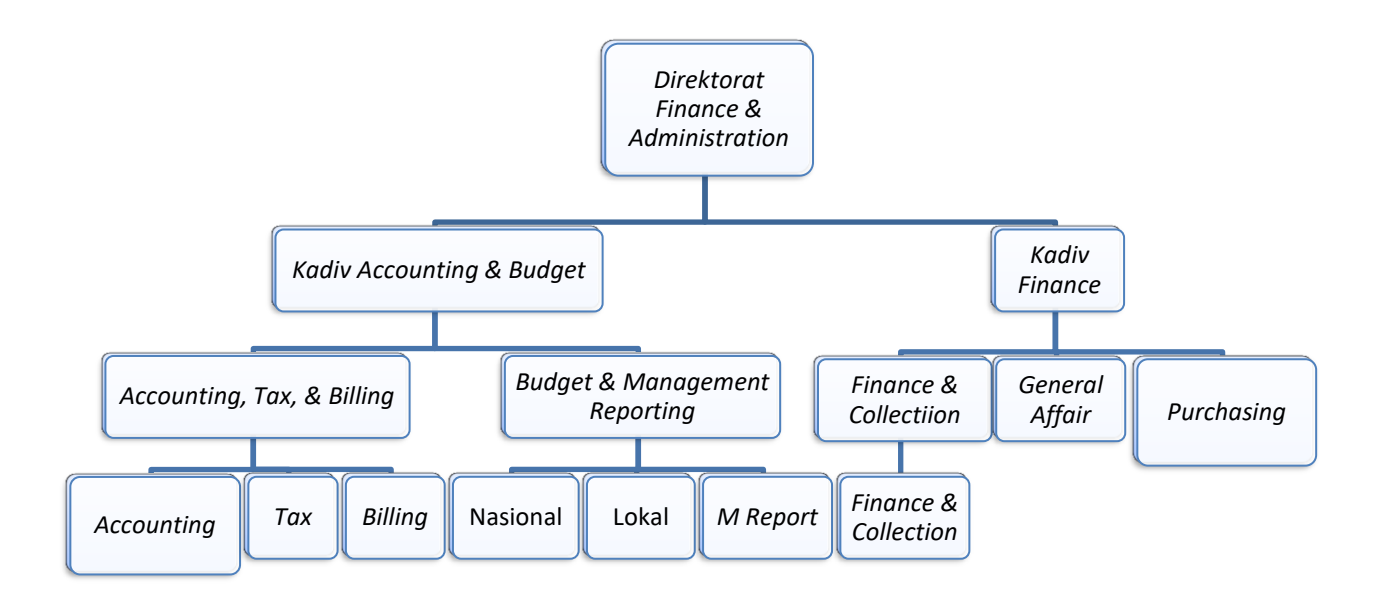

Gambar II.2. Struktur Organisasi Department of Finance

Struktur organisasi adalah suatu susunan dan hubungan antara tiap bagian serta posisi yang ada pada suatu organisasi atau perusahaan dalam menjalankan kegiatan operasional untuk mencapai tujuan yang diharapakan dan diinginkan. Bagian serta posisi tersebut memilki fungsi dan tugas sebagai berikut:

#### Direktorat Finance and Administration & Administration:

Direktorat *Finance and Administration & Administration* Bertanggung jawab dalam pengelolaan dan pengawasan pada Departemen *Accounting & Budget*, dan *Finance and Administration*.

Accounting:

• Membuat pembukuan keuangan kantor.

- Melakukan *posting* jurnal operasional.
- Menginput data jurnal akuntansi pada sistem perusahaan.
- Menghasilkan dan melaporkan keuangan perusahaan.

### Budget:

- Membuat perencanaan anggaran perusahaan.
- Melakukan kontrol terhadap anggaran perusaaan.
- Melaporkan penggunaan anggaran perusahaan.
- Melakukan kegiatan pengawasan terhadap biaya-biaya pada perusahaan.

### Tax:

- Melakukan kegiatan penerbitan faktur pajak.
- Menghitung dan melaporkan semua semua pembayaran pajak perusahaan.

# Billing:

- Melakukan pembuatan dan pencetakan *invoice*.
- Melakukan koordinasi dengan bagian *Tax* untuk penerbitan faktur pajak.
- Mengirimkan tagihan atas penjualan kepada klien.

# Finance and Administration & Collection:

- Menerima pembayaran atas penjualan perusahaan.
- Melakukan pengalokasian dana perusahaan.
- Melakukan pengelolaan dana perusahaan.
- Melakukan tata kelola investasi.

• Mengontrol proses pembiayaan yang dilakukan oleh perusahaan atau dengan bank.

### 2.6 Kegiatan Umum Perusahaan

PT MNC Televisi Network (iNews) merupakan perusahaan yang bergerak dalam bidang media televisi, khususnya menyajikan berita dan informasi seputar peristiwa, berita nasional, ekonomi, olahraga, teknologi, dan otomotif. PT MNC Televisi Network (iNews) memiliki beberapa jaringan televisi nasional seperti:

| NO | Jaringan Televisi iNews Tv | NO | Jaringan Televisi iNews Tv |
|----|----------------------------|----|----------------------------|
| 1  | iNews TV Jakarta 30 UHF    | 23 | iNewsTV Ternate 24 UHF     |
| 2  | iNewsTV Bali 53 UHF        | 24 | SindoTV Mataram 38 UHF     |
| 3  | SindoTV Bengkulu 53 UHF    | 25 | iNewsTV Kupang 56 UHF      |
| 4  | NewsTV Aceh 40 UH          | 26 | iNewsTV Merauke 22 UHF     |
| 5  | iNewsTV Jakarta 30 UHF     | 27 | Nabire TV 22 UHF           |
| 6  | iNewsTV Gorontalo 56 UHF   | 28 | Cendrawasih TV 26 UHF      |
| 7  | SindoTV Jambi 56 UHF       | 29 | SindoTV Manokwari 34 UHF   |
| 8  | iNewsTV Bandung 22 UHF     | 30 | SindoTV Pekanbaru 57 UHF   |
| 9  | DIANTV 60 UHF              | 31 | iNewsTV Mamuju 34 UHF      |
| 10 | TazTV 52 UHF               | 32 | iNewsTV Makassar 51 UHF27  |
| 11 | NewsTV Semarang 45 UHF     | 33 | SindoTV Palu 45 UHF28      |
| 12 | iNewsTV Magelang 54 UHF    | 34 | iNewsTV Kendari 44 UHF     |
| 13 | iNewsTV Surabaya 62 UHF    | 35 | iNewsTV Manado 26 UHF      |
| 14 | iNewsTV Pontianak 45 UHF11 | 36 | iNewsTV Padang 31 UHF      |
| 15 | SUNTV Banjarmasin 50 UHF   | 37 | iNewsTV Tanah Datar 25 UHF |

Tabel II.1. Daftar Jaringan Televisi PT MNC Televisi Network (iNews)

| 16 | SindoTV Palangkaraya 33 UHF | 38 | Pass TV 36 UHF              |
|----|-----------------------------|----|-----------------------------|
| 17 | KALTIM TV 61 UHF            | 39 | iNewsTV Palembang 44 UHF    |
| 18 | SindoTV Tarakan 41 UHF      | 40 | Linggau TV 53 UHF           |
| 19 | iNewsTV Pangkal Pinang 47   | 41 | iNewsTV 45 LIHE             |
|    | UHF                         |    |                             |
| 20 | iNewsTV Batam 61 UHF        | 42 | SindoTV Pematang Siantar 60 |
|    |                             |    | UHF                         |
| 21 | iNewsTV Lampung 50 UHF      | 43 | SindoTV Maluku 58 UHF       |
|    |                             |    |                             |
| 22 | iNewsTV Ambon 52 UHF        |    |                             |

Sumber: Situs Website PT MNC Televisi Network (iNews)

PT MNC Televisi Network (iNews) memiliki beberapa program acara, di antaranya adalah:

1) Alvin & Friends

Perbincangan hangat Alvin Adam dengan narasumber-narasumber menarik yang akan memperlihatkan sisi lain mereka yang tidak banyak diketahui orang.

2) Hotman Paris Show

Sebuah program informasi gelar wicara dengan Hotman Paris sebagai pembawa acara yang akan berbincang dengan narasumber dan akan memberikan pertanyaan-pertanyaan menarik dengan ciri khasnya sebagai seorang pengacara. Akan ada banyak hal yang dapat kita pelajari dari sisi hukum yang akan dibahas olehnya. 3) iNews Pagi

Program buletin yang akan menyajikan berita-berita terkini dan terpercaya dari dunia politik, ekonomi, sosial masyarakat, kriminal, dan lainnya.

4) iNews Prime

*News daily magazine* yang akan menyajikan dan mengupas berita yang tengah menjadi perbincangan masyarakat serta menghadirkan narasumber yang kompeten.

5) iNews Siang

Program acara seputar perkembangan berita-berita terkini dan terpercaya dari dunia politik, ekonomi, sosial masyarakat, kriminal, dan lainnya.

6) iNews Sore

Program buletin yang akan menyajikan perkembangan berita-berita terkini dan dialog terkait isu terhangat dari dunia politik, ekonomi, sosial masyarakat, kriminal, dan lainnya.

7) iNews Malam

Program buletin yang akan menyajikan berita-berita terkini dan terpercaya dari dunia politik, ekonomi, sosial masyarakat, kriminal, dan lainnya.

8) Geopark Indonesia

Program dokumenter yang akan menelusuri taman bumi-taman bumi yang tersebar di seluruh Indonesia.

### 9) Police Line

Program buletin yang akan menampilkan berita-berita dari dunia kriminal dari seluruh daerah di Indonesia.

10) Police Story

Menampilkan aksi polisi dalam memberantas kejahatan dan pelanggaran yang terjadi di Indonesia.

11) Cahaya Hati Indonesia

Sebuah program religi yang akan menampilkan tausiah dari ustaz-ustaz ternama Indonesia.

#### **BAB III**

### PELAKSANAAN PRAKTIK KERJA LAPANGAN

#### 3.1 Bidang Kerja

Selama melakukan kegiatan Praktik Kerja Lapangan (PKL) di PT MNC Televisi Network (iNews), praktikan ditempatkan pada Subdepartemen *Billing*, Departemen *Finance and Administration*. Adapun rincian pekerjaan yang menjadi tugas dan tanggung jawab bagian *Billing* adalah:

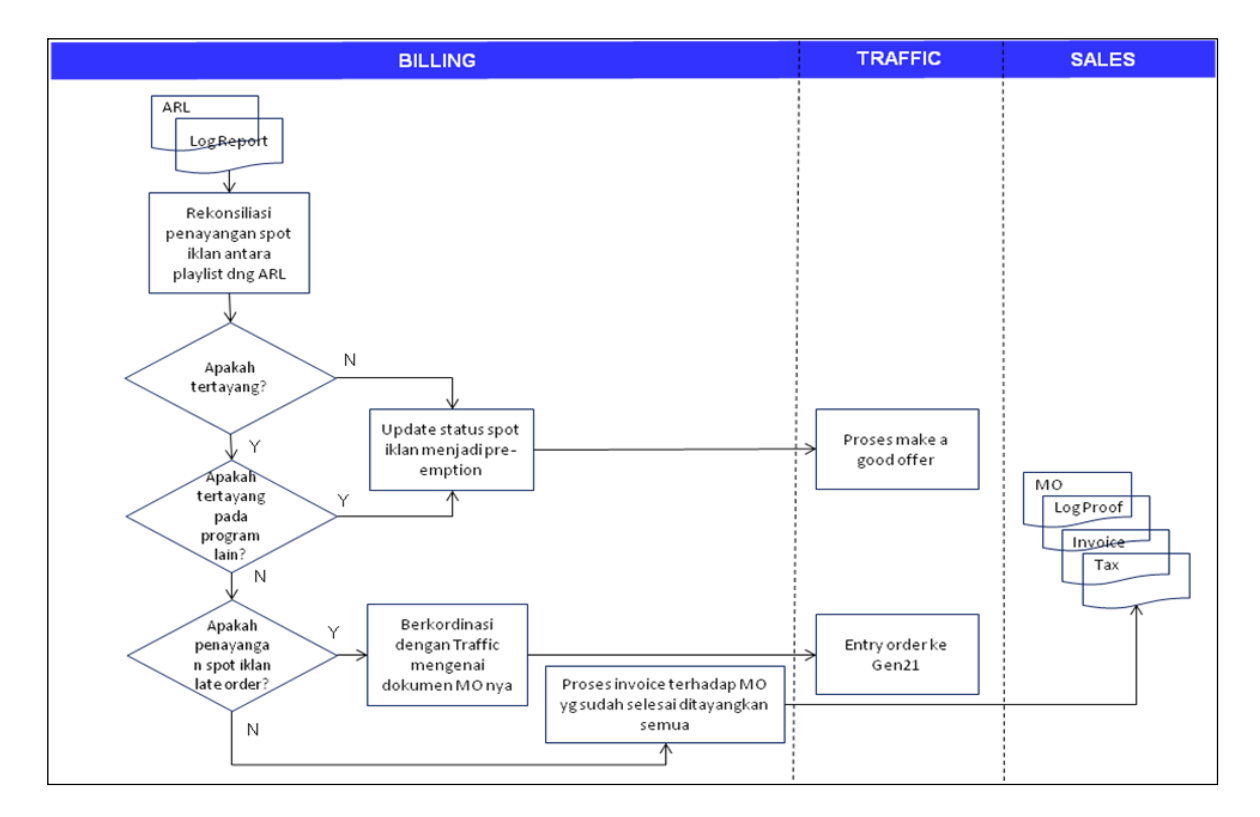

Gambar III.1. Alur Kerja Billing

 Melakukan rekonsiliasi antara *Playlist* dengan *As Run Log* pada H+1 setelah tayang setiap hari.

- 2. Melakukan *update* status spot iklan menjadi *Pre-emption* apabila tidak tertayang atau pindah program berdasarkan Laporan Operasional Siaran Harian dari MCR daerah atau *Traffic*.
- Melakukan koordinasi dengan *Traffic* mengenai *media order (Main, Additional* dan *Cancellation*), dan *Sales/Sales Admin* mengenai kelengkapan dokumen *Client* (NPWP, Nama, dan Alamat Wajib Pajak).
- Melakukan pencetakan *invoice* setiap 1 minggu sekali terhadap *media* order yang kelengkapan datanya sudah benar dan semua spot iklannya sudah selesai ditayangkan.
- 5. Mengirimkan *invoice*, *logproof*, faktur pajak dan *media order* ke *Client* atau Biro daerah.
- Untuk pembuatan *invoice* atas *media order Payment Before Broadcast* (PBB) harus sudah diterima pembayaran penuh dengan memberikan bukti pembayaran.
- 7. Untuk order barter *invoice*, *Billing* akan menerbitkan *invoice* dan faktur pajak setelah menerima *invoice* dan faktur pajak dari *Client*.

#### 3.2 Pelaksanaan Kerja

Tugas praktikan selama di Subdepartemen *Billing* Departemen *Finance and Administration* adalah sebagai berikut:

- 1. Melakukan pembuatan dokumen invoice.
  - a. Melakukan rekonsiliasi *media order* yang diterima dari
    Departemen *Traffic* dan *Sales* menggunakan Microsoft Excel;
  - Melakukan rekapitulasi *invoice* berdasarkan data yang ada di media order yang telah diterima Billing;
  - c. Melakukan invoicing dengan menggunakan aplikasi Oracle;
  - d. Membuat tanda terima invoice;
  - e. Input Tanda Terima Invoice atau Dokumen
- 2. Melakukan request E-faktur pajak;
- Rekonsiliasi penayangan iklan menggunakan aplikasi GEN 21 (aplikasi yang digunakan MNC);
- 4. Melakukan input IOM ke dalam Microsoft Excel;
- 5. Membuat *credit memo invoice* atau *invoice* yang tidak diterbitkan karena adanya beberapa revisi seperti *nett*, pajak, penggabungan, atau pemisahan *invoice*, maupun perubahan nomor *invoice*;
- Melakukan proses *closing* pada akhir bulan di mana semua *media* order yang telah diterima akan diproses menjadi *invoice* dan dikirimkan kepada klien;
- 7. Melakukan kegiatan *factoring* (penagihan seluruh piutang yang dimiliki perusahaan kepada klien).

#### 3.3 Pelaksanaan Kegiatan

#### 1. Melakukan Pembuatan Dokumen invoice

Kegiatan yang harus dilakukan dalam proses pembuatan dokumen *invoice* adalah sebagai berikut:

#### a. Rekonsiliasi Media Order

Rekonsiliasi menurut KBBI daring adalah penetapan pos-pos yang diperuntukkan untuk mencocokan saldo masing-masing dari dua akun atau lebih yang mempunyai hubungan satu dengan lain. Rekonsiliasi *media order* yang dilakukan oleh praktikan merupakan kegiatan untuk mencocokan apakah *media order* yang diterima oleh *Billing* sudah sesuai dengan data *order* yang ada pada sistem GEN 21. Apabila data pada *media order* sudah sesuai, data akan disalin ulang ke Microsoft Excel kemudian akan difotokopi menjadi dua rangkap. Praktikan juga diminta untuk melakukan koordinasi dengan *Traffic* mengenai *media order* (*Main, Additional* dan *Cancellation*), dan *Sales/Sales Admin* mengenai kelengkapan dokumen klien (NPWP, Nama dan Alamat Wajib Pajak). Pada kegiatan rekonsiliasi *media order*, data yang akan dicocokan oleh praktikan antara lain adalah sebagi berikut:

- 1) Nomor media order.
- 2) Advertiser/client.
- 3) Agency.
- 4) Brand/product.
- 5) *Nett*.
- 6) PPN.
- 7) Budget.

|                         |                           |       | SYANDINI                   |                                                                                                    |                     |                    |                         |  |
|-------------------------|---------------------------|-------|----------------------------|----------------------------------------------------------------------------------------------------|---------------------|--------------------|-------------------------|--|
|                         |                           |       |                            |                                                                                                    |                     |                    |                         |  |
|                         |                           |       |                            |                                                                                                    |                     |                    |                         |  |
|                         | 1.00                      |       | ethioscen =                |                                                                                                    |                     |                    |                         |  |
|                         | CLARIER DRUTT MIS         | STN   | CIPTA PRATAMA KREAD, PT    | DISTANENS COMPANY/NEWS/W/2019                                                                                                    |                     |                    |                         |  |
|                         | TIARA ARRESTA             | STN   | MANDINI UTAMA PARMA, CV    | 20150/MC/INFWS/V/2019/2601                                                                                                    | MANCHE LITHMA TH    |                    |                         |  |
| CHIEFS, ADDING SANDARA. | TIABA ABRETA              | STN   | MANDIRI UTAMA PARMA, CV    | 20150/MO/MEW1/VI/2015/2601/ADD                                                                                                    | MANDIN UTAMA PA     | ON NEWON           |                         |  |
|                         | TIALA ARESTA              | STN   | MINCHARE                   | 0318.003/WPF/TICO/0719                                                                                                    | MINCHARE            | GLOBAL TART METH   | CATHER LINE             |  |
|                         | TIARA ARRESTA             | 57N   | MINDSHARE                  | 0313.003/WPF/TICO/0719                                                                                                    | MINOSHARE           | OLOSAL TILLT NET   | DETHETCOM               |  |
|                         | NOVANA CINEHA             | STN - | JACO NUSANTARA MANDIRI, P  | 20152/M0/MEWE/V/2028/2601                                                                                                    | JACO NUSANTAKA MA   | ALCO NUMBER OF     |                         |  |
|                         | INVESTIGATION A           | 1275  | OMINICOM MEDIA GROUP IND   | 042/00-TRANSPORT/TV/2019                                                                                                    | OMINICOM MEDIA DR   | CAPLICAL LABOR AND | TRO-IN                  |  |
|                         | CHART SURVEY              | STN.  | GLOBAL TRICITEA MODERNITI, | 20157/MO/WEW/V//2019/2601/A0D                                                                                                    | GLOBAL TRICITILA MO | STATERING PARTY    | CONCURSION.             |  |
| MARKETING OTH           | TANTICHA ISTANCINE        | 1774  | HTL/A                      | STN PROMO/199/NEWS/MO/6/2019                                                                                                    | INEWS               | menti              |                         |  |
| MARGING ITS             | NAMES CAN ADDRESS OF      | ITN   | and/A                      | STN PROMO/201/NEWS/MO/6/2019                                                                                                    | INENS               | (NEWS              | MINC BARR               |  |
| statistics; its         | INSTICUT IDIANCIN         | 10Th  | ML/A                       | STN PROMO/209/INEWS/MO/6/2019                                                                                                    | INENS               | INFINS .           | MAC INCUMANCE           |  |
| Annual line of the      | VANTICUA ISTANCINE        | 10759 | ML/A                       | STN PROMO/210/INEW5/MO/6/2019                                                                                                    | INEWS               | INENS              | AMIC COLLARSE           |  |
| ALLER THE OWN           | NANTICHA (DISNOIN)        | STN . | att/A                      | STN FROMD/201/INEWS/MO/6/2019                                                                                                    | INEWS               | OVER .             | ARE NOW                 |  |
|                         | MANTICINA DISANDINI       | STN   | #16/2                      | STN FROMO/204/INEWS/MO/6/2019                                                                                                    | INEWS               | MENS .             | THE P THINKS            |  |
|                         | CONTROLS BOARDIN          | STN   | #14/A                      | STIL #ROMO/211/HEWL/MD/6/2019                                                                                                    | INEWS               | INFINS             | MINE: PROVIDE           |  |
|                         | CONTRACTOR OF AN ADDRESS  | STR   | #11/A                      | STN FROMO/207/INEWS/MO/6/2019                                                                                                    | INEWS Q             | ores .             | And County of County    |  |
|                         | CONTROL OF AND A          | 10TH  | MA/R.                      | STN-PROMO/206/INEWS/MO/6/2039                                                                                                    | INFINIS             | ALC: NO            | a prime com             |  |
|                         | AMOUNTAINA DRAMONY        | STR   | HEL/A                      | STREPHONEL/202/INEWS/MO/S/2018                                                                                                    | Call Vice           |                    |                         |  |
|                         | CONTRACTOR OF ADDRESS     | STN   | MALEN.                     | STN PROMOVIDING WEIGHT/MOVE/DITE                                                                                                    |                     |                    |                         |  |
|                         | CANTERNA ALLANDIN         | 1TN   | #11/K                      | STN-PROMOVEMENTANO/6/2018                                                                                                    | anna la             |                    | INC INCOME.             |  |
|                         | International Diversion   | 10750 | #11/K                      | STAL PROMOV 2000/04/10/2002                                                                                                    | INFORT IN           | ALLAN N            | No. of Concession, name |  |
|                         | NAMES OF A DESCRIPTION OF | -     | #10/10                     | TAM NACIPALITY AND A CONTRACTOR OF A CONTRACTOR OF A CONTRACT OF A CONTRACT OF A CONTR |                     | aren a             | N MAR                   |  |
|                         | CONTROLS INVALUES         | 114   | #1(2                       | LINE FROM THE DESIGN AND ADDRESS                                                                                                    |                     | and the last       |                         |  |
|                         |                           |       | and a second               |                                                                                                    |                     |                    |                         |  |

Gambar III.2. Rekonsel media order

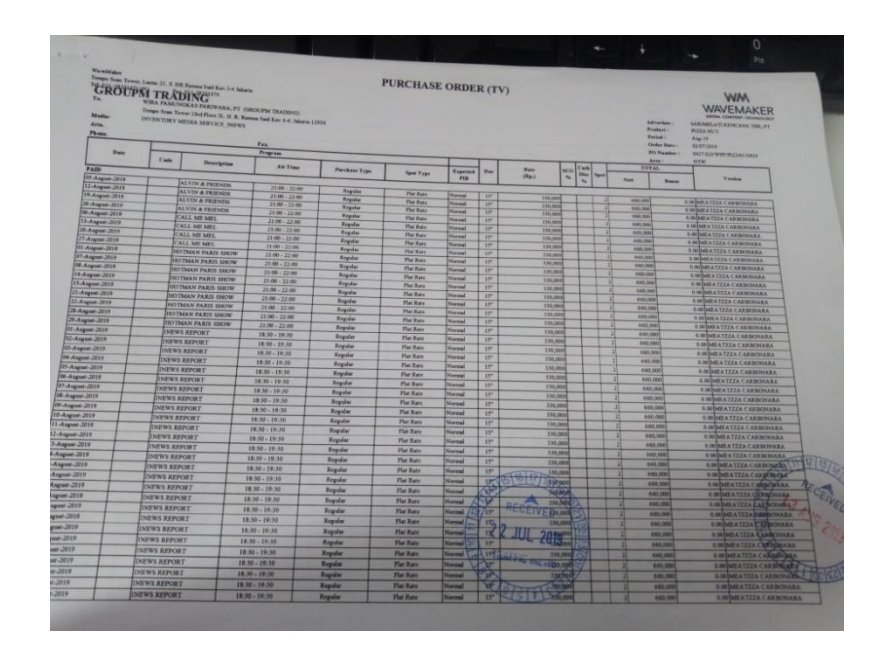

Gambar III.3. Lampiran media order

### b. Rekapitulasi Invoice di Microsoft Excel

Rekapitulasi *invoice* merupakan kegiatan menginput semua data yang dibutuhkan untuk proses pembuatan *invoice* ke dalam Microsoft Excel. Data tersebut diperoleh dari *media order* yang telah diterima oleh pihak *Billing* serta data lain seperti nomor faktur pajak yang diperoleh dari bagian *Tax* iNews TV. Rekapitulasi ini dibutuhkan untuk mengetahui seluruh *invoice* yang sudah diterbitkan oleh *Billing* dan untuk memudahkan *Billing* dalam pembuatan *invoice* menggunakan aplikasi Oracle.

Di dalam rekap invoice terdapat data seperti:

- 1) Company code.
- 2) Kode *revenue*.
- 3) No. *invoice*. Penomoran *invoice* dibedakan menjadi dua, yaitu penomoran dengan menggunakan sistem dan penomoran dengan menggunakan *manual input Billing*. Pemberian No. *invoice* untuk *manual input Billing* hanya digunakan untuk stasiun televisi lokal dan ditentukan menggunakan format (nomor yang belum dipakai/ADV-Kode Stasiun Televisi/Bulan *Invoice*/Tahun *Invoice*), contoh: 001/ADV-MTN/08/19.
- 4) Tipe *invoice* (langsung atau *agency*), tipe *invoice* langsung adalah di mana *agency* dan *advertiser*-nya adalah satu perusahaan atau badan yang sama. Sedangkan tipe *invoice agency* adalah di mana *agency* dan *advertiser*-nya merupakan perusahaan atau badan yang berbeda.

- 5) Bill to (kode customers).
- 6) Advertiser/client.
- 7) Agency.
- 8) No faktur pajak.
- 9) NPWP.
- 10) Sales Name.
- 11) No media order.
- 12) Product.
- 13) Decription, contoh: liputan/iklan.
- 14) Periode penayangan.
- 15) Tanggal terbit *invoice*.
- 16) Due date.
- 17) Category, contoh: Invoice Advertisement.
- 18) Nett.
- 19) PPN.
- 20) Bulan tayang.

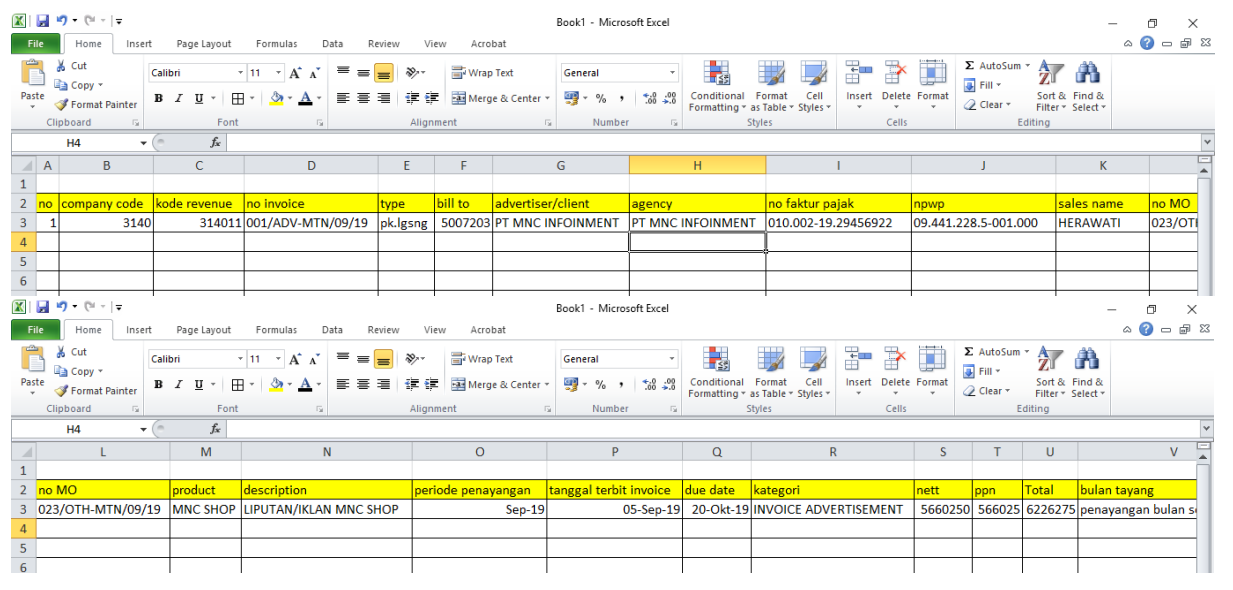

Gambar III.4. Rekap Invoice pada Excel

### c. Invoicing dengan Menggunakan Aplikasi Oracle:

*Invoicing* merupakan suatu proses pembuatan tagihan atas produk atau jasa yang dihasilkan oleh PT MNC Televisi Network (iNews) kepada klien. Sementara itu, dokumen *invoice* adalah dokumen yang digunakan sebagai suatu bukti pembelian yang berisi jumlah pembayaran yang harus dibayar oleh pembeli.

Invoice yang akan ditagihkan oleh Billing kepada klien yaitu invoice penayangan atau liputan iklan. Transaksi pembayaran invoice bisa dilakukan klien hingga 45 hari setelah invoice diterbitkan. Proses invoicing hanya akan dilakukan oleh Billing apabila media order yang kelengkapan datanya sudah benar dan semua spot iklannya sudah selesai ditayangkan. Untuk pembuatan Invoice atas media order Payment Before Broadcast (PBB) harus sudah diterima pembayaran penuh dengan memberikan bukti pembayaran.

Ada beberapa langkah dalam melakukan *invoicing*, adapun sebagai berikut:

- 1) Buka aplikasi Oracle (Orafin 21);
- 2) Masukkan id dan *password*;
- 3) Lalu klik *transaction AR* kemudian klik *transaction;*
- Pilih *transaction* kembali, setelah itu akan muncul halaman pembuatan *invoice*;
- Kemudian pilih source kemudian masukkan manual input Billing;

- 6) Masukkan nomor *invoice*, *class*, *type*;
- 7) Kemudian pada bagian *transaction*, input nomor *media order*, *category*, *product*, *sales name*, *company code*, nomor faktur pajak, tanggal faktur, dan kode perusahaan.
- 8) Pada bagian *bill to*, input kode *bill to customer* lalu tekan *enter*;
- 9) Input *payment term*;
- 10) Klik *line item*, masukkan deskripsi penayangan iklan atau liputan, masukkan nominal *nett* dan pajak, kemudian input periode penayangan dan stasiun televisi;
- 11) Klik *distribution* kemudian *line for all item*;
- 12) Klik save;
- 13) *Complete*.

|                | / 🚓 🕚         | 🥥 💚 I 🗡       |            | K   🖉     | 9 🚽 🖉          |             |       |             |               |        |            |
|----------------|---------------|---------------|------------|-----------|----------------|-------------|-------|-------------|---------------|--------|------------|
| ransactions (S | i N Operatini | g Unit ( IDR) |            |           |                |             |       | - Balan     | ce Due        |        |            |
| S              | ource         |               |            |           | Date           | 06-SEP-2019 |       |             | Line          |        |            |
| Nu             | mber          |               |            |           | GL Date        |             |       |             | Тах           |        |            |
| (              | Class 📃       |               | -          |           | Currency       | IDR         |       |             | Freight       |        |            |
|                | Туре 📃        |               |            | Do        | ument Num      |             |       |             | Charges       |        |            |
| Refer          | rence         |               |            |           | Transaction    |             | ( 🗌 ) |             | Total         |        |            |
| Legal E        | Entity        |               |            |           |                | Complete 🗆  |       | (           | Details       |        | Refresh    |
| Main           | More          | Notes         | Commitment | Referen   | nce Informatic | n           |       |             |               |        |            |
|                | Ship To       |               |            | - Bill To |                |             | S     | Sold To     |               |        |            |
| Name           |               |               |            |           |                |             |       | Name        |               |        |            |
| Number         |               |               |            |           |                |             |       | Number      |               |        |            |
| Location       |               |               |            |           |                |             |       |             |               |        |            |
| Address        |               |               |            |           |                |             | ( r P | Paying Cust | omer          |        |            |
|                |               |               |            |           |                |             |       | Name        |               |        |            |
|                |               |               |            |           |                |             |       | Number      |               |        |            |
| Contact        |               |               |            |           |                |             |       | Location    |               |        |            |
| 0              | mmitment      |               |            |           |                |             |       | Payment De  | tails         |        |            |
| Pav            | ment Term     |               |            |           |                |             |       | R           | eceipt Method |        |            |
| lnvi           | nicing Rule   |               |            | -         |                |             |       | Pa          | yment Method  |        |            |
|                | Due Date      |               |            |           |                |             |       | Instru      | ument Number  |        |            |
|                |               |               |            |           |                |             |       |             |               | Select | Instrument |

Gambar III.5. Tampilan halaman pembuatan invoice

|                                                                                                    | MANO TOU DW                                                                                                    | PLI & ITT TO A LOD TO LD                                                               |                                                                                                    |
|----------------------------------------------------------------------------------------------------|----------------------------------------------------------------------------------------------------|----------------------------------------------------------------------------------------|----------------------------------------------------------------------------------------------------|
|                                                                                                    | INING TELEVI                                                                                                    | OICE                                                                                   |                                                                                                    |
| Bill To (Kepada)                                                                                                    | : CV. MESUROGO                                                                                                    | interima Nati No Interimati                                                            | 1 21421402101010                                                                                                |
| Address (Alamat)                                                                                                    | JL GAJAH TIMUR DALAM VIND 44 A<br>SEMARANG                                                                                                    | Date (Targgal)                                                                         | 30-JUN-19                                                                                                    |
|                                                                                                    | JAWA TENGAH                                                                                                    | Contract No / MO No                                                                    | MO18120437                                                                                                    |
| Advantage                                                                                                    |                                                                                                    | PO No                                                                                  | 416/INEWSTV-NAS/20/2018                                                                                         |
| TV/Channel                                                                                                    | JAVA PHIMA ABADI PT                                                                                                    | Sales Office                                                                           | SALES OFFICE                                                                                                    |
| Attention (U.P.)                                                                                                    | (Androne )                                                                                                    | Sales                                                                                  | ADYTYA PUSPA KUMALA                                                                                             |
|                                                                                                    | Description (Deskripti)                                                                                                    |                                                                                        | American ( ) emissio                                                                                            |
| Product Penayangar                                                                                                    | NOPI LUWAK WHITE KOFFIE                                                                                                    |                                                                                        | and a providery                                                                                                 |
|                                                                                                    |                                                                                                    | Traini Come                                                                            |                                                                                                    |
|                                                                                                    |                                                                                                    | Fotal Gross                                                                            | 322,916,67                                                                                                    |
|                                                                                                    |                                                                                                    | NETT Amount                                                                            | 222.016.02                                                                                                    |
|                                                                                                    |                                                                                                    | (Jumlah Nett)                                                                          | 362.310.51                                                                                                    |
|                                                                                                    |                                                                                                    | VAT (PRMA                                                                              | 32,291.00                                                                                                    |
|                                                                                                    |                                                                                                    | 4141 (17714)                                                                           |                                                                                                    |
| Due Dete                                                                                                    | : 20-NOV-19                                                                                                    | TOTAL DUE (IDR)                                                                        | 355,208.3                                                                                                    |
| Due Dete<br>I Tanggal Jatuh Temp<br>Says                                                                                     | E 20-NOV-19                                                                                                    | TOTAL DUE (IDR)<br>(Juniah Tagihari)<br>ILLION TWO HUNDRED EIGH                        | 355.208.3<br>T THOUSAND THREE HUNDRED                                                                           |
| Due Date<br>17anggal Jatuh Temp<br>Says<br>(Terbilang)<br>Payment To                                                         | E 20-NOV-19<br>E THREE HUNDRED FIFTY FIVE M<br>FORTY-FIVE<br>(TIGA RATUS LIMA PULLIH LIMA<br>LIMA)<br>(PT. MNC TELEVISI NETWORK                                          | TOTAL DUE (DR)<br>(Junian Taghar)<br>ILLION TWO HUNDRED EIGH<br>JUTA DUA RATUS DELAPAN | 955.908.5<br>IT THOUSAND THREE HUNDRED<br>RIBU TIGA RATUS EMPAT PULUR<br>ADDIVED BY.                            |
| Due Dete<br>Trangpal Jatuh Temp<br>Says<br>(Terbilang)<br>Payment To<br>Pembayaran Repada<br>SANK - MNC BA<br>VC - 1000 1000 | el 20-NOV-19<br>Totelle Humcheld Infirth Prive M<br>PORT + 19<br>(1704 RAFUS LIMA PULLIPLEMA<br>LIMA)<br>PT. MAC TELEVISI NETWORK<br>NKK Internasional (IDR)<br>009-3094 | TOTAL DUE (DR)<br>LUMIAN TAPAN<br>ALLION TWO HUNORED EIGH<br>AUTA DUA BATUS DELAPAN    | 955,208,3<br>IT THOUSAND THREE HANDRED<br>ROBUITIGA HATUS EMPAT PULLIM<br>Approved By,<br>(Disengui Oleft)      |
| Due Date<br>Tanggal Jaluh Temp<br>Bays<br>(Tetbilang)<br>Payment To<br>Pendayaran Angada<br>BANK : MNC BA<br>A/C : 1000 1000 | 20-NOV-19<br>Hotel Houselld Party Ave M<br>POPT Vision<br>(PDA HATES LIMA PALEMA LANG<br>(PT. MAC TELEVISH NETWORK<br>(IDR)<br>009 3094                                  | TOTAL DUE (IDR)<br>LAINTA TAghan<br>LLION TWO HUNGREE EIGH<br>AUTA DUA RATUS DELAPAN   | 955.20<br>IT THOUSAND THREE HUNORE<br>REBUTICA RATUS EMPAT PUL<br>Approved By<br>(Disstand Own)<br>Rateal Utomo |

Gambar III.6. Lampiran Invoice

## d. Request Tanda Terima

Tanda terima merupakan bukti bahwa *invoice* atau dokumen yang diberikan oleh pihak iNews telah dikirimkan kepada atau diterima oleh klien. Lembar pertama pada tanda terima akan dikembalikan kepada bagian *Billing* iNews, lembar kedua diserahkan ke bagian *Collection* iNews, dan lembar ketiga diberikan kepada pihak klien. Adapun langkah-langkah untuk membuat tanda terima adalah sebagai berikut:

- 1) Buka aplikasi Oracle (Orafin 21);
- 2) Masukkan id dan password;
- 3) Klik transaction AR, kemudian klik transaction;
- Pilih *transaction* kembali, setelah itu akan muncul halaman pembuatan *invoice*;
- 5) Pada halaman pembuatan invoice, klik menu view;

- 6) Kemudian pilih *request*;
- Masukkan *source* dengan mengetik MNC tanda terima *invoice* manual;
- 8) Akan muncul halaman *request* tanda terima, masukkan *source*, nomor *invoice*, dan UP (bagian *Finance and Administration*);
- 9) Tekan OK;
- 10) Submit.

| Elle Edit Yew Folder Tools Window Help                                                                                                    | S Oracle Applications - PROD | JCTION - MNC Group - Oracle EBS R12.1.3 | applement - Dark Salistical | C - Marriel and State | report on solute. | - 0 - X |
|----------------------------------------------------------------------------------------------------|------------------------------|-----------------------------------------|-----------------------------|-----------------------|-------------------|---------|
| Run this Request Run this Request Run this Request Run this Request Run this Request Run the Job As Soon as Possible Language Settings Debug Options At these Times Run the Job As Soon as Possible Parameters Upon Completion Parameters Value Period Period Print to noprint Invoice Number From Invoice Number From Invoice Num                         | Eile Edit View Folder Too    | s Window Help                           |                             |                       |                   | ORACLE  |
| Run this Request     Copy       Name     MNC AF = Tands Terms Invoice       Operating Unit     Parameters       Language American English     English       At these Times     Run the Job As Soon as Possible       Run the Job As Soon as Possible     Schedule       Upon Completion     Period       Print to noprint     Portod       Print to noprint     Portod       Upon to completion     Period       Print to noprint     Portod       Upon to completion     Period                                                                                                    | 🛤 🏷 🛇 I 🖉 🗟 🍇                | 🍐 🖗 i 🗶 🗊 🖄 🖉 🤘 I 🖉 🏐 🖉 💱               | 1 ?                         |                       |                   |         |
| Run this Request       Copy         Name       MNC AP = Tanda Terima Invoice         Operating Unit       Parameters         Language American English       Language Sattings         At these Times       Run the Job         Run the Job       As Soon as Possible         Upon Completion       Period         Print to noprint       Surce         Customer Number       Product / Brand         Invoice Number From       Import         Invoice Number From       Import                                                                                                    | 🖸 🖸 Submit Request           |                                         | ×                           | ×                     |                   |         |
| Name     MNC. AR Tanda Terms Invoice       Operating Unit     arges       Parameters     Total       Bafresh     Bafresh       At these Times     Run the Job       Run the Job     As Soon as Possible       Upon Completion     Period       Operating Unit     Source       Customer     Customer Number Form       Print to     nomint                                                                                                    | Run this Request             |                                         | Cogy                        | Line<br>Tax           |                   |         |
| Operating Unit     Parameters       Language American English     English       At these Times     Run the Job       Run the Job     As Soon as Possible       Upon Completion     Parameters       Vipon Completion     Period       Parameters     Source       Layout     MNCARITM       Notify     Print to       Imouse Number From     Imouse Number From                                                                                                    | Name                         | MNC AR - Tanda Terima Invoice           |                             | eight                 |                   |         |
| Parameters     Total       Language     American English       Language     Settings       Debug Options       At these Times       Run the Job     As Soon as Possible       Schegule       Upon Completion       Save all O       Layout       MIXCARTTI       Customer Number       Print to noprint       Invoice Number From       Invoice Number From                                                                                                    | Operating Unit               |                                         |                             | arges                 |                   |         |
| Language     American English     Befresh       At these Times     Run the Job     As Soon as Possibile       Run the Job     As Soon as Possibile     Schedule       Upon Completion     Period     Examplers       Layout     MNCARTTIN     Customer Number       Print to     noprint     Product / Brand       Upon compired     Upon completion     Examplers                                                                                                    | Parameters                   |                                         |                             | Total                 |                   |         |
| At these Times     Run the Job As Soon as Possible       Veno Completion     Parameters       Upon Completion     Schedule       Upon Completion     Schedule       Upon Completion     Schedule       Upon Completion     Schedule       Parameters     Catomer Number       Print to noprint     Product / Brand       Unoice Number From     Imovie Number From                                                                                                    | Language                     | American English                        |                             | Refres                | h                 |         |
| At these Times Run the Job As Soon as Possible Upon Completion Upon Completion Signed all Customer Number Product / Brand Invoice Number From Invoice Number From Invoice Number           |                              | Language Sett                           | ings Debug Options          |                       |                   |         |
| Run the Job As Scon as Possible     Schedule       Upon Completion     Parameters       Upon Completion     Source       Layout     MNCARITM       Notify     Print to       Print to     noprint       Imovice Number F.     Imovice Number F.       Imovice Number F.     Imovice Number F.                                                                                                    | At these Times               |                                         |                             |                       |                   |         |
| Upon Completion Upon Completion Upon Completion Usyout NINCARITIP Customer Number Customer Number Print to noprint Invoice Number From Invoice Number From In          | Run the Job                  | As Soon as Possible                     | Schedule                    |                       | - 1               |         |
| Upon Completion  Several 0 Period Customer Number Print to noprint Invoice Number To Invoice Number To Invoice Numbe     |                              | Parameters                              |                             |                       | ×                 |         |
| Layout MNCARTTN<br>Notify<br>Print to noprint Invoice Number From<br>Invoice Number From                                                                                                    | Upon Completion              | ☑ Save all O Period                     |                             |                       |                   |         |
| Votify         Customer Number           Print to         noprint           Uncice Number From         Invoice Number From                                                                                                    | Lovert                       | Source                                  |                             |                       |                   |         |
| Print to noprint Product / Brand Invoice Number Trom Invoice Number Trom Invoice Numbe | Notify                       | Customer Number                         |                             |                       |                   |         |
| Invoice Number From                                                                                                    | Print to                     | Product / Brand                         |                             |                       |                   |         |
| Invoice Number To                                                                                                    |                              | Invoice Number From                     |                             |                       |                   |         |
| Help (C)                                                                                                    | Help (C)                     | Invoice Number To                       |                             |                       |                   |         |
|                                                                                                    |                              | UP                                      |                             |                       |                   |         |
| Uue Date Tgl Tanda Terima 06 Sep 2019                                                                                                    | Uue Dat                      | Tgl Tanda Terima 06 Sep 2019            |                             |                       |                   |         |
|                                                                                                    |                              | •                                       |                             |                       | D                 |         |
| Lipe items Tag QK (Qear) (Elear) (Help)                                                                                                    | Lige Items                   | Тах                                     |                             | K Qancel Clear        | Help              |         |

Gambar III.7. Halaman untuk Request Tanda Terima

| P<br>In<br>To | T. MNC TELEV<br>ows Conter B. 7 MNK<br>Apon. 021-22567600 P | ISI NETWORK<br>C Center Complex, J<br>ax. 021-3920032 | L. Kebon Sirih No. 17-19 RT.016 rw | 006, Keban Sirih menteng                                                                                      | Jakna Pusat DKI                                                                         | Jakarta 10340                                          |                                   |
|---------------|-------------------------------------------------------------|-------------------------------------------------------|------------------------------------|----------------------------------------------------------------------------------------------------|-----------------------------------------------------------------------------------------|--------------------------------------------------------|-----------------------------------|
| -             | vend - In berneta                                           |                                                       | TANDA TER                          | UMA                                                                                                    |                                                                                         |                                                        |                                   |
| Pas           | ne No : 1                                                   |                                                       |                                    |                                                                                                    |                                                                                         |                                                        |                                   |
| Ber           | JL.                                                         | RAYA PEJUANGAN, N                                     | MO / PO                            | Product / Brand                                                                                               | Nell                                                                                    | Tax(PPN)                                               | Total                             |
| F             | THE DISCONCERNING                                           | 010.002-18.29456                                      | WT CSP 18030029/STV/NTW/000        | NIPPON PAINT                                                                                                  | 100,000,000                                                                             | 10,000,000                                             | 110,000,00                        |
| F             | 3140118040275                                               | 922                                                   | In Figure rootootation and         | Grand Total                                                                                                   | 100,000,000                                                                             | 10,000,000                                             | 0,000,011                         |
|               | Cloh (MessangerHark)                                        | Diten                                                 | ima Olioh :                        | Note :<br>1. Mohon tanda terima y<br>(021 3920032, Up : 8<br>2. Lembar Pertama, Ke<br>3. Lembar Texaidrir unt | yg Sudah di Tanda Ti<br>Isglan Biling)<br>idua dan Keliga untul<br>tuk Pihak Penerima I | angani di Pax kemba<br>K Rilling PT. MNG Te<br>Jokumen | li ko INEWG TV<br>lavial Naturnik |

Gambar III.8. Lampiran Tanda Terima

### e. Input Tanda Terima Invoice atau Dokumen

Kegiatan input tanda terima *invoice* atau dokumen ke dalam Oracle bertujuan untuk mengetahui status dokumen: apakah sudah diterima oleh klien atau belum. Data yang diinput ke dalam aplikasi Oracle adalah nama penerima dan tanggal diterimanya *invoice* atau dokumen oleh klien. Setelah dilakukannya input tanda terima ke dalam Oracle, tanda terima tersebut kemudian diarsipkan dengan ketentuan lembar pertama sebagai arsip *Billing* dan lembar kedua sebagai arsip bagian *Collection/Finance and Administration*.

Adapun prosedur untuk melakukan input tanda terima *invoice* atau dokumen ke dalam Oracle adalah sebagai berikut:

- 1) Buka aplikasi Oracle (Orafin 21);
- 2) Masukkan id dan password;
- 3) Klik transaction AR, kemudian klik transaction;
- Pilih *transaction* kembali, setelah itu akan muncul halaman pembuatan *invoice*;
- Pada halaman pembuatan *invoice* terdapat ikon senter, kemudian klik;
- Kemudian akan muncul halaman pencarian *invoice* yang akan kita input tanda terimanya;
- 7) Pada bagian transaction number masukan nomor invoice;
- 8) *Find*, akan muncul halaman yang berisikan data-data *invoice*;

- 9) Klik bagian *transaction* kemudia input nama penerima, nama pengirim dan tanggal dikirimnya *invoice* atau dokumen;
   Contoh: asliana/kurir/2-sep-2019
- 10) Save.

## 2. Request E-faktur Pajak.

*Request* E-faktur pajak dilakukan untuk membuat faktur pajak atas penjualan jasa penayangan iklan di stasiun televisi. Pada kegiatan ini, praktikan hanya diminta untuk melakukan permintaan pembuatan faktur pajak kepada bagian *Tax* iNews TV. Praktikan diminta memberikan data yang dibutuhkan oleh bagian *Tax* untuk membuat E-faktur Pajak. Data yang dibutuhkan antara lain:

- a. Nomor Faktur Pajak (nomor faktur pajak diberikan oleh Dirjen Pajak RI)
- b. NPWP.
- c. Agency/client.
- d. Alamat.
- e. Deskripsi penayangan atau liputan.
- f. Nomor invoice.
- g. Nett.
- h. Total PPN.

| K                                                                                                    | Layout Formulas Data                                                                                                    | Boo<br>Review View Acrobat                                         | ok1 - Microsoft Excel                                 |                                                                    |                               |                                                    | -                               | □ ×<br>△ ⑦ - ☞ :  | 23 |
|----------------------------------------------------------------------------------------------------|----------------------------------------------------------------------------------------------------|--------------------------------------------------------------------|-------------------------------------------------------|--------------------------------------------------------------------|-------------------------------|----------------------------------------------------|---------------------------------|-------------------|----|
| Paste Format Painter                                                                                                    | $\begin{array}{c c} & & & \\ & & & \\ \hline & & & \\ I & & \\ \hline & & \\ \hline \end{array} \begin{array}{c} & & \\ & & \\ \end{array} \begin{array}{c} & & \\ & & \\ \end{array} \end{array}$ | = = ≫ · = Wrap Text G<br>= = # # # Merge & Center ·                | Seneral ▼<br>■ * % , ******************************** | inditional Format Cell<br>rmatting + as Table + Styles +           | Insert Delete Format          | Σ AutoSum * A<br>Fill * 2<br>Clear * Fil           | ort & Find &<br>Iter * Select * |                   |    |
| Clipboard G                                                                                                    | Font G                                                                                                    | Alignment G                                                        | Number 5                                              | Styles                                                             | Cells                         | Editini                                            | g                               |                   | v  |
| B 1 2                                                                                                    | С                                                                                                    | D                                                                  |                                                       |                                                                    | E                             |                                                    | F                               |                   |    |
| 3         No faktur pajak           4         0200041966165464           5         6                                                                                                    | NPWP<br>000316349901000                                                                                                    | Agency/Client<br>BENDAHARA PENGELUARAN DISH                        | KANLUT PROV BALI                                      | ALAMAT<br>IL. PATTIMURA NO. 7                                      | 7, DENPASAR UTAR              | RA, KOTA DEI C                                     | NO Invoice<br>005/ADV/BN        | dе<br>ИС/08/19 РЕ |    |
| Image: Second second secon | Layout Formulas Data                                                                                                    | Bo<br>Review View Acrobat                                          | ook1 - Microsoft Excel                                |                                                                    |                               |                                                    | -                               |                   | 23 |
| Calibri<br>Paste ♂ Format Painter<br>Clipboard G                                                                                                    | $ \begin{array}{c c} & & & \\ & & & \\ \hline & & & \\ \hline & & & \\ \hline & & & \\ \hline & & \\ \hline & & \\ \hline \\ \hline$                                                                                                    | = = ≫·· ■·Wrap Text G<br>吾 = 詳 詳 認 Merge & Center ·<br>Alignment 5 | Seneral →<br>∰ → % → % \$% \$% For<br>Number 5        | onditional Format Cell<br>rmatting * as Table * Styles *<br>Styles | Insert Delete Format<br>Cells | ∑ AutoSum * A<br>Fill * 2<br>Clear * Fil<br>Editin | ort & Find &<br>Iter * Select * |                   |    |
| E8 - (*                                                                                                    | $f_{x}$                                                                                                    |                                                                    |                                                       |                                                                    |                               |                                                    |                                 |                   | ۷  |
| F 1 2                                                                                                    |                                                                                                    | G                                                                  | Н                                                     | 1                                                                  | J K                           | L M                                                | N                               | 0                 |    |
| 3         NO Invoice         des           4         005/ADV/BMC/08/19         PEI           5                                                                                                    | skripsi<br>NAYANGAN IKLAN/LIPU                                                                                                    | TAN DINAS KELAUTAN DAN PERIK                                       | nett<br>(ANAN 909.09                                  | PPN 1 90.909                                                       |                               |                                                    |                                 |                   |    |

Gambar III.9. Tampilan *Request* Efaktur Pajak

|                                                                                                    | 20 004 19 88165464                                                                                               |                                            |
|----------------------------------------------------------------------------------------------------|----------------------------------------------------------------------------------------------------|--------------------------------------------|
| Nama PT BALI MUSIC CHANNEL                                                                                                    |                                                                                                    |                                            |
| APRVP 02.252.309.6-901.000                                                                                                    | 000, DAUN PURI RLOD DENPASAR                                                                                     |                                            |
| Pembeli Barang Kena Pajak / Penerima                                                                                                    | Jasa Kena Pajak                                                                                                  |                                            |
| Nama BENDAHARA PENGELUARAN<br>Alamat JL PATTIMURA NO. 77, DANC<br>NPWP: 00.031.634.9:901.000                                                                                                    | DISKANLUT PROV BALI<br>IN PURI KAJA DENPASAR UTARA, KOTA                                                         | DENPASAR BALI INDONESIA                    |
| No Nama Barang K                                                                                                    | ina Pajak / Jasa Kena Pajak                                                                                      | Harga Jual/Penggantian/Uang<br>Muka/Termin |
| T PENAYANGAN IKLAN TEPUTA<br>PERIKANAN<br>Rp 909.091 x 1                                                                                                    | N LIPUTAN DINAS KELAUTAN DAN                                                                                     | 909.091.00                                 |
| Harga Jual / Penggantian                                                                                                    |                                                                                                    | 909.091.00                                 |
| Dikurangi Potongan Harga                                                                                                    |                                                                                                    | 00.0                                       |
| Dikurangi Uang Muka                                                                                                    |                                                                                                    | 0.00                                       |
| Dasar Pengeriaan Pajak                                                                                                    |                                                                                                    | 90,190,091,00                              |
| PPN = 10% x Dasar Pengenaan Pajak                                                                                                    |                                                                                                    | 00,808.08                                  |
| Total PPnBM (Pajak Penjualan Barang Mewa                                                                                                    | h)                                                                                                    | 0.0                                        |
| Sesuai dengan ketentuan yang bertaku, Direktorat Jenders<br>secara elektronik sehingaa tidak diperlukan tanda tangan b                                                                                                    | i Pajak mengatur bahwa Faktur Pajak ini telah i<br>asah pada Faktur Pajak ini.<br>DENPASAR, 31                   | standatangani<br>  Agustus 2019            |
| Secara dengan kenerulaar yang berkan, Direktoort Jereke<br>Secara dengan kenerulaa stake dipertukan tenda tangan t<br>Ingan direktor kenerulaan tangan tertakan tenda tangan tertakan<br>Ingan direktor kenerulaan tenda tangan tertakan<br>Ingan direktor kenerulaan tenda tertakan tenda tertakan tenda tertakan<br>Ingan direktor kenerulaan tertakan tenda tertakan tenda tertakan<br>Ingan direktor kenerulaan tertakan tenda tertakan tenda tertakan tenda tertakan tenda tertakan tenda tertakan<br>Ingan direktor kenerulaan tertakan tenda tertakan tenda tertakan tertakan tenda tertakan tertakan te                                        | I Pagaa mengatur bahwa Pajak ini solah n<br>asah pada Pakur Pajak ini<br>DENPASARI, 31                           | standalengani<br>Agustus 2019              |
| Securit dempat selenciana yang benina, Direktoori Jander<br>Securit dempata kalenciana taka dempat selencian takak tengan b                                                                                                    | Propa mengatu bahan Pakin Pajak ni selah pada Pada Pada Pada Pada Pada Pada Pada                                 | Aburdutengani<br>Agustus 2019              |
| Securi dempais serienciana yang benika, Direktouri Jandez<br>General elektronik da bilak di demokan tanda benjar b                                                                                                    | I Pigar mengatur bahwa Fabro Pigar et selah n<br>saah pada Pietur Pigar et DENPASAR, 31<br>DENPASAR, 31<br>Reiza | Randasenguni<br>Aguatus 2019               |
| Securi dempar kenerkan yang berika, Direktour Jander<br>Kenerkan dempar kenerkan terda kenyan b                                                                                                    | I Papa mengatur bahar Faktor Papa in salah n<br>saah pada Paktur Papa in<br>DENPASAR, 31<br>Réiza                | Agustus 2019                               |
| Secual demparts demokan yang benika, Direktoort Jander<br>Secual demokan demokan demokan demokan benda kengan b                                                                                                    | I Papa mengatu bahar Pako Papa in selah ri<br>asah pada Pakur Papa in<br>DENPASAR, 31<br>Reiza                   | Agustus 2019                               |
| Securi dempat servicar yang beritar. Direktori anteke<br>elektrone demonstra teken demonstration demonstration<br>anteken demonstration demonstration demonstration<br>demonstration demonstration demonstration<br>demonstration demonstration demonstration<br>demonstration demonstration demonstration demonstration<br>demonstration demonstration demonstration demonstration<br>demonstration demonstration demonstration demonstration<br>demonstration demonstration demonstration demonstration<br>demonstration demonstration demonstration demonstration<br>demonstration demonstration demonstration demonstration demonstration<br>demonstration demonstration demonstration demonstration demonstration demonstration<br>demonstration demonstration demonstration demonstration demonstration demonstration<br>demonstration demonstration demonstration demonstration demonstration demonstration<br>demonstration demonstration demonstration demonstration demonstration demonstration<br>demonstration demonstration demonstration demonstration demonstration demonstration<br>demonstration demonstration demonstration demonstration demonstration demonstration demonstration demonstration<br>demonstration demonstration demonstration demonstration demonstration demonstration demonstration demonstration<br>demonstration demonstration demonstration demonstration demonstration demonstration demonstration demonstration<br>demonstration demonstration demonstration demonstration demonstration demonstration demonstration demonstration<br>demonstration demonstration demonstratio | I Papa mengatuh bahwa Faba Papa ni selah n<br>sah pada Pakur Papa ni .<br>DENPASAR, 31<br>Reiza                  | Randalengani<br>Agustus 2019               |
| Securi de derona e la derocara y ang penisa. Direktour Landor<br>e de de de derona de das de derockan tenda tengen e                                                                                                    | I Papa mengatur bahwa Fabr Papa ng salah<br>asah pada Pakur Papa ng<br>DENPASAR, 31<br>Reiza                     | Randasenguni<br>Aguatus 2019               |
| Secual definition de la definition de la                                                             | I Papa mengatuh bahwa Faka Papa in selah n<br>asah pada Pakur Papa in<br>DENPASAR, 31<br>Reiza                   | Mandalengani<br>Agustus 2019               |
| Sofial dempat konstant yang berika, Direktori Janker<br>Berland Beland Sofial dependent fan de Sergen b                                                                                                    | I Papa mengatu bahar Paka Papa in selah n<br>saah pada Paktur Papa in<br>DENPASAR, 31<br>Reiza                   | Pardalenguri<br>Agustus 2019               |
| Setual dempat selentara yang berika, Direktori Janker<br>setual dempat kentara tida dempat kentara taka tengan b<br>Internet dempat kentara taka tengan berikan tenda tengan berikan<br>W-BMC DB 19                                                                                                    | I Papa mengatuh bahwa Faba Papa ni selah n<br>saah pada Pahur Papa<br>DENPASAR, 31<br>Reiza                      | Randalenguri<br>Agustus 2019               |

Gambar III.10. Lampiran Faktur Pajak

Data yang dibutuhkan akan diinput menggunakan Microsoft Excel dan selanjutnya akan dikirimkan melalui surel kepada bagian *Tax*. Setelah faktur pajak selesai diproses, faktur pajak tersebut akan diberikan ke bagian *Billing* untuk dikirimkan ke klien bersamaan dengan *invoice* yang telah dibuat.

### 3. Rekonsiliasi Penayangan Iklan dengan Aplikasi BMS GEN 21

Rekonsiliasi GEN 21 dilakukan untuk menyamakan waktu tayang iklan (*update* spot iklan) antara *as run log* dengan *playlist* GEN 21. Sering kali waktu tayang di *as run log* itu berbeda dengan waktu tayang yang ada di *playlist* GEN 21.

*Update* status spot iklan manjadi *pre-emption* juga dilakukan apabila iklan tidak tertayang atau pindah program, berdasarkan Laporan Operasional Siaran Harian dari MCR daerah atau *Traffic*.

Rekonsiliasi GEN21 ini dilakukan sebagai bentuk pertanggungjawaban *Billing* iNews kepada pihak klien bahwa nilai *invoice* yang ditagihkan kepada klien sudah sesuai dengan jumlah iklan yang ada untuk ditayangkan pada *media order*.

Kegiatan rekonsiliasi ini dilakukan setiap hari setelah iklan ditayangkan pada hari sebelumnya. Adapun langkah-langkah untuk melakukan rekonsiliasi GEN 21 adalah sebagai berikut:

a. Membuka aplikasi BMS GEN 21;

b. Masukkan id dan password;

c. Klik menu Billing;

- d. Pilih Log Reconcilliation;
- e. Pada ikon *channel* pilih kode stasiun televisi (1 untuk iNews);
- f. Pada ikon *TX Area* pilih lokasi stasiun televisi yang akan dilakukan rekonsel;

Contoh: iNews - Jakarta

- g. Pada ikon tanggal, masukkan tanggal yang akan direkonsel;
- h. Search;
- i. Akan muncul halaman rekonsiliasi;
- j. Pada bagian *start time* klik tanda + lalu klik *expand;*
- k. Akan muncul seluruh waktu tayang iklan dari pukul 04.00 s.d. 28.00;
- 1. Pilih select all;
- m. Klik kanan lalu synchronize by spot;
- n. Unsellect all;
- O. Untuk rekonsiliasi centang iklan yang akan jam tayangnya belum sesuai (kode berwarna merah), kemudian klik kanan;
- p. Pilih modify by spot;
- q. Input jam tayang sesuai dengan start time yang ada pada as run log;
- r. OK;

| 🛓 🖉 🖉 🖉 📓 📓 🖬 🔺 🕨 🖬 🍏 🗟 🗍 🚺 |                                                    |  |
|-----------------------------|----------------------------------------------------|--|
| Pre-Billing Process         |                                                    |  |
| Work Area                   | * Channel<br>* Channel<br>* Date<br>Sport Type<br> |  |
|                             | Search Reset                                       |  |

Gambar III.11. Tampilan Log Reconcilliation

|              | Wor         | k Area                                                                                                    |                                                                                                    |                                                                                               |                                                                                                    |                                                                                                    |                                                                                                    |                                                                                                    |                                                                                                    |                                                                                                    |                                                                                                    |                                                                                                    |                                                                        |
|--------------|-------------|----------------------------------------------------------------------------------------------------|----------------------------------------------------------------------------------------------------|-----------------------------------------------------------------------------------------------|----------------------------------------------------------------------------------------------------|----------------------------------------------------------------------------------------------------|----------------------------------------------------------------------------------------------------|----------------------------------------------------------------------------------------------------|----------------------------------------------------------------------------------------------------|----------------------------------------------------------------------------------------------------|----------------------------------------------------------------------------------------------------|----------------------------------------------------------------------------------------------------|------------------------------------------------------------------------|
| hannel       | 1: <b>1</b> | NEWS                                                                                                    |                                                                                                    | т                                                                                             | Area : IN                                                                                                    | EWS TV -                                                                                                    | Date : 01 Au                                                                                                    | 2019                                                                                                    | Spot Type:                                                                                                    |                                                                                                    |                                                                                                    |                                                                                                    |                                                                        |
|              |             |                                                                                                    |                                                                                                    |                                                                                               |                                                                                                    |                                                                                                    |                                                                                                    | [                                                                                                    |                                                                                                    |                                                                                                    |                                                                                                    |                                                                                                    |                                                                        |
| Spot Re      | econ        | ciliation                                                                                                    | Data                                                                                                    |                                                                                               |                                                                                                    |                                                                                                    |                                                                                                    |                                                                                                    |                                                                                                    |                                                                                                    |                                                                                                    |                                                                                                    |                                                                        |
| ±            | Star        | t Time                                                                                                    |                                                                                                    | Progra                                                                                        | am Name                                                                                                    |                                                                                                    |                                                                                                    |                                                                                                    |                                                                                                    |                                                                                                    |                                                                                                    |                                                                                                    |                                                                        |
| <b>04:</b>   | 27:0        | 0:00                                                                                                    | INDONESIA                                                                                                    | RAYA                                                                                          |                                                                                                    |                                                                                                    |                                                                                                    |                                                                                                    |                                                                                                    |                                                                                                    |                                                                                                    |                                                                                                    |                                                                        |
| 04:1         | 30:0        | ame<br>0:00                                                                                                    | CB# 0<br>INEWS UPD                                                                                                    | B Start                                                                                       | Time CB I                                                                                                    | Duration                                                                                                    | Total Spot                                                                                                    |                                                                                                    |                                                                                                    |                                                                                                    |                                                                                                    |                                                                                                    |                                                                        |
| C            | B Na        | ame<br>SEG 1                                                                                                    | CB# (                                                                                                    | B Start                                                                                       | Time CB L                                                                                                    | Duration                                                                                                    | Total Spot                                                                                                    |                                                                                                    |                                                                                                    |                                                                                                    |                                                                                                    |                                                                                                    |                                                                        |
| c            | B 1         |                                                                                                    | 6                                                                                                    |                                                                                               | 00:0                                                                                                    | 01:30:00                                                                                                    | 0                                                                                                    |                                                                                                    |                                                                                                    |                                                                                                    |                                                                                                    |                                                                                                    |                                                                        |
| N            | TC :        | SEG 2                                                                                                    | 8                                                                                                    |                                                                                               | 00:0                                                                                                    | 00:00:00                                                                                                    | 0                                                                                                    |                                                                                                    |                                                                                                    |                                                                                                    |                                                                                                    |                                                                                                    |                                                                        |
| c            | B 2         |                                                                                                    | 10                                                                                                    |                                                                                               | 00:0                                                                                                    | 01:15:00                                                                                                    | 0                                                                                                    |                                                                                                    |                                                                                                    |                                                                                                    |                                                                                                    |                                                                                                    |                                                                        |
| N            | тс :        | SEG 3                                                                                                    | 12                                                                                                    |                                                                                               | 00:0                                                                                                    | 00:00:00                                                                                                    | 0                                                                                                    |                                                                                                    |                                                                                                    |                                                                                                    |                                                                                                    |                                                                                                    |                                                                        |
| <b>05:</b> 0 | 00:0        | 0:00                                                                                                    | INEWS INT                                                                                                    | ERNATIO                                                                                       | NAL                                                                                                    |                                                                                                    |                                                                                                    |                                                                                                    |                                                                                                    |                                                                                                    |                                                                                                    |                                                                                                    |                                                                        |
|              | TC S        | SEG 1                                                                                                    | CB# (                                                                                                    | B Start                                                                                       | Time CB I                                                                                                    | Duration<br>00:00:00                                                                                                    | Total Spot<br>3                                                                                                    |                                                                                                    |                                                                                                    |                                                                                                    |                                                                                                    |                                                                                                    |                                                                        |
|              |             |                                                                                                    |                                                                                                    |                                                                                               |                                                                                                    |                                                                                                    |                                                                                                    |                                                                                                    |                                                                                                    |                                                                                                    |                                                                                                    |                                                                                                    |                                                                        |
|              |             | Verified                                                                                                    |                                                                                                    |                                                                                               |                                                                                                    | Gen21 Log                                                                                                    |                                                                                                    |                                                                                                    |                                                                                                    |                                                                                                    | As Kun Log                                                                                                    |                                                                                                    | RO                                                                     |
| F            |             | Verified                                                                                                    | Start Time                                                                                                    | Seq#                                                                                          | House#                                                                                                    | Gen21 Log<br>Ver                                                                                                    | Sion                                                                                                    | Duration                                                                                                    | Start Time                                                                                                    | House#                                                                                                    | As Run Log<br>Version                                                                                                    | Duration                                                                                                    | RO                                                                     |
| E            |             | Verified                                                                                                    | Start Time<br>05:01:55:00<br>05:03:25:00                                                                                                    | Seq#<br>6                                                                                     | House#<br>S1000558                                                                                                    | Gen21 Log<br>Ver<br>MNC NOW - MNC I<br>MNC NOW - MNC I                                                                                                    | sion<br>NOW SI APRIL 2019<br>NOW SF APRIL 2019                                                                                                    | Duration<br>00:00:10:00                                                                                                    | Start Time<br>05:14:32:17<br>05:14:32:17                                                                                                    | House#<br>S1000558                                                                                                    | AS KUN LOG<br>Version<br>MNC NOW - MNC NOW SI APRIL 2019<br>MNC NOW - MNC NOW SE APRIL 2019                                                                                                    | Duration<br>05:01:55:00<br>05:03:25:00                                                                                                    | R O                                                                    |
| E            |             | Verified<br>Verified                                                                                                    | Start Time<br>05:01:55:00<br>05:03:25:00<br>05:04:28:00                                                                                                    | Seq#<br>6<br>9<br>12                                                                          | House#<br>SI000558<br>SQ000642<br>RT005637                                                                                                    | Gen21 Log<br>Ver<br>MNC NOW - MNC I<br>MNC NOW - MNC I<br>MISTER ALADIN -                                                                                                    | SION<br>NOW SI APRIL 2019<br>NOW SF APRIL 2019<br>RT BALAP KARUNG                                                                                                    | Duration<br>00:00:10:00<br>00:00:10:00<br>00:00:10:00                                                                                                    | Start Time<br>05:14:32:17<br>05:14:32:17<br>05:14:32:17                                                                                                    | House#<br>S1000558<br>SQ000642<br>RT005637                                                                                                    | AS KUN LOG<br>Version<br>MNC NOW - MNC NOW SI APRIL 2019<br>MNC NOW - MNC NOW SF APRIL 2019<br>MISTER ALADIN - RT BALAP KARUNG                                                                                                    | Duration<br>05:01:55:00<br>05:03:25:00<br>05:04:28:00                                                                                                    | R O                                                                    |
|              |             | Verified<br>V<br>V<br>V                                                                                                    | Start Time<br>05:01:55:00<br>05:03:25:00<br>05:04:28:00<br>6                                                                                                    | Seq#<br>6<br>9<br>12                                                                          | House#<br>S1000558<br>SQ000642<br>RT005637<br>00:0                                                                                                    | Gen21 Log<br>Ver<br>MNC NOW - MNC I<br>MNC NOW - MNC I<br>MISTER ALADIN -<br>03:15:00                                                                                                    | rsion<br>NOW SI APRIL 2019<br>NOW SF APRIL 2019<br>RT BALAP KARUNG<br>S                                                                                                    | Duration<br>00:00:10:00<br>00:00:10:00<br>00:00:10:00                                                                                                    | Start Time<br>05:14:32:17<br>05:14:32:17<br>05:14:32:17                                                                                                    | House#<br>SI000558<br>SQ000642<br>RT005637                                                                                                    | AS KUIL LOG<br>Version<br>MINC NOW - MINC NOW SI APRIL 2019<br>MINC NOW - MINC NOW SF APRIL 2019<br>MISTER ALADIN - RT BALAP KARUING                                                                                                    | Duration<br>05:01:55:00<br>05:03:25:00<br>05:04:28:00                                                                                                    | R 0                                                                    |
|              | C 1         | Verified                                                                                                    | Start Time           05:01:55:00           05:03:25:00           05:04:28:00           6                                                                                                    | Seq#<br>6<br>9<br>12                                                                          | House#<br>SI000558<br>SQ000642<br>RT005637<br>00:0                                                                                                    | Gen21 Log<br>Ver<br>MNC NOW - MNC I<br>MNC NOW - MNC I<br>MISTER ALADIN -<br>03:15:00<br>Gen21 Log                                                                                                    | rsion<br>NOW SI APRIL 2019<br>NOW SF APRIL 2019<br>RT BALAP KARUNG<br>5                                                                                                    | Duration<br>00:00:10:00<br>00:00:10:00<br>00:00:10:00                                                                                                    | Start Time<br>05:14:32:17<br>05:14:32:17<br>05:14:32:17                                                                                                    | House#<br>SI000558<br>SQ000642<br>RT005637                                                                                                    | AS RUIL LOG<br>Version<br>MINC NOW - MINC NOW SI APRIL 2019<br>MINC NOW - MINC NOW SF APRIL 2019<br>MISTER ALADIN - RT BALAP KARUNG<br>AS RUIL LOG                                                                                                    | Duration           05:01:55:00           05:03:25:00           05:04:28:00                                                                                                    | R 0<br>                                                                |
|              | CB 1        | Verified<br>Verified<br>Verified                                                                                                    | Start Time<br>05:01:55:00<br>05:03:25:00<br>05:04:28:00<br>6<br>Start Time                                                                                                    | Seq#<br>6<br>9<br>12<br>Seq#                                                                  | House#<br>S1000558<br>SQ000642<br>RT005637<br>00:0<br>House#                                                                                                    | Gen21 Log<br>Ver<br>MINC NOW - MINC I<br>MINC NOW - MINC I<br>MISTER ALADIN -<br>03:15:00<br>Gen21 Log<br>Ver                                                                                                    | sion<br>NOW SI APRIL 2019<br>NOW SF APRIL 2019<br>RT BALAP KARUNG<br>5<br>sion                                                                                                    | Duration<br>00:00:10:00<br>00:00:10:00<br>00:00:10:00<br>Duration                                                                                                    | Start Time<br>05:14:32:17<br>05:14:32:17<br>05:14:32:17<br>Start Time                                                                                                    | House#<br>S1000558<br>SQ000642<br>RT005637<br>House#                                                                                                    | AS KUN LOG<br>Version<br>MNC NOW - MNC NOW SI APRIL 2019<br>MNC NOW - MNC NOW SF APRIL 2019<br>MISTER ALADIN - RT BALAP KARUNG<br>AS Run Log<br>Version                                                                                                    | Duration<br>05:01:55:00<br>05:03:25:00<br>05:04:28:00<br>Duration                                                                                                    | R O                                                                    |
|              | 31          | Verified<br>Verified<br>Verified                                                                                                    | Start Time           05:01:55:00           05:03:25:00           05:04:28:00           6           Start Time           05:14:35:17                                                                                                    | Seq#<br>9<br>12<br>Seq#<br>3                                                                  | House#<br>S1000558<br>SQ000642<br>RT005637<br>00:0<br>House#<br>TV011624                                                                                                    | Gen21 Log<br>Ver<br>MNC NOW - MNC I<br>MINC NOW - MNC I<br>MISTER ALADIN -<br>33:15:00<br>Gen21 Log<br>Ver<br>OKEZONE.COM - (                                                                                                    | Sion<br>NOW SI APRIL 2015<br>NOW SF APRIL 2019<br>RT BALAP KARUNG<br>S<br>sion<br>DKEZONE.COM                                                                                                    | Duration<br>00:00:10:00<br>00:00:10:00<br>00:00:10:00<br>Duration<br>00:00:30:00                                                                                                    | Start Time<br>05:14:32:17<br>05:14:32:17<br>05:14:32:17<br>Start Time<br>05:14:35:17                                                                                                    | House#<br>S1000558<br>SQ000642<br>RT005637<br>House#<br>TV011624                                                                                              | AS KURL DO<br>Version<br>MICC NOW - MICNOW SI APRIL 2019<br>MICNOW - MICNOW SF APRIL 2019<br>MISTER ALADIN - RT BALAP KARUNG<br>AS RUN LOG<br>Version<br>DREZONE-CKEZONE.COM                                                                                                    | Duration           05:01:55:00         05:03:25:00           05:04:28:00         0           00:00:29:24         0                                                                                                    | R 0 :<br>V<br>V<br>R 0 :<br>V                                          |
|              |             | Verified  Verified  Verified                                                                                                    | Start Time           05:01:55:00           05:03:25:00           05:04:28:00           6           Start Time           05:14:35:17           05:15:20:16                                                                                                    | Seq#<br>6<br>9<br>12<br>Seq#<br>3<br>9                                                        | House#<br>S1000558<br>SQ00642<br>RT005637<br>00:0<br>House#<br>TV011624<br>TV011624                                                                                                    | Gen21 Log<br>Ver<br>MINC NOW - MINC I<br>MINC NOW - MINC I<br>MISTER ALADIN -<br>33:15:00<br>Gen21 Log<br>Ver<br>OKEZONE.COM - (<br>MINC GAMES - MIN.                                                                                                    | sion<br>NOW SI APRIL 2015<br>NOW SF APRIL 2015<br>RT BALAP KARUNG<br>S<br>sion<br>DKEZONE.COM<br>C GAMES                                                                                                    | Duration<br>00:0010:00<br>00:0010:00<br>00:0010:00<br>Duration<br>00:00:30:00<br>00:00:30:00                                                                                                    | Start Time<br>05:14:32:17<br>05:14:32:17<br>05:14:32:17<br>05:14:32:17<br>Start Time<br>05:14:35:17<br>05:15:20:16                                                                                                    | House#<br>S1000558<br>SQ000642<br>RT005637<br>House#<br>TV011624<br>TV011624                                                                                  | As kun Log<br>Version<br>MIC Row - MIC NOW ST APRIL 2019<br>MIC ROW - MIC NOW ST APRIL 2019<br>MISTER ALADIN - RT BALAP KARUNG<br>AS Run Log<br>Version<br>DREZONE-COECON-COM<br>MIC GAMES                                                                                                    | Duration           05:01:55:00           05:03:25:00           05:04:28:00           Duration           00:00:29:24           00:00:29:24           00:00:29:20                                                                                                    | R 0 :<br>V<br>V<br>R 0 :<br>V<br>V                                     |
|              |             | Verified  Verified  Verified  Verified  V                                                                                                    | Start Time<br>05:01:55:00<br>05:03:25:00<br>05:04:28:00<br>6<br>Start Time<br>05:14:35:17<br>05:15:20:16<br>05:16:20:14                                                                                                    | Seq#<br>6<br>9<br>12<br>Seq#<br>3<br>9<br>15                                                  | House#<br>SI000558<br>SQ000642<br>RT005637<br>00:0<br>House#<br>TV011624<br>TV011624<br>TV012725                                                                                                    | Gen21 Log         Ver           MNC NOW - MNC I         MNC I           MINC NOW - MNC I         MISTER ALADIN -           33:15:00         Gen21 Log           Gen21 Log         Ver           OKEZONE.COM - G         MNC GAMES - MNI           MNC GAMES - MNI         MNC SEKURITAS -                                                                                                    | sion<br>NOW SEAPRIL 2015<br>NOW SEAPRIL 2015<br>RT BALAP KARUNG<br>S<br>Sion<br>OKEZONE.COM<br>C GAMES<br>- MSEK 2019 - 30S                                                                                                    | Duration<br>00:00:10:00<br>00:00:10:00<br>00:00:10:00<br>00:00:10:00<br>00:00:30:00<br>00:00:30:00<br>00:00:30:00                                                                                                    | Start Time<br>05:14:32:17<br>05:14:32:17<br>05:14:32:17<br>Start Time<br>05:14:35:17<br>05:15:20:16<br>05:16:20:14                                                                                                    | House#<br>S1000558<br>SQ000642<br>RT005637<br>TV011624<br>TV011624<br>TV012170<br>TV012725                                                                    | As run Log<br>Version<br>HNC NOW - HNC NOW SI APRIL 2019<br>HNC NOW - HNC NOW SF APRIL 2019<br>MISTER ALADIN - RT BALAP KARUNG<br>As Run Log<br>Version<br>DKEZONE-OKEZONE.COM<br>HNC GAMES<br>HNC SEKURTAS-HSEK 2019 30°                                                                                                    | Duration 05:01:55:00 05:03:25:00 05:04:28:00 00:00:29:24 00:00:29:23 00:00:30:00 00:00:30:00                                                                                                    | R 0 :<br>V<br>V<br>R 0 :<br>V<br>V<br>V<br>V                           |
|              |             | Verified  Verified  Verified  Verified  Verified  Verified  Verified  Verified  Verified  Verified Verified Ver | Start Time<br>05:01:55:00<br>05:03:25:00<br>05:04:28:00<br>6<br>Start Time<br>05:14:35:17<br>05:15:20:16<br>05:16:20:14<br>05:16:50:14                                                                                                    | Seq#<br>6<br>9<br>12<br>Seq#<br>3<br>9<br>15<br>18<br>21                                      | House#<br>SI000558<br>SQ000642<br>RT005637<br>00:0<br>House#<br>TV011624<br>TV011624<br>TV012170<br>TV012725<br>TV012367                                                                                                    | Gen21 Log         Ver           MIXC NOW - MIXC I         MIXTER ALADIN - 0.33:15:00         Gen21 Log           Gen21 Log         Ver         OKEZONE.COM - 0.           MIXC GAMES - MIN.         MIXC SEKURITAS - THING - DA.         THE 5 - HING - S MIN.                                                                                                    | ISION<br>NOW ST APRIL 2019<br>NOW SF APRIL 2019<br>RT BALAP KARUING<br>S<br>ISION<br>OKEZONE.COM<br>C GAMES<br>MSEK 2019 - 30S<br>NIEL MANANTA<br>C GAMES                                                                                                    | Duration<br>00:00:10:00<br>00:00:10:00<br>00:00:10:00<br>00:00:10:00<br>00:00:30:00<br>00:00:30:00<br>00:00:30:00<br>00:00:30:00                                                                                                    | Start Time<br>05:14:32:17<br>05:14:32:17<br>05:14:32:17<br>Start Time<br>05:14:35:17<br>05:15:20:16<br>05:16:20:14<br>05:16:50:14                                                                                                    | House#<br>S1000558<br>SQ000642<br>RT005637<br>House#<br>TV011624<br>TV012170<br>TV012725<br>TV012367<br>TV012170                                              | As kun Log<br>Version<br>NNC ROW - MNC NOW STAPRIL 2019<br>MIC ROW - MNC NOW STAPRIL 2019<br>MISTER ALADIN - RT BALAP KARUNG<br>As Run Log<br>Version<br>OKEZONE-OSCH.COM<br>MNC GARES<br>MNC SERVERTAS-MSEK 2019 30°<br>THE FTHING DANEL MANANTA<br>NHC GARES                                                                                                    | Duration           05:01:55:00           05:03:25:00           05:04:28:00           Duration           00:00:29:24           00:00:29:23           00:00:30:00           00:00:30:00           00:00:29:24                                                                                                    | R 0 :<br>V<br>V<br>V<br>R 0 :<br>V<br>V<br>V<br>V                      |
|              |             | Verified<br>Verified<br>Verified<br>Verified<br>Stef 2                                                                                                    | Start Time           05:01:55:00           05:03:25:00           05:04:28:00           6           Start Time           05:14:35:17           05:15:20:16           05:16:20:14           05:16:50:14           05:17:20:14           05:17:20:14                                                                                                    | Seq#<br>6<br>9<br>12<br>Seq#<br>3<br>9<br>15<br>18<br>21                                      | House#<br>S1000558<br>SQ000642<br>RT005637<br>00:0<br>House#<br>TV011624<br>TV0112705<br>TV012725<br>TV012367<br>TV012170<br>00:0                                                                                                    | Gen21 Log<br>Ver<br>MIXC NOW - MIXC I<br>MIXC NOW - MIXC I<br>MIXTER ALADIN -<br>03:15:00<br>Gen21 Log<br>Ver<br>OKEZONE.COM - C<br>OKEZONE.COM - C<br>MIXC GAMES - MIX<br>MIXC SEKURITAS -<br>THE F THING - DA<br>MIXC GAMES - MIX<br>MIXC GAMES - MIX                                                                                                    | sion<br>NOW SI APRIL 2019<br>NOW SF APRIL 2019<br>RT BALAP KARUNG<br>S<br>sion<br>OKEZONE.COM<br>C GAMES<br>- MSEK 2019 - 30S<br>NIEL MANANTA<br>C GAMES<br>3                                                                                                    | Duration           00:00:10:00           00:00:10:00           00:00:10:00           00:00:10:00           00:00:10:00           00:00:30:00           00:00:30:00           00:00:30:00           00:00:30:00                                                                                                    | Start Time<br>05:14:32:17<br>05:14:32:17<br>05:14:32:17<br>05:14:32:17<br>05:15:20:16<br>05:16:20:14<br>05:16:50:14<br>05:16:50:14                                                                                                    | House#<br>S1000558<br>SQ000642<br>RT005537<br>House#<br>TV011624<br>TV012170<br>TV012725<br>TV012367<br>TV012170                                              | As kun Log<br>Vorsion Average Vorsion<br>NRC NOW - MIC NOW ST APRIL 2019<br>MIC NOW - MIC NOW ST APRIL 2019<br>MISTER ALADIN - RT BALAP CARLING<br>AS RUN Log<br>Vorsion<br>OKEZONE-COM<br>MIC SAMES<br>MIC SAMES                                                                                                    | Duration           05:01:55:00           05:03:25:00           05:04:28:00           Duration           00:00:29:24           00:00:29:23           00:00:29:23                                                                                                    | R 0 :<br>V<br>V<br>R 0 :<br>V<br>V<br>V<br>V<br>V<br>V                 |
|              |             | Verified Verified Verified Verified SEG 2                                                                                                    | Start Time           05:01:55:00           05:03:25:00           05:04:28:00           6           Start Time           05:14:35:17           05:15:20:16           05:16:20:14           05:16:50:14           05:17:20:14           8                                                                                                    | Seq#<br>6<br>9<br>12<br>3<br>9<br>15<br>18<br>21                                              | House#<br>S1000558<br>SQ000642<br>RT005637<br>O0:<br>House#<br>TV011624<br>TV012170<br>TV01275<br>TV012367<br>TV012170<br>00:0                                                                                                    | Gen21 Log<br>Ver<br>MINC NOW - HINC I<br>MINC NOW - HINC I<br>MINSTER ALADIN -<br>MISTER ALADIN -<br>Ver<br>OKEZONE.COM - (<br>MINC GAMES - MIN<br>MINC SEKURITAS -<br>THE F THING - DA<br>MINC GAMES - MIN<br>30:00:00<br>Gen21 Log                                                                                                    | sion<br>NOW SI APRIL 2019<br>NOW SF APRIL 2019<br>RT BALAP KARUNG<br>S<br>Sion<br>OKEZONE.COM<br>C GAMES<br>- MSEK 2019 - 30S<br>NIEL MANANTA<br>C GAMES<br>3                                                                                                    | Duration           00:00:10:00           00:00:10:00           00:00:10:00           00:00:10:00           00:00:30:00           00:00:30:00           00:00:30:00           00:00:30:00                                                                                                    | Start Time<br>05:14:32:17<br>05:14:32:17<br>05:14:32:17<br>05:14:32:17<br>05:15:20:16<br>05:16:20:14<br>05:16:50:14<br>05:17:20:14                                                                                                    | House#<br>S1000558<br>SQ000642<br>RT005637<br>TV011624<br>TV01270<br>TV012725<br>TV012367<br>TV012170                                                         | As run Log<br>Wersion<br>HINC NOW - HINC NOW SI APRIL 2019<br>HINC NOW - HINC NOW SF APRIL 2019<br>MISTER ALADIN - RT BALAP KARUNG<br>As Run Log<br>Version<br>OKEZONE-OKEZONE-COM<br>HINC GAMES<br>MINC SEKURITAS-HISEK 2019 30°<br>THE T FINIG DANLEL MAMANTA<br>MINC GAMES<br>As Run Log                                                                                                    | Duration           05:01:55:00           05:03:25:00           05:04:28:00           00:00:29:24           00:00:29:23           00:00:29:24           00:00:29:23                                                                                                    | R 0:<br>V<br>V<br>V<br>V<br>V<br>V<br>V<br>V<br>V                      |
|              |             | Verified Verified Verified SEG 2 Verified                                                                                                    | Start Time           05:01:55:00           05:03:25:00           05:04:28:00           6           Start Time           05:14:35:17           05:15:20:16           05:16:20:14           05:17:20:14           8           Start Time                                                                                                    | Seq#<br>6<br>9<br>12<br>Seq#<br>3<br>9<br>15<br>18<br>21<br>Seq#                              | House#<br>S1000558<br>SQ000642<br>RT005637<br>00:0<br>House#<br>TV0112470<br>TV012470<br>TV012470<br>TV012470<br>TV012470<br>TV012470<br>00:0<br>House#                                                                                                    | Gen21 Log<br>Ver<br>MNC NOW - HNC I<br>MNC NOW - HNC I<br>MISTER ALADIN -<br>MISTER ALADIN -<br>Gen21 Log<br>Ver<br>OKEZONE.COM - (<br>MNC GAMES - MN<br>MNC GAMES - MN<br>D:00:00<br>Gen21 Log<br>Ver                                                                                                    | sion<br>NOW SI APRIL 2015<br>NOW SF APRIL 2015<br>NOW SF APRIL 2017<br>S<br>Sion<br>NEEZONE.COM<br>C GAMES<br>- MSEK 2019 - 30S<br>NIEL MANANTA<br>C GAMES<br>- 3<br>Sion                                                                                                    | Duration<br>00:00:10:00<br>00:00:10:00<br>00:00:10:00<br>00:00:30:00<br>00:00:30:00<br>00:00:30:00<br>00:00:30:00<br>00:00:30:00                                                                                                    | Start Time<br>05:14:32:17<br>05:14:32:17<br>05:14:32:17<br>05:14:32:17<br>05:15:20:16<br>05:16:20:14<br>05:16:50:14<br>05:16:50:14<br>05:17:20:14                                                                                           | House#<br>S1000558<br>SQ000642<br>RT005637<br>TV01624<br>TV012170<br>TV012725<br>TV012357<br>TV012170<br>House#                                               | As kun Log<br>Version<br>NNC ROW - MNC NOW ST APRIL 2019<br>MIC ROW - MNC NOW ST APRIL 2019<br>MISTER ALADIN - RT BALAP KARUNG<br>As Run Log<br>OKEZONE-OSCORCOM<br>MNC GARLS<br>MNC SERVERTAS-MSEK 2019 30°<br>THE F THING DANIEL MANANTA<br>NNC GARES<br>As Run Log<br>Version                                                                                                    | Duration           05:01:55:00           05:03:25:00           05:04:28:00           00:00:29:24           00:00:29:24           00:00:29:24           00:00:30:00           00:00:30:00           00:00:29:23                                                                                                    | R 0 :<br>V<br>V<br>R 0 :<br>V<br>V<br>V<br>V<br>R 0 :                  |
|              |             | Verified Verified Verified Verified Verified Verified                                                                                                    | Start Time<br>05:01:55:00<br>05:03:25:00<br>05:04:28:00<br>6<br>Start Time<br>05:14:28:17<br>05:15:20:16<br>05:16:20:14<br>05:16:20:14<br>8<br>Start Time<br>05:18:28:00                                                                                                    | Seq#<br>6<br>9<br>12<br>3<br>9<br>15<br>18<br>21<br>Seq#<br>6                                 | House#<br>S1000558<br>SQ000642<br>RT005637<br>00:0<br>House#<br>TV011624<br>TV012170<br>TV012725<br>TV012367<br>TV012170<br>00:0<br>House#<br>RT005531                                                                                                    | Gen21 Log<br>Ver<br>MNC NOW - HNC I<br>MINC NOW - HNC I<br>MISTER ALADIN -<br>33:15:00<br>Gen21 Log<br>Ver<br>OKEZONE.COM - (<br>MINC GAMES - MIN<br>MINC SEVURITAS<br>THE F THING - DA<br>MINC GAMES - MIN<br>D:00:00<br>Gen21 Log<br>Ver<br>MINC NOW - HNC I                                                                                                    | sion<br>NOW ST APRIL 2019<br>NOW ST APRIL 2019<br>RT BALAPKADE<br>Sion<br>CKEZONE.COM<br>C GAMES<br>MSEK 2019 - 30S<br>NIEL MANANTA<br>C GAMES<br>3<br>3<br>sion<br>NOW RT APRIL 2011                                                                                                    | Duration<br>00:00:10:00<br>00:00:10:00<br>00:00:10:00<br>00:00:10:00<br>00:00:30:00<br>00:00:30:00<br>00:00:30:00<br>00:00:30:00<br>00:00:10:00                                                                                                    | Start Time<br>05:14:32:17<br>05:14:32:17<br>05:14:32:17<br>05:14:32:17<br>05:14:32:17<br>05:15:20:14<br>05:16:50:14<br>05:16:50:14<br>05:16:50:14<br>05:16:50:14<br>05:16:50:14<br>05:17:20:14                                              | House#<br>S1000558<br>SQ000642<br>RT005637<br>TV011624<br>TV01270<br>TV012725<br>TV012367<br>TV012170<br>House#<br>RT005531                                   | As run Log<br>Wrice Now Star Arell, 2019<br>NIC NOW - MIC NOW STAREL, 2019<br>MISTER ALADIN - RT BALAP KARUNG<br>As Run Log<br>Wresion<br>OKEZORE-OKEZONE.COM<br>NIC GAMES<br>NIC SEKURTAS-MERK 2019 30°<br>THE F THING DANIEL MANANTA<br>NIC GAMES<br>As Run Log<br>Version<br>NIC COW - NIC NOW RT APRIL, 2019                                                                                                    | Duration           05:01:55:00           05:03:25:00           05:04:28:00           Duration           00:00:29:24           00:00:29:23           00:00:29:23           Duration           00:00:29:23           Duration           05:01:828:00                                                                                                    | R 0 :<br>V<br>V<br>R 0 :<br>V<br>V<br>V<br>R 0 :<br>V                  |
|              |             | Verified Verified Verified Verified Verified Verified Verified Verified                                                                                                    | Start Time<br>05:01:55:00<br>05:03:25:00<br>05:04:25:00<br>05:04:26:00<br>05:14:35:17<br>05:15:20:16<br>05:15:20:14<br>05:15:20:14<br>05:17:20:14<br>8<br>Start Time<br>05:18:22:00<br>05:20:00:00                                                                                                    | Seq#<br>6<br>9<br>12<br>3<br>9<br>15<br>18<br>21<br>5<br>8<br>6<br>9<br>9                     | House#<br>S1000558<br>SQ000642<br>RT005637<br>OO:(<br>TV011624<br>TV011624<br>TV01270<br>TV012255<br>TV012257<br>TV012170<br>OO:(<br>House#<br>RT005531<br>SQ000642                                                                                                    | Gen21 Log         Ver           MINC NOW - HINC I         MINC NOW - HINC I           MINC NOW - HINC I         MINTER ALADIN -           J3:15:00         Gen21 Log           OKEZONE.COM - (         OKEZONE.COM -           NINC SEAURTAS -         MINO           J0:00:00         Gen21 Log           Ver         Ver           MINC GAMES - MIN         MINC GAMES - MIN           J0:00:00         Gen21 Log           WIC NOW - MINC I         MINC NOW - MINC I                                                                                                    | sion<br>NOW ST APRIL 2015<br>NOW SF APRIL 2015<br>NOW SF APRIL 2015<br>Sion<br>C GAMES<br>C GAMES<br>C GAMES<br>C GAMES<br>C GAMES<br>C GAMES<br>C GAMES<br>C GAMES<br>C GAMES<br>C GAMES<br>C GAMES<br>C GAMES<br>C GAMES<br>C GAMES<br>C GAMES<br>C GAMES<br>C GAMES<br>C GAMES<br>C GAMES<br>C GAMES<br>C GAMES<br>C GAMES<br>C GAMES<br>C C C C C C C C C C C C C C C C C C C | Duration<br>00:00110:00<br>00:0010:00<br>00:0010:00<br>00:00130:00<br>00:00130:00<br>00:00130:00<br>00:00130:00<br>00:0010:00<br>00:00110:00                                                                                                    | Start Time<br>05:14:32:17<br>05:14:32:17<br>05:14:32:17<br>05:14:32:17<br>05:14:32:17<br>05:14:32:17<br>05:15:20:16<br>05:16:20:14<br>05:16:20:14<br>05:16:20:14<br>05:17:20:14<br>05:25:40:17<br>05:25:40:17                               | House#<br>S1000559<br>SQ000642<br>RT005637<br>TV011624<br>TV01270<br>TV01275<br>TV01275<br>TV012170<br>RT005531<br>SQ000642                                   | As run Log           NINC ROW - MIC NOW SI APRIL 2019           NINC ROW - MIC NOW SI APRIL 2019           MICS ROW - NIC NOW SI APRIL 2019           NISTER ALADIN - RT BALAP KARUNG           As Run Log           WICS GRAVES           NICC GRAVES           MICC GRAVES           MICC GRAVES           MICC GRAVES           MIC GRAVES           MIC GRAVES           MIC GRAVES           MIC GRAVES           MIC GRAVES           MIC GRAVES           MIC GRAVES           MIC NOW - HICH ROW RT APRIL 2019           MIC ROW - HICH ROW RT APRIL 2019                         | Duration           05:01:55:00           05:03:25:00           05:04:28:00           00:00:29:24           00:00:29:23           00:00:30:00           00:00:29:23           Duration           05:18:22:00           05:20:00:00                                                                                                    | R 0 :                                                                  |
|              |             | Verified  Verified  Verified  Second Second  | Start Time<br>05:01:55:00<br>05:03:25:00<br>05:04:28:00<br>05:04:28:00<br>05:14:35:17<br>05:15:20:16<br>05:16:25:01<br>05:16:25:01<br>05:16:25:00<br>05:16:26:00<br>05:20:00:00                                                                                                    | Seq#<br>6<br>9<br>12<br>3<br>9<br>15<br>18<br>21<br>8<br>21<br>8<br>6<br>9<br>9<br>12         | House#<br>St000558<br>SQ000642<br>RT005637<br>OO:<br>TV011624<br>TV011624<br>TV012170<br>TV012275<br>TV012277<br>TV012277<br>TV012170<br>OO:(<br>House#<br>RT005531<br>SQ000642<br>RT005588                                                                                                    | Gen21 Log         Ver           MNC NOW - HNC I         MINC NOW - HNC I           MINC NOW - HNC I         MINTER ALADIN - J           J3:15:00         Gen21 Log           Ver         OKE2ON-COM - G           MNC GAMES - MN         MNC GAMES - MN           MNC GAMES - MN         MNC GAMES - MN           MNC GAMES - MN         MNC GAMES - MN           MNC GAMES - MN         MNC GAMES - MN           MNC GAMES - MN         MNC GAMES - MN           MNC GAMES - MN         MNC GAMES - MN           MNC GAMES - MN         MNC GAMES - MN           MNC GAMES - MN         MNC GAMES - MN           MNC GAMES - MN         MNC GAMES - MN           MNC GAMES - MN         MNC GAMES - MN           MNC GAMES - MN         MNC GAMES - MN           MNC GAMES - MN         MNC GAMES - MN           MNC GAMES - MN         MNC GAMES - MN           MNC MNC - MNC I         MNC GAMES - MN           MNC MNC MNC - MNC I         MNC MNC GAMES - MN           MNC MNC MNC - MNC I         MNC MN           MNC MNC MNC - MNC I         MNC MN           MNC MNC MNC - MNC I         MNC MN                                                                                                    | SION<br>NOW ST APRIL 2019<br>NOW SF APRIL 2019<br>NOW SF APRIL 2019<br>SION<br>CKEZONE.COM<br>C GAMES<br>- NSEK 2019 - 305<br>NIEL MANANTA<br>- C GAMES<br>- 3<br>SION<br>NOW RT APRIL 2019<br>NOW SF APRIL 2019<br>RT PANLAT PINANC                                                                                                    | Duration           00:00:10:00           00:00:10:00           00:00:10:00           00:00:30:00           00:00:30:00           00:00:30:00           00:00:30:00           00:00:30:00           00:00:30:00           00:00:30:00           00:00:30:00           00:00:30:00           00:00:10:00           00:00:10:00                                                     | Start Time<br>05:14:32:17<br>05:14:32:17<br>05:14:32:17<br>05:14:35:17<br>05:14:35:17<br>05:15:20:16<br>05:16:20:14<br>05:16:20:14<br>05:16:20:14<br>05:16:20:14<br>05:25:40:17                                                             | House#<br>S1000558<br>SQ000642<br>RT005637<br>House#<br>TV011624<br>TV01275<br>TV01275<br>TV012377<br>TV012170<br>House#<br>RT005531<br>SQ000642<br>RT005638  | As run Log           WHC NOW V WHC NOW SI APRIL 2019           HNC NOW WHC NOW SI APRIL 2019           HNC NOW HIC NOW SI APRIL 2019           MISTER ALADIN - RT BALAP CARUNG           As Run Log           Wersion           DREZONE-CREZONE.COM           HNC GAMES           As Run Log           Version           NIC GAMES           As Run Log           Version           NIC GAMES           As Run Log           Version           NIC GAMES           MISTER ALADIN - RT PARAT PRAL 2019           NIC CON - HIC NOW ST APRIL 2019           NIC ROW - HIC NOW ST APRIL 2019 | Duration           05:01:55:00           05:03:25:00           05:04:28:00           00:00:29:24           00:00:29:23           00:00:29:23           00:00:29:23           00:00:29:23           00:00:29:23           00:00:29:23           00:00:29:23           00:00:29:23           00:00:29:23                                                                                                    | R 0 :<br>V<br>V<br>V<br>V<br>V<br>V<br>V<br>V<br>V<br>V<br>V<br>V<br>V |
|              |             | Verified  Verified  Verified  SEG 2  Verified  Verified  Verified  Verified  Verified  Verified                                                                                                    | Start Time<br>05:013:55:00<br>05:03:25:00<br>05:04:28:00<br>05:04:28:00<br>05:14:35:17<br>05:15:20:16<br>05:16:50:14<br>05:16:50:14<br>05:16:50:14<br>05:16:50:14<br>05:16:20:00<br>05:20:00:00<br>05:20:00<br>05:20:00:00<br>05:20:00:00<br>05:20:00<br>05:20:00:00<br>05:20:00:00<br>05:20:20:00<br>05:20:20:00<br>05:20:20:20<br>05:20:20:20<br>05:20:20:20<br>05:20<br>05:2 | Seq#<br>6<br>9<br>12<br>3<br>9<br>15<br>18<br>21<br>8<br>21<br>8<br>6<br>9<br>12              | House#<br>S1000558<br>SQ000642<br>RT005637<br>00:0<br>House#<br>TV011624<br>TV01270<br>TV01270<br>TV01275<br>TV012367<br>TV012367<br>RT005531<br>SQ000642<br>RT005538                                                                                                    | Gen21 Log<br>Wer<br>MNC NOW - NNC<br>MISTER ALADIN -<br>J3:15:00<br>Gen21 Log<br>OKEZONE.COM - C<br>NNC GAMES - NNN<br>OKEZONE.COM - C<br>MNC GAMES - NNN<br>OKEZONE.COM - C<br>MNC GAMES - NNN<br>OKEZONE.COM - C<br>MNC GAMES - NNN<br>OKEZONE.COM - C<br>MNC NOW - NNC I<br>MNC NOW - NNC I<br>MISTER ALADIN -<br>MISTER ALADIN -<br>MISTER ALADIN -                                                                                                    | SION<br>NOW SI APRIL 2019<br>NOW SI APRIL 2019<br>RT BALAP KARUNG<br>S<br>SION<br>OKEZONE.COM<br>C GAMES<br>- MSEK 2019 - 30S<br>MIEL MANATA<br>C GAMES<br>- 3<br>SION<br>NOW RT APRIL 2011<br>NOW ST APRIL 2011<br>RT PANJAT PINJA                                                                                                    | Duration           00:00110:00           00:00110:00           00:00110:00           00:00130:00           00:00330:00           00:00330:00           00:00330:00           00:0010:00           00:0010:00           00:0010:00           00:0010:00           00:00110:00           00:00110:00           00:00110:00                                                         | Start Time<br>05:14:32:17<br>05:14:32:17<br>05:14:32:17<br>05:14:32:17<br>05:15:20:16<br>05:14:35:17<br>05:15:20:16<br>05:16:50:14<br>05:16:50:14<br>05:16:50:14<br>05:16:50:14<br>05:25:40:17<br>05:25:40:17                               | House#<br>S1000558<br>SQ000642<br>RT005637<br>TV011624<br>TV01270<br>TV01270<br>TV01275<br>TV012377<br>TV012170<br>House#<br>RT005531<br>SQ000642<br>RT005638 | As run Log<br>Wersion<br>HINC ROW - MICK ROW SLAPRIL 2019<br>MICK ROW - MICK ROW SLAPRIL 2019<br>MISTER ALADIN - RT BALAP KARUNG<br>AS Run Log<br>WECS BARES<br>HICK GAMES<br>HICK GAMES<br>AS Run Log<br>Version<br>KICK GAMES<br>AS Run Log<br>Version<br>MICK ROW - RICK ROW SF APRIL 2019<br>MICK ROW - MICK ROW SF APRIL 2019<br>MISTER ALADIN - RT PANAT PINANG                                                                                                    | Duration           05:01:55:00           05:01:55:00           05:04:28:00           Duration           00:00:29:24           00:00:29:23           00:00:29:23           00:00:29:23           00:00:29:23           00:00:29:23           00:00:29:23           00:00:29:23           00:00:29:23                                                                                                    | R 0 :<br>V<br>V<br>V<br>V<br>V<br>V<br>V<br>V<br>V<br>V<br>V<br>V<br>V |
|              | CB 1        | Verified  Verified  Verified  Verified  Verified  Verified  Verified  Verified  Verified  Verified                                                                                                    | Start Time<br>05:01:55:00<br>05:04:28:00<br>05:04:28:00<br>05:04:28:00<br>05:14:28:01<br>05:15:20:16<br>05:15:20:16<br>05:16:20:10<br>05:21:00:00<br>05:21:00:00<br>05:21:00:00<br>05:21:00:00                                                                                                    | Seq#<br>9<br>12<br>Seq#<br>3<br>9<br>15<br>18<br>21<br>Seq#<br>6<br>9<br>12<br>Seq#<br>0<br>9 | House#<br>St000558<br>SQ00642<br>RT005637<br>00:1<br>Tv012624<br>Tv012270<br>Tv012270<br>Tv012270<br>Tv012270<br>Tv012277<br>Tv012270<br>Tv012270<br>Tv01270<br>Tv01270<br>Tv | Gen21 Log<br>Vere<br>MIC ROW - MICC<br>MISTER ALADIN -<br>33:15:00<br>Gen21 Log<br>Ver<br>OKE2ONE.COM - 10<br>MIC GAMES - NM<br>MIC GAMES - NM<br>MIC GAMES | sion<br>NOW ST APRIL 2019<br>NOW ST APRIL 2019<br>NOW ST APRIL 2019<br>NOW ST APRIL 2019<br>NOW C GAMES<br>NIEL MANANTA<br>C GAMES<br>3<br>Sion<br>NOW ST APRIL 2019<br>RT PANJAT PINANG<br>A<br>Gen21 Log : 955                                                                                                    | Duration           00:00110:00           00:00110:00           00:00110:00           00:0010:00           00:0010:00           00:0030:00           00:0030:00           00:0030:00           00:0030:00           00:0030:00           00:0010:00           00:0010:00           00:0010:00           00:0010:00           00:0010:00           00:0010:00           00:0010:00 | Start Time<br>05:14:32:17<br>05:14:32:17<br>05:14:32:17<br>05:14:32:17<br>05:14:32:17<br>05:15:20:16<br>05:16:20:14<br>05:16:20:16<br>05:16:20:14<br>05:16:20:14<br>05:16:20:14<br>05:16:20:14<br>05:25:40:17<br>05:25:40:17<br>05:25:40:17 | House#<br>S1000558<br>SQ000642<br>RT005637<br>TV011624<br>TV012170<br>TV012275<br>TV012377<br>TV012170<br>House#<br>RT005531<br>SQ000642<br>RT005638          | As run Log<br>Version<br>HIC NOW - MIC NOW 51 APRIL 2019<br>HIC NOW - MIC NOW 54 APRIL 2019<br>HISTER ALADIN - RT BALAP CARLING<br>A Run Log<br>Version<br>OKEZONE-COM<br>HIC C GAMES<br>AS RUN LOG<br>NIC C GAMES<br>As Run Log<br>Version<br>HIC T NIKO SOW - MIC NOW ST APRIL 2019<br>HIC NOW - MIC NOW ST APRIL 2019<br>HISTER ALADIN - RT PANAT PINANG                                                                                                    | Duration<br>05(1):55:00<br>05:03:25:00<br>05:04:28:00<br>00:00:29:23<br>00:00:29:23<br>00:00:29:20<br>00:29:20<br>00:29:20<br>00:00:29:20<br>00:29:20<br>00:20:20<br>00:20:20:20<br>00:20:20<br>00:20:20<br>00:20:20<br>00:20:20:20<br>00:20:20<br>00:20:20:20<br>00:20:20<br>00:20:20<br>00:20:20<br>00:20:20<br>00:20:20<br>00:20:20<br>00:20:20<br>00:20:20<br>00:20:20<br>00:20:20<br>00:20:20<br>00:20:20<br>00:20:20<br>00:20:20<br>00:20:20<br>00:20:20<br>00:20:20<br>00:20: | R 0 :<br>V<br>V<br>V<br>V<br>V<br>V<br>V<br>V<br>V<br>V<br>V<br>V<br>V |

Gambar III.12. Tampilan untuk Rekonsel Waktu Penayangan Iklan

### 4. Melakukan Kegiatan Factoring

*Factoring* adalah kegiatan pembiayaan dalam bentuk pembelian dan/atau pengalihan serta pengurusan piutang atau tagihan jangka pendek suatu perusahaan dari transaksi perdagangan dalam negeri ataupun transaksi perdagangan luar negeri. *Factoring* merupakan alternatif pembiayaan jangka pendek/modal kerja atau sebagai alternatif pengelolaan administrasi tagihan/penjualan secara lebih efektif bagi penjual piutang  $(client)^{1}$ .

Kegiatan *factoring* yang dilakukan oleh praktikan adalah untuk melakukan pengalihan piutang kepada pihak bank. Pengalihan piutang perusahaan ini dilakukan untuk memperoleh pembiayaan atau modal kerja berupa pinjaman kepada bank. Pada kegiatan *factoring*, praktikan hanya ditugaskan untuk menyatukan antara *invoice* dengan faktur pajak yang sesuai.

### 5. Rekapitulasi atau Input IOM (Internal of Memo) ke Microsoft Excel

IOM (*Internal of Memo*) merupakan dokumen yang diberikan oleh klien apabila terdapat perubahan-perubahan dalam *invoice* maupun *media order*. Perubahan tersebut di antaranya: perubahan *nett*, perubahan pajak, permintaan penggabungan atau pemecahan *invoice*, dan perubahan nama *agency*.

Kegiatan Input IOM merupakan kegiatan rekapitulasi IOM yang masuk ke *Billing*. Rekapitulasi berfungsi sebagai arsip untuk bagian

<sup>&</sup>lt;sup>1</sup> Pengertian factoring menurut OJK

*Billing* jika sewaktu-waktu diperlukan dan bertujuan agar tidak terdapat tagihan *invoice* ganda.

Data yang diinput ke dalam Microsoft Excel di antaranya adalah:

- a. Nomor IOM.
- b. Perihal IOM (perubahan *nett*, perubahan pajak, permintaan penggabungan atau pemecahan *invoice*, atau perubahan nama *agency*).
- c. Tanggal IOM.
- d. Brand.
- e. Client name.
- f. No media order.
- g. *Nett* awal.
- h. Nett Revisi.
- i. No invoice.
- j. Keterangan

### 6. Membuat Credit Memo Invoice

*Credit memo* dibuat untuk mengoreksi dan memperbaiki kesalahan yang terjadi dari proses penjualan. *Credit memo* menginformasikan secara formal dan tertib atas kesalahan yang dilakukan penjual. Dengan memanfaatkan kegunaan *credit memo*, diharapkan catatan akuntansi bisnis bersih dari segala kesalahan dan laporan keuangan bisa tersusun secara reliabel<sup>2</sup>.

<sup>&</sup>lt;sup>2</sup> Pengertian *credit memo* menurut jurnal.id

*Credit memo invoice* dibuat karena adanya beberapa revisi seperti *nett*, pajak, penggabungan atau pemisahan *invoice*, maupun perubahan nomor *invoice*. *Credit memo invoice* dibuat agar tidak terjadi penagihan *invoice* ganda. Adapun langkah-langkah untuk membuat *credit memo* adalah sebagai berikut:

- a. Buka aplikasi Oracle (Orafin 21);
- b. Masukkan id dan password;
- c. Klik transaction AR, kemudian klik transaction;
- d. Klik credit transaction;
- e. Klik find trasaction;
- f. Masukan nomor invoice pada kolom number;
- g. Masukan source, contoh: manual input Billing;
- h. Lalu klik *find;*
- i. Akan muncul halaman berisikan data *invoice* yang akan dilakukan *credit memo*;
- j. Pada halaman tersebut dilakukan perubahan sesuai dengan yang tertera pada IOM apakah terdapat perubahan pajak ataupun *nett* serta penggabungan atau pemisahan *invoice*;
- k. Setelah perubahan dilakukan, tekan complete.

| Pracle Applications - PRODUCTION - MNC Group - Oracle EBS | 12.1.3                      |               |
|-----------------------------------------------------------|-----------------------------|---------------|
| Edit Yiew Folder Tools Actions Window Help                |                             | ORAC          |
| N O I 🖉 🖗 🖉 🏈 I 🗙 🗊 🗗 🖉 🖻                                 | [⊿⊜@@% ?                    |               |
| redit Transactions (STN Operating Unit : ) - [New]        |                             |               |
| Operating Unit                                            | Local Entity                |               |
| Number                                                    | Source                      |               |
| ndit Mama                                                 |                             |               |
| Find Transactions                                         |                             |               |
|                                                           |                             |               |
| Operating Unit STN Operating Unit                         |                             |               |
| Number                                                    |                             |               |
| Sources                                                   | · L                         |               |
| Class                                                     |                             |               |
| Iransaction Dates                                         |                             |               |
| Transaction Types                                         |                             |               |
| GI Dates                                                  |                             |               |
| Primary Salesperson                                       |                             |               |
| Currency                                                  | e                           |               |
|                                                           |                             |               |
|                                                           | Clear Find                  |               |
| l                                                         |                             |               |
| Total %                                                   |                             |               |
|                                                           |                             |               |
| Consulate                                                 | Cardia Relatore             |               |
| Complete                                                  | Credit Balance Credit Lines |               |
|                                                           |                             |               |
|                                                           |                             |               |
|                                                           |                             |               |
|                                                           |                             |               |
|                                                           |                             |               |
|                                                           |                             |               |
|                                                           |                             |               |
|                                                           |                             |               |
|                                                           |                             |               |
|                                                           |                             |               |
|                                                           |                             |               |
|                                                           |                             | 5:01          |
|                                                           | V V V L 🗠 📖 🖢 💟             | ▲ 13 10 9/6/. |

Gambar III.13. Halaman Credit Memo

## 7. Melakukan Proses Closing

*Closing* merupakan tindakan untuk mengakhiri transaksi antara pembeli dan penjual yang melibatkan uang dan produk. Proses *closing* dilakukan setiap akhir bulan di mana pihak *Billing* tidak lagi menerima *media order* dari bagian *Traffic* dan *Sales* untuk dilakukan proses *invoicing*. Jika masih terdapat *media order* yang masuk, proses *invoicing media order* tersebut akan diproses pada bulan berikutnya.

Kegiatan yang praktikan lakukan pada saat proses *closing* adalah sebagai berikut:

- a. Mencetak seluruh *invoice* bulan tersebut. *Invoice* yang telah dicetak akan diberi materai terlebih dahulu dan ditandatangani oleh *General Manager Finance and Administration. Invoice* tersebut juga akan dibubuhi cap iNews.
- b. Berkoordinasi dengan bagian *Tax* untuk membuat seluruh faktur pajak atas *invoice* tersebut.
- c. Melakukan penarikan *logproof* melalui aplikasi BMS Gen 21.
- d. *Split bill* dibagi menjadi beberapa rangkap. *Split bill* adalah proses di mana *invoice*, *logproof*, dan faktur pajak dipecah menjadi beberapa rangkap. Setelah itu tiap-tiap rangkap disatukan menjadi satu dokumen.
- e. Menyatukan *invoice*, faktur pajak, *logproof*, dan *media order* menjadi satu amplop agar tagihan dapat segera dikirimkan kepada klien.

Proses *closing* dilakukan untuk mengetahui besar pendapatan berupa piutang usaha yang diterima oleh PT MNC Televisi Network (iNews) atas penjualan iklan setiap bulannya.

### 3.4 Kendala yang Dihadapi

Selama pelaksanaan praktik kerja lapangan di PT MNC Televisi Network (iNews), praktikan mengalami beberapa kendala yang mengganggu kelancaran kegiatan PKL. Adapun kendala yang dihadapi praktikan selama PKL adalah:

- Pada awal pelaksanaan PKL, praktikan sulit untuk berkomunikasi dan beradaptasi dengan karyawan karena praktikan belum mengenal seluruh karyawan yang ada di dalam ruang kerja sehingga praktikan tidak leluasa untuk berkomunikasi dan meminta penjelasan mengenai hal-hal yang belum dimengerti.
- Pada awal pelaksanaan PKL, praktikan kesulitan untuk memahami cara penggunaan aplikasi Oracle dan BMS Gen 21. Hal tersebut disebabkan praktikan belum pernah mempelajari penggunaan aplikasi tersebut sebelumnya.
- Terbatasnya akses untuk mahasiswa magang, seperti akses elevator, mesin pencetak, dan beberapa ruangan yang memerlukan akses keamanan khusus.
- Karyawan yang memberikan tugas seringkali tidak menjelaskan dengan rinci tugas tersebut sehingga praktikan kesulitan dalam memahami dan menyelesaikan tugas tersebut.
- 5. Banyaknya jumlah stasiun televisi membuat praktikan kesulitan untuk melakukan pembuatan *invoice*.

## 3.5 Cara Mengatasi Kendala

Meskipun terdapat kendala yang dihadapi praktikan selama melaksanakan PKL di PT MNC Televisi Network (iNews), praktikan dapat menyelesaikan PKL dengan baik. Adapun cara Praktikan untuk mengatasi kendala selama melaksanakan PKL adalah sebagai berikut:

- Praktikan mulai beradaptasi dengan cara menyapa karyawan setiap bertemu, ikut makan siang bersama para karyawan, dan mengobrol di saat para karyawan tidak melakukan pekerjaan.
- Praktikan terus mencoba untuk berlatih menggunakan aplikasi Oracle dan BMS Gen 21.
- 3. Untuk tugas yang memerlukan akses lebih, praktikan menggunakan akun pembimbing dengan sepengetahuan pembimbing.
- 4. Praktikan bertanya kepada karyawan mengenai pekerjaan yang kurang praktikan mengerti.
- 5. Praktikan menggunakan catatan daftar stasiun televisi yang telah disediakan untuk membantu pembuatan *invoice*.

## BAB IV PENUTUP

### 4.1 Kesimpulan

Setelah melaksanakan PKL di Subdepartemen *Billing*, Departemen *Finance and Administration*, PT MNC Televisi Network (iNews), praktikan mendapatkan pengalaman dan wawasan mengenai dunia kerja. Dengan demikian, praktikan dapat mengambil kesimpulan sebagai berikut:

- Praktikan telah menyelesaikan kewajiban Praktik Kerja Lapangan yang dilaksanakan selama kurang lebih dua setengah bulan terhitung sejak 15 Juli 2019 sampai 13 September 2019 di PT MNC Televisi Network (iNews).
- 2. Praktikan mengetahui cara membuat dokumen *invoice*, yaitu dengan melakukan sejumlah kegiatan diantaranya adalah rekonsiliasi *media order*, rekapitulasi *invoice* di Microsoft Excel, *invoicing* dengan menggunakan aplikasi Oracle, *request* tanda terima, dan input tanda terima *invoice* atau dokumen.
- 3. Praktikan juga mengetahui proses pembuatan *credit memo invoice*, *credit memo invoice* dibuat dengan cara menginput perubahanperubahan yang ada pada *invoice* ke dalam aplikasi Oracle.
- 4. Praktikan mengetahui proses rekonsiliasi penayangan iklan dengan menggunakan aplikasi BMS GEN 21 yaitu, dengan melakukan penyesuaian jam tayang antara *as run log* dengan *playlist* Gen 21.

44

- 5. Praktikan mengetahui bagaimana PT MNC Televisi Network (iNews) melakukan proses *factoring* untuk memperoleh modal kerja agar dapat meningkatkan kegiatan operasional perusahaan.
- 6. Praktikan mengetahui bagaimana PT MNC Televisi Network (iNews) melakukan *request* E-faktur pajak yaitu, dengan mengirimkan seluruh data-data yang dibutuhkan dalam proses pembuatan E-faktur pajak kepada bagian *Tax*.
- 7. Praktikan mengetahui cara melakukan rekapitulasi atau input dokumen IOM (*internal of memo*) yaitu, dengan menginput seluruh data-data yang tertera dalam dokumen IOM ke dalam Ms Excel.
- Praktikan mengetahui proses *closing* yang dilakukan oleh PT MNC Televisi Network (iNews) setiap akhir bulannya yaitu, dengan memproses seluruh *invoice*, faktur pajak, dan *logproof* pada bulan tersebut.
- Praktikan mulai mengenal kondisi di dunia kerja, khususnya PT MNC Televisi Network (iNews) bagian *Finance and Administration*.
- 10. Praktikan belajar untuk memiliki sikap disiplin serta tanggung jawab terhadap tugas yang diberikan. Sikap disiplin dan bertanggung jawab tersebut akan berguna untuk menghadapi dunia kerja selanjutnya.

## 4.2 Saran

### A. Saran untuk Universitas Negeri Jakarta

- Pihak Fakultas dan Universitas sebaiknya melakukan kerja sama dengan perusahaan media sehingga dapat memudahkan mahasiswa yang ingin melakukan PKL di perusahaan-perusahaan media.
- 2. Sebaiknya, Fakultas Ekonomi, khususnya Prodi S1 Manajemen, memberikan materi mengenai penggunaan aplikasi Oracle untuk pembuatan *invoice*.

## B. Saran untuk Mahasiswa

- 1. Mahasiswa sebaiknya tidak menunda untuk menyelesaikan semua rangkaian PKL.
- Mahasiswa sebaiknya mulai memperluas jaringan komunikasi dengan orang lain agar mempermudah dalam pencarian tempat PKL.
- Mahasiswa sebaiknya meningkatkan kemampuan untuk berkomunikasi dengan orang lain agar memudahkan mahasiswa untuk beradaptasi dengan lingkungan yang baru khususnya lingkungan kerja.

## C. Saran untuk PT MNC Televisi Network (iNews)

Diharapkan PT MNC Televisi Network (iNews) dapat meningkatkan fasilitas seperti pemberian kartu akses sementara untuk mahasiswa magang agar memudahkan mahasiswa/i untuk menyelesaikan tugas yang berkaitan dengan pelaksanaan kerja di PT MNC Televisi Network (iNews).

## DAFTAR PUSTAKA

- Novia. (2019, September 2). 9 Trik Cerdas Memperoleh Pembayaran Invoice Dengan Cepat. Retrieved from https://www.jurnal.id/id/blog/2017-9-trikcerdas-memperoleh-pembayaran-invoice-dengan-cepat/.
- iNews. (n.d.). *about iNews*. Retrieved from https://www.mncgroup.com/microcontact/inews.
- OJK. (n.d.). *Anjak Piutang (Factoring)*. Retrieved from https://sikapiuangmu.ojk.go.id/FrontEnd/CMS/Article/84
- INews. (2019, November 16). In *Wikipedia*. Retrieved, from https://id.m.wikipedia.org/wiki/INews.

# LAMPIRAN-LAMPIRAN

### Surat Lamaran PKL

KEMENTERIAN RISET, TEKNOLOGI, DAN PENDIDIKAN TINGGI **UNIVERSITAS NEGERI JAKARTA** BIRO AKADEMIK KEMAHASISWAAN DAN HUBUNGAN MASYARAKAT Kampus Universitas Negeri Jakarta JI. Rawamangun Muka, Gedung Administrasi It. 1, Jakarta 13220 Telp: (021) 4759081, (021) 4893668, email: bakhum.akademik@unj.ac.id 17 Juni 2019 : 3287/UN39.12/KM/2019 Nomor : 1 lembar : Permohonan Izin Praktek Kerja Lapangan Lamp. Hal Yth. HRD iNews TV Gedung iNews Tower JI. K.H. Wahid Hasyim No.28 Kebon Sirih, Jakarta Pusat Kami mohon kesediaan Saudara untuk dapat menerima Mahasiswa Universitas Negeri Jakarta : : Nur Kholifah Sulaiman : 8215162875 N a m a Nomor Registrasi Program Studi Manajemen : Ekonomi Universitas Negeri Jakarta Fakultas No. Telp/HP : 082297741097 Untuk dapat mengadakan Praktek Kerja Lapangan pada tanggal 8 Juli s.d. 13 September 2019 guna mendapatkan data yang diperlukan dalam rangka memenuhi tugas mata kuliah. Atas perhatian dan kerjasama Saudara, kami sampaikan terima kasih. a.n. Kepala Biro Akademik, Kemahasiswaan, dan Hubungan Masyarakat Kabag Akademik dan Kerjasama Etthe Hins Dra. Tri Suparmiyati, M.Si. NIP. 19670514 199303 2 001 Tembusan : 1. Dekan Fakultas Ekonomi 2. Koordinator Prodi Manajemen ÿ

### Surat Penerimaan PKL

# **iNews**

#### SURAT KETERANGAN

Ref. No: 787/MTN-HRD/VII/2019

Dengan ini menerangkan bahwa :

| Vama               | : Nur Kholifah Sulaiman      |  |
|--------------------|------------------------------|--|
| MIM                | : 8215162875                 |  |
| urusan             | : Manajemen Akuntansi        |  |
| <b>Universitas</b> | : Universitas Negeri Jakarta |  |
|                    |                              |  |

Telah diterima sebagai mahasiswa/i magang di PT. MNC Televisi Network (iNews), di Departement Finance, periode 15 Juli – 13 September 2019. Demikian surat keterangan ini dibuat agar dapat dipergunakan sebagaimana mestinya.

Jakarta, 19 Juli 2019

PT. MNC Televisi Network

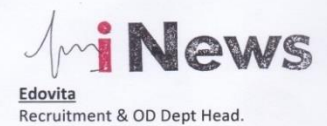

PT. MNC TELEVISI NETWORK | iNews Tower, 7/F MNC Center Complex, JI. Kebon Sirih 17-19 Jakarta 10340, Indonesia | Phone (62 21) 235 67600 / Fax (62 21) 392 0032 | www.inews.id

## Daftar Hadir PKL

KEMENTERIAN RISET, TEKNOLOGI, DAN PENDIDIKAN TINGGI UQAS UNIVERSITAS NEGERI JAKARTA **FAKULTAS EKONOMI** as Negeri Jakarta Gedung R, Jalan Rawamangun Muka, Jakarta 13220 Telepon (021) 4721227/4706285, Fax: (021) 4706285 Laman: www.fc.unj.ac.id Kampus Ui DAFTAR HADIR PRAKTEK KERJA LAPANGAN ...2.... SKS Nama No. Registrasi Program Studi Tempat Praktik Alamat Praktik/Telp HARI/TANGGAL PARAF KETERANGAN NO Senin, 15 Juli 2019 1. Int. 1. 2. m selasa, 16 Juli 2019 2. Rabu, 17 Juli 2019 3... Jat .... 3. kamis, 18 Juli 2019 4. Int 4. Jumat, 19 Juli 2019 mi 5. Senin, 22 Juli 2019 6....M 6. mt Selasa, 23 Juli 2019 7. 8. Phit Rabu , 24 Juli 2019 8. kamis, 25 Juli 2019 9. Ont 9. Jumiat, 26 Juli 2019 10. mr 10. Senin, 29 Juli 2019 11. 11... Jat .... Selasa, 30 Juli 2019 12. m 12. Rabu , 31 Juli 2019 13...mit .... 13. Kamis, 1 Agustus 2019 14. mt 14. Jumiat, 2 Agustus 2019 15 .... mr. 15. Jakarta, 13 september 2019 Penilai. av Catatan : ays. Supricinte .....) Format ini dapat diperbanyak sesuai kebutuhan Mohon legalitas dengan membubuhi cap Instansi/Perusahaan

| wilding the sea                                                                        | UNIVERSITAS NEC<br>FAKULTAS RE<br>Kampus Universitas Negeri Jakarta Gedung R. J<br>Telepon (021) 4722227/4706<br>Lannae: www.fe                                                                                                    | GERI JAKARTA<br>KONOMI<br>Ialan Rawamangun Muka, Jakarta 13:<br>285, Fax: (021) 4706285<br>unj.ac.id      | 220 AL 65 MIS 101 (1979) CON AR |
|----------------------------------------------------------------------------------------|----------------------------------------------------------------------------------------------------|----------------------------------------------------------------------------------------------------|---------------------------------|
| Lunder                                                                                 | DAFTA<br>PRAKTEK KEI<br>2.                                                                                                    | R HADIR<br>RJA LAPANGAN<br>SKS                                                                            |                                 |
|                                                                                        | Nama Nur Und<br>No. Registrasi<br>Program Studi<br>Tempat Praktik<br>Alamat Praktik/Telp                                                                                                    | ifah Sulaiman<br>ajemen<br>Noews Tower, 11 hr<br>Inth, 1 jaharta p                                        | 1.wahid hasyim No28<br>Isat     |
| NO                                                                                     | HARI/TANGGAL                                                                                                    | PARAF                                                                                                    | KETERANGAN                      |
| 2.<br>3.<br>4.<br>5.<br>6.<br>7.<br>8.<br>9.<br>10.<br>11.<br>12.<br>13.<br>14.<br>15. | Selasa , 6 Agustus 2019<br>Robu , 7 Agustus 2019<br>kamis , 8 Agustus 2019<br>Juniat , 9 Agustus 2019<br>Senin , 12 Agustus 2019<br>Selasa, 13 Agustus 2019<br>Rabu , 14 Agustus 2019<br>kamis , 15 Agustus 2019<br>Juniat , 16 Agustus 2019<br>Senin , 19 Agustus 2019<br>Senin , 19 Agustus 2019<br>Selasa , 20 Agustus 2019<br>Selasa , 20 Agustus 2019<br>Rabu , 21 Agustus 2019<br>Rabu , 21 Agustus 2019<br>Rabu , 21 Agustus 2019<br>Selasa , 27 Agustus 2019<br>Selasa , 27 Agustus 2019 | 22nt<br>32nt<br>52nt<br>52nt<br>62nt<br>72nt<br>82nt<br>92nt<br>102nt<br>112nt<br>132nt<br>142nt<br>152nt |                                 |
| <u>Catata</u><br>Forma<br>Mokon                                                        | 1 :<br>ini dapat diperbanyak sesuai kebutuhan<br>legalitas dengan membubuhi cap Instansi/Perusahaan                                                                                                    | Jakart<br>Penila<br>(                                                                                     | Actual Superiants)              |

| ding unit | UNIVERSITAS NI<br>FAKULTAS<br>Kampus Universitas Negeri Jakarta Gedung P<br>Telepon (021) 4721227447<br>Laman: www. | EGERI JAKARTA<br>EKONOMI<br>, Jalan Rawamangun Muka, Jakarta<br>96285, Fax: (021) 4706285<br>fe.unj.ac.id |                                  |
|-----------|----------------------------------------------------------------------------------------------------|----------------------------------------------------------------------------------------------------|----------------------------------|
| Lu        | DAFT/<br>PRAKTEK KI<br>2                                                                                            | AR HADIR<br>CRJA LAPANGAN<br>SKS                                                                          |                                  |
|           | Nama Nor kh<br>No. Registrasi 945142<br>Program Studi SI M<br>Tempat Praktik New<br>Alamat Praktik/Telp             | oligah Sulaiman<br>875<br>anajemen<br>5 TU<br>112005 Tower, JI<br>Sirih, Jakarta                          | ·K4. Wahid hasyim No 28<br>pusat |
| NO        | HARI/TANGGAL                                                                                                    | PARAF                                                                                                    | KETERANGAN                       |
| 1.        | Rabu, 28 Agustus 2019                                                                                               | 1. Ont                                                                                                    |                                  |
| 2.        | Kamis, 29 Agustus 2019                                                                                              | 2Mt                                                                                                    |                                  |
| 3.        | Jumat, 30 Agustus 2019                                                                                              | 3                                                                                                    |                                  |
| 4.        | Senin, 2 September 2019                                                                                             | 4mr                                                                                                    |                                  |
| 5.        | Selasa / 3 September 2019                                                                                           | 5                                                                                                    |                                  |
| 6.        | Kabu / 4 september 2019                                                                                             | 6 Mr.                                                                                                    |                                  |
| 7.        | Louis, 5 September 2019                                                                                             | 7mr.                                                                                                    | un non an                        |
| 8.        | Jumar, o september 2019                                                                                             | 8mr.                                                                                                    | tope and the set                 |
| 9.        | Selector Lo Contempor 2019                                                                                          | 9                                                                                                    |                                  |
| 10.       | Rahu II Calaber and                                                                                                 | 10                                                                                                    |                                  |
| 11.       | kamis 12 Coolember 2013                                                                                             | 11                                                                                                    |                                  |
| 12.       | lumicit, 13 Contember 2012                                                                                          | 12                                                                                                    |                                  |
| 13.       |                                                                                                    | 13                                                                                                    |                                  |
| 14.       |                                                                                                    | 14                                                                                                    |                                  |
| 15.       |                                                                                                    | 15                                                                                                    |                                  |
|           |                                                                                                    |                                                                                                    |                                  |
|           |                                                                                                    | Jakarta,<br>Penilai,                                                                                      | 13 september 2019                |

<u>Catatan</u> : Format ini dapat diperbanyak sesuai kebutuhan Mohon legalitas dengan membubuhi cap Instansi/Perusahaan

## Daftar Nilai PKL

| Laling Furture | SUNIVERSITAS NEO<br>FAKULTAS HE<br>Kampus Universitas Negeri Jakarta Gedung R.,<br>Telepon (021) 4721227/4706<br>Laman: www.fe | GERI JAK<br>EKONOM<br>Jalan Rawamangur<br>5285, Fax: (021) 47<br>.unj.ac.id | ARTA<br>I<br>n Muka, Jakarta 13220<br>06285                                                                  |
|----------------|----------------------------------------------------------------------------------------------------|-----------------------------------------------------------------------------|----------------------------------------------------------------------------------------------------|
| Lean           | PENILAIAN PRAKTI<br>PROGRAM                                                                                                    | IK KERJA<br>SARJANA (<br>SKS                                                | LAPANGAN<br>(S1)                                                                                             |
|                | Nama Nor Unc<br>No.Registrasi 82151610<br>Program Studi SI Me<br>Tempat Praktik News<br>Alamat Praktik/Telp Gedung             | vlifah Si<br>175<br>anajanen<br>TV<br>Dews Taur<br>Irih Ja                  | ulaiman<br>                                                                                                  |
| NO             | ASPEK YANG DINILAI                                                                                                    | SKOR<br>46-100                                                              | KETERANGAN                                                                                                   |
| 1              | Kehadiran                                                                                                    |                                                                             | 1. Keterangan Penilaian :                                                                                    |
| 2              | Kedisiplinan                                                                                                    |                                                                             | Skor         Nilai         Bobot           86-100         A         4           81-85         A-         3,7 |
| 3              | Sikap dan Kepribadian                                                                                                    | 95                                                                          | 76-80 B+ 3,3<br>71-75 B 3,0                                                                                  |
| 4              | Kemampuan Dasar                                                                                                    |                                                                             | 61-65 C+ 2,3<br>56-60 C 2,0                                                                                  |
| 5              | Ketrampilan Menggunakan Fasilitas                                                                                              |                                                                             | 51-55 C- 1,7<br>46-50 D 1                                                                                    |
| 6              | Kemampuan Membaca Situasi dan                                                                                                  | 90                                                                          | 2. Alokasi Waktu Praktik :                                                                                   |
|                | Mengambil Keputusan                                                                                                    |                                                                             | 2 sks : 90-120 jam kerja efektif                                                                             |
| 7              | Partisipasi dan Hubungan Antar Karyawan                                                                                        | 95                                                                          | Nilai Rata-rata :                                                                                            |
| 8              | Aktivitas dan Kreativitas                                                                                                    | . 95                                                                        | <u></u> = .9.5                                                                                               |
| 9              | Kecepatan Waktu Penyelesaian Tugas                                                                                             | 95                                                                          | 10 (sepuluh)                                                                                                 |
| 10             | Hasil Pekerjaan                                                                                                    | . 95                                                                        | Nilai Akhir :                                                                                                |
|                | and a strength                                                                                                    |                                                                             | 95 A                                                                                                    |
|                |                                                                                                    |                                                                             | Angka bulat huruf                                                                                            |
|                | Jumlah                                                                                                    | .9.5.D                                                                      |                                                                                                    |

Catatan : Mohon legalitas dengan membubuhi cap Instansi/Perusahaan

Surat Keterangan Selesai PKL

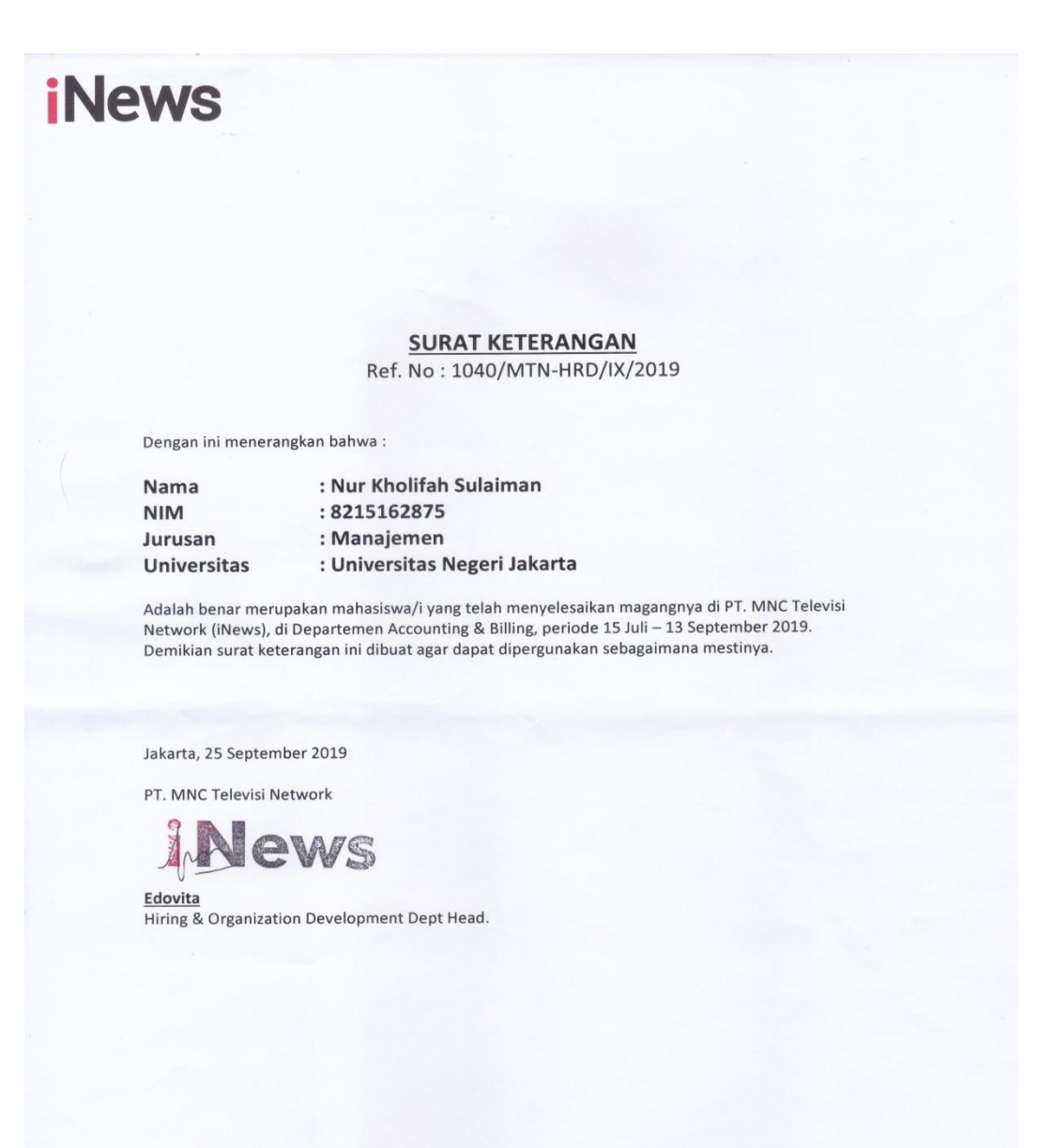

PT. MNC TELEVISI NETWORK | iNews Tower, 7/F MNC Center Complex, Jl. Kebon Sirih 17-19 Jakarta 10340, Indonesia | Phone (62 21) 235 67600 / Fax (62 21) 392 0032 | www.inews.id

### Penilaian PKL Perusahaan

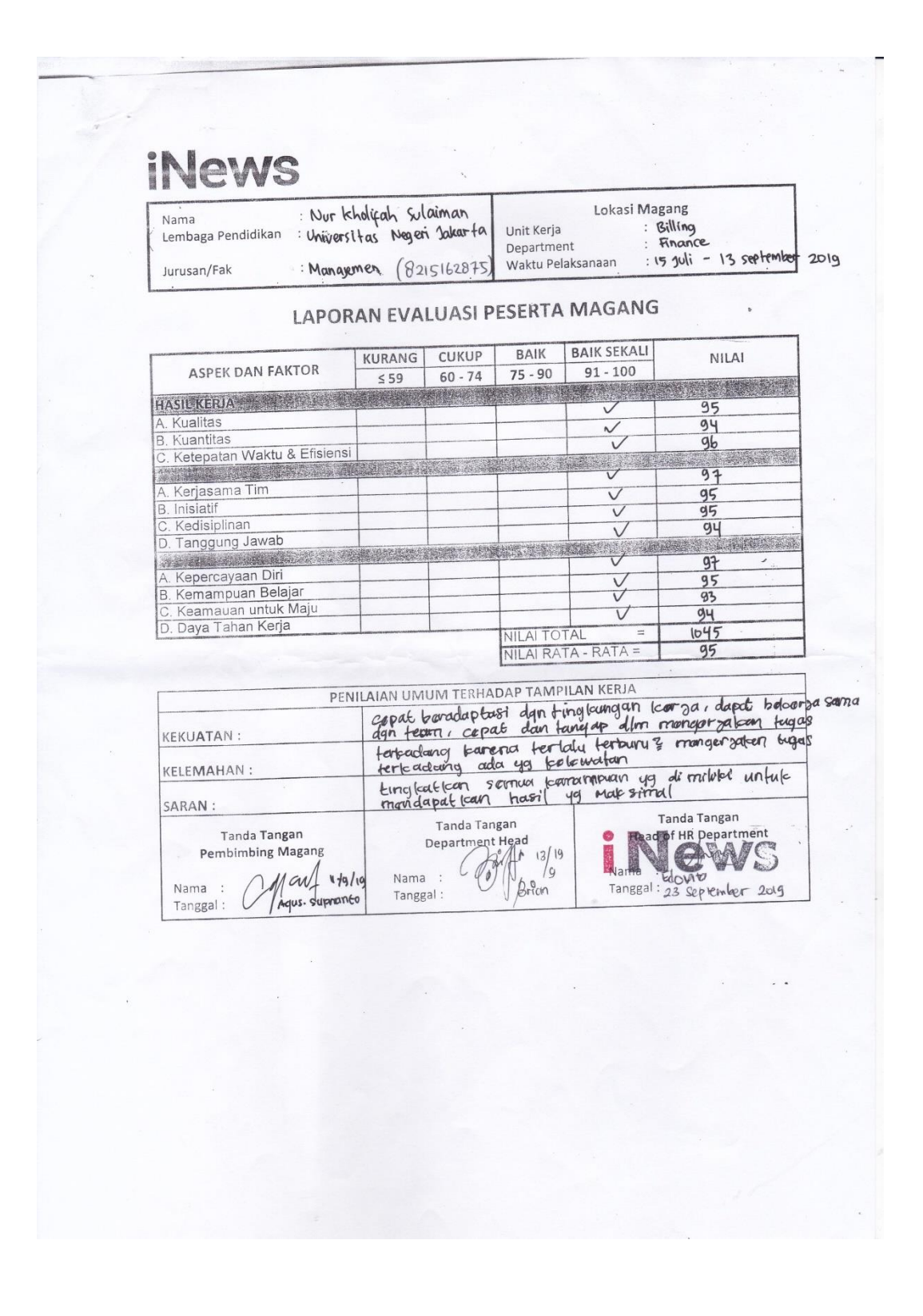

# Daftar Kegiatan Selama PKL

| NO | HARI/TANGGAL         | WAKTU         | KEGIATAN                     |
|----|----------------------|---------------|------------------------------|
| 1  | Senin, 15 Juli 2019  | 09.00 - 18.00 | 1. Perkenalan dengan seluruh |
|    |                      |               | karyawan di Departemen       |
|    |                      |               | Finance and                  |
|    |                      |               | Administration.              |
|    |                      |               | 2. Penjelasan mengenai       |
|    |                      |               | iNews TV dan deskripsi       |
|    |                      |               | pekerjaan di                 |
|    |                      |               | Subdepartemen Billing        |
|    |                      |               | oleh Pak Rahmat.             |
|    |                      |               | 3. Penjelasan tentang cara   |
|    |                      |               | pengoperasian aplikasi       |
|    |                      |               | Oracle oleh Pak Rahmat.      |
| 2  | Selasa, 16 Juli 2019 | 09.00 - 18.00 | 1. Rekonsel media order ke   |
|    |                      |               | dalam Microsoft Excel.       |
|    |                      |               | 2. Invoicing media order     |
|    |                      |               | yang masuk menggunakan       |
|    |                      |               | aplikasi Oracle.             |
| 3  | Rabu, 17 Juli 2019   | 09.00 - 18.00 | 1. Rekonsel media order ke   |
|    |                      |               | dalam Microsoft Excel.       |
|    |                      |               | 2. Melakukan proses          |
|    |                      |               | factoring.                   |
|    |                      |               | 3. Membuat tanda terima      |
|    |                      |               | invoice.                     |
| 4  | Kamis, 18 Juli 2019  | 09.00 - 18.00 | 1. Rekonsel media order ke   |
|    |                      |               | dalam Microsoft Excel.       |
|    |                      |               | 2. Rekonsel jam tayang       |
|    |                      |               | dengan menggunakan           |

|   |                                             |                                |                                                                                                    | aplikasi BMS Gen 21                                                                                                    |
|---|---------------------------------------------|--------------------------------|----------------------------------------------------------------------------------------------------|----------------------------------------------------------------------------------------------------|
|   |                                             |                                | 3.                                                                                                    | Membuat tanda terima                                                                                                    |
|   |                                             |                                |                                                                                                    | invoice.                                                                                                    |
|   |                                             |                                | 4.                                                                                                    | Invoicing media order                                                                                                    |
|   |                                             |                                |                                                                                                    | yang masuk menggunakan                                                                                                    |
|   |                                             |                                |                                                                                                    | aplikasi Oracle.                                                                                                    |
| 5 | Jumat, 19 Juli 2019                         | 09.00 - 18.00                  | 1.                                                                                                    | Input tanda terima invoice                                                                                                    |
|   |                                             |                                |                                                                                                    | ke Oracle.                                                                                                    |
|   |                                             |                                | 2.                                                                                                    | Rekonsel media order.                                                                                                    |
|   |                                             |                                | 3.                                                                                                    | Rekonsel jam tayang                                                                                                    |
|   |                                             |                                |                                                                                                    | menggunakan aplikasi                                                                                                    |
|   |                                             |                                |                                                                                                    | BMS Gen 21.                                                                                                    |
|   |                                             |                                | 4.                                                                                                    | Invoicing media order                                                                                                    |
|   |                                             |                                |                                                                                                    | yang masuk menggunakan                                                                                                    |
|   |                                             |                                |                                                                                                    | aplikasi Oracle.                                                                                                    |
|   |                                             |                                |                                                                                                    |                                                                                                    |
|   |                                             |                                | 5.                                                                                                    | Request Efaktur pajak                                                                                                    |
| 6 | Senin, 22 Juli 2019                         | 09.00 - 18.00                  | 5.<br>1.                                                                                                    | Request Efaktur pajak<br>Rekonsel media order.                                                                                                    |
| 6 | Senin, 22 Juli 2019                         | 09.00 - 18.00                  | 5.<br>1.<br>2.                                                                                                    | Request Efaktur pajak<br>Rekonsel <i>media order</i> .<br>Rekap IOM ke Microsoft                                                                                                    |
| 6 | Senin, 22 Juli 2019                         | 09.00 - 18.00                  | 5.<br>1.<br>2.                                                                                                    | Request Efaktur pajak<br>Rekonsel <i>media order</i> .<br>Rekap IOM ke Microsoft<br>Excel.                                                                                                    |
| 6 | Senin, 22 Juli 2019                         | 09.00 - 18.00                  | <ol> <li>5.</li> <li>1.</li> <li>2.</li> <li>3.</li> </ol>                                                             | Request Efaktur pajakRekonsel media order.Rekap IOM ke MicrosoftExcel.Membuat tanda terima                                                                                                    |
| 6 | Senin, 22 Juli 2019                         | 09.00 - 18.00                  | 5.         1.         2.         3.                                                                                    | Request Efaktur pajakRekonsel media order.Rekap IOM ke MicrosoftExcel.Membuat tanda terimainvoice.                                                                                                    |
| 6 | Senin, 22 Juli 2019                         | 09.00 - 18.00                  | <ol> <li>5.</li> <li>1.</li> <li>2.</li> <li>3.</li> <li>4.</li> </ol>                                                 | Request Efaktur pajakRekonsel media order.Rekap IOM ke MicrosoftExcel.Membuat tanda terimainvoice.Membuat credit memo.                                                                                                    |
| 6 | Senin, 22 Juli 2019<br>Selasa, 23 Juli 2019 | 09.00 - 18.00<br>09.00 - 18.00 | <ol> <li>5.</li> <li>1.</li> <li>2.</li> <li>3.</li> <li>4.</li> <li>1.</li> </ol>                                     | Request Efaktur pajakRekonsel media order.Rekap IOM ke MicrosoftExcel.Membuat tanda terimainvoice.Membuat credit memo.Rekonsel media order.                                                                                                    |
| 6 | Senin, 22 Juli 2019<br>Selasa, 23 Juli 2019 | 09.00 - 18.00<br>09.00 - 18.00 | <ol> <li>5.</li> <li>1.</li> <li>2.</li> <li>3.</li> <li>4.</li> <li>1.</li> <li>2.</li> </ol>                         | Request Efaktur pajakRekonsel media order.Rekap IOM ke MicrosoftExcel.Membuat tanda terimainvoice.Membuat credit memo.Rekonsel media order.Invoicing media order                                                                                                    |
| 6 | Senin, 22 Juli 2019<br>Selasa, 23 Juli 2019 | 09.00 - 18.00<br>09.00 - 18.00 | <ol> <li>5.</li> <li>1.</li> <li>2.</li> <li>3.</li> <li>4.</li> <li>1.</li> <li>2.</li> </ol>                         | Request Efaktur pajakRekonsel media order.Rekap IOM ke MicrosoftExcel.Membuat tanda terimainvoice.Membuat credit memo.Rekonsel media order.Invoicing media orderyang masuk menggunakan                                                                                       |
| 6 | Senin, 22 Juli 2019<br>Selasa, 23 Juli 2019 | 09.00 - 18.00                  | <ol> <li>5.</li> <li>1.</li> <li>2.</li> <li>3.</li> <li>4.</li> <li>1.</li> <li>2.</li> </ol>                         | Request Efaktur pajakRekonsel media order.Rekap IOM ke MicrosoftExcel.Membuat tanda terimainvoice.Membuat credit memo.Rekonsel media order.Invoicing media order.yang masuk menggunakanaplikasi Oracle.                                                                      |
| 6 | Senin, 22 Juli 2019<br>Selasa, 23 Juli 2019 | 09.00 - 18.00                  | <ol> <li>5.</li> <li>1.</li> <li>2.</li> <li>3.</li> <li>4.</li> <li>1.</li> <li>2.</li> <li>3.</li> </ol>             | Request Efaktur pajakRekonsel media order.Rekap IOM ke MicrosoftExcel.Membuat tanda terimainvoice.Membuat credit memo.Rekonsel media order.Invoicing media order.yang masuk menggunakanaplikasi Oracle.Request Efaktur Pajak                                                 |
| 6 | Senin, 22 Juli 2019<br>Selasa, 23 Juli 2019 | 09.00 - 18.00<br>09.00 - 18.00 | <ol> <li>5.</li> <li>1.</li> <li>2.</li> <li>3.</li> <li>4.</li> <li>1.</li> <li>2.</li> <li>3.</li> <li>4.</li> </ol> | Request Efaktur pajakRekonsel media order.Rekap IOM ke MicrosoftExcel.Membuat tanda terimainvoice.Membuat credit memo.Rekonsel media order.Invoicing media order.yang masuk menggunakanaplikasi Oracle.Request Efaktur PajakSplit bill menjadi beberapa                      |
| 6 | Senin, 22 Juli 2019<br>Selasa, 23 Juli 2019 | 09.00 - 18.00                  | <ol> <li>5.</li> <li>1.</li> <li>2.</li> <li>3.</li> <li>4.</li> <li>1.</li> <li>2.</li> <li>3.</li> <li>4.</li> </ol> | Request Efaktur pajakRekonsel media order.Rekap IOM ke MicrosoftExcel.Membuat tanda terimainvoice.Membuat credit memo.Rekonsel media order.Invoicing media order.yang masuk menggunakanaplikasi Oracle.Request Efaktur PajakSplit bill menjadi beberaparangkap dan melakukan |
|    |                     |               |    | tagihan Iranada Irlian     |  |  |  |
|----|---------------------|---------------|----|----------------------------|--|--|--|
|    |                     |               |    |                            |  |  |  |
|    |                     |               | _  | melalul kurir.             |  |  |  |
|    |                     |               | 5. | Mengarsipkan tanda         |  |  |  |
|    |                     |               |    | terima invoice bulan Jun   |  |  |  |
|    |                     |               |    | 2019 berdasarkan stasiun   |  |  |  |
|    |                     |               |    | televisi.                  |  |  |  |
| 8  | Rabu, 24 Juli 2019  | 09.00 - 18.00 | 1. | Rekonsel media order ke    |  |  |  |
|    |                     |               |    | Ms. Excel.                 |  |  |  |
|    |                     |               | 2. | Rekapitulasi invoice.      |  |  |  |
|    |                     |               | 3. | Invoicing media order      |  |  |  |
|    |                     |               |    | yang masuk menggunakan     |  |  |  |
|    |                     |               |    | aplikasi Oracle.           |  |  |  |
|    |                     |               | 4. | Request Efaktur Pajak      |  |  |  |
| 9  | Kamis, 25 Juli 2019 | 09.00 - 18.00 | 1. | Rekonsel media order ke    |  |  |  |
|    |                     |               |    | Ms. Excel.                 |  |  |  |
|    |                     |               | 2. | Rekonsel jam tayang        |  |  |  |
|    |                     |               |    | menggunakan aplikasi       |  |  |  |
|    |                     |               |    | BMS Gen 21.                |  |  |  |
|    |                     |               | 3. | Membuat credit memo        |  |  |  |
|    |                     |               |    | invoice.                   |  |  |  |
| 10 | Jumat, 26 Juli 2019 | 09.00 - 18.00 | 1. | Rekonsel media order ke    |  |  |  |
|    |                     |               |    | Ms. Excel.                 |  |  |  |
|    |                     |               | 2. | Rekapitulasi invoice.      |  |  |  |
|    |                     |               | 3. | Input tanda terima invoice |  |  |  |
|    |                     |               |    | ke Oracle.                 |  |  |  |
|    |                     |               | 4. | Request Efaktur Pajak.     |  |  |  |
| 11 | Senin, 29 Juli 2019 | 09.00 - 18.00 | 1. | Rekonsel media order ke    |  |  |  |
|    |                     |               |    | Ms. Excel.                 |  |  |  |
|    |                     |               | 2. | Rekonsel jam tayang        |  |  |  |
|    |                     |               |    | menggunakan aplikasi       |  |  |  |

|    |                      |               |    | BMS Gen 21.                 |  |  |  |
|----|----------------------|---------------|----|-----------------------------|--|--|--|
|    |                      |               | 3. | Rekapitulasi invoice.       |  |  |  |
|    |                      |               | 4. | Invoicing media order       |  |  |  |
|    |                      |               |    | yang masuk menggunaka       |  |  |  |
|    |                      |               |    | aplikasi Oracle.            |  |  |  |
| 12 | Selasa, 30 Juli 2019 | 09.00 - 18.00 | 1. | Rekonsel media order.       |  |  |  |
|    |                      |               | 2. | Invoicing media order       |  |  |  |
|    |                      |               |    | yang masuk menggunakan      |  |  |  |
|    |                      |               |    | aplikasi Oracle.            |  |  |  |
|    |                      |               | 3. | Request Efaktur Pajak.      |  |  |  |
|    |                      |               | 4. | Rekap IOM.                  |  |  |  |
| 13 | Rabu, 31 Juli 2019   | 09.00 - 18.00 | 1. | Rekonsel media order.       |  |  |  |
|    |                      |               | 2. | Invoicing media order       |  |  |  |
|    |                      |               |    | yang masuk menggunakan      |  |  |  |
|    |                      |               |    | aplikasi Oracle.            |  |  |  |
|    |                      |               | 3. | Request Efaktur Pajak.      |  |  |  |
|    |                      |               | 4. | Membuat tanda terima        |  |  |  |
|    |                      |               |    | invoice.                    |  |  |  |
|    |                      |               | 6. | Split bill menjadi beberapa |  |  |  |
|    |                      |               |    | rangkap dan melakukan       |  |  |  |
|    |                      |               |    | pengiriman dokumen          |  |  |  |
|    |                      |               |    | tagihan kepada klien        |  |  |  |
|    |                      |               |    | melalui kurir.              |  |  |  |
| 14 | Kamis, 1 Agustus     | 09.00 - 18.00 | 1. | Rekonsel media order.       |  |  |  |
|    | 2019                 |               | 2. | Invoicing media order       |  |  |  |
|    |                      |               |    | yang masuk menggunakan      |  |  |  |
|    |                      |               |    | aplikasi Oracle.            |  |  |  |
|    |                      |               | 3. | Request Efaktur Pajak.      |  |  |  |
|    |                      |               | 4. | Rekap invoice.              |  |  |  |
| 15 | Jumat, 2 Agustus     | 09.00 - 18.00 | 1. | Invoicing media order       |  |  |  |

|    | 2019                 |               |    | yang masuk menggunakan            |
|----|----------------------|---------------|----|-----------------------------------|
|    |                      |               |    | aplikasi Oracle.                  |
|    |                      |               | 2. | Request Efaktur Pajak.            |
|    |                      |               | 3. | Rekonsel jam tayang               |
|    |                      |               |    | menggunakan aplikasi              |
|    |                      |               |    | BMS Gen 21.                       |
| 16 | Senin, 5 Agustus     | 09.00 - 18.00 | 1. | Melakukan proses <i>closing</i> . |
|    | 2019                 |               | 2. | Mencatat dokumen                  |
|    |                      |               |    | invoice yang akan dikirim.        |
| 17 | Selasa, 6 Agustus    | 09.00 - 18.00 | 1. | Membuat tanda terima              |
|    | 2019                 |               |    | invoice.                          |
|    |                      |               | 2. | Input tanda terima invoice        |
|    |                      |               |    | ke Oracle.                        |
| 18 | Rabu, 7 Agustus 2019 | 09.00 - 18.00 | 1. | Rekonsel media order.             |
|    |                      |               | 2. | Input tanda terima invoice        |
|    |                      |               |    | ke Oracle.                        |
|    |                      |               | 3. | Rekonsel jam tayang               |
|    |                      |               |    | menggunakan aplikasi              |
|    |                      |               |    | BMS Gen 21.                       |
| 19 | Kamis, 8 Agustus     | 09.00 - 18.00 | 1. | Rekonsel media order.             |
|    | 2019                 |               | 2. | Rekap invoice.                    |
|    |                      |               | 3. | Invoicing media order             |
|    |                      |               |    | yang masuk menggunakan            |
|    |                      |               |    | aplikasi Oracle.                  |
|    |                      |               | 4. | Request Efaktur Pajak.            |
| 20 | Jumat, 9 Agustus     | 09.00 - 18.00 | 1. | Rekonsel media order.             |
|    | 2019                 |               | 2. | Input tanda terima invoice        |
|    |                      |               |    | ke Oracle.                        |
|    |                      |               | 3. | Membuat credit memo.              |
| 21 | Senin, 12 Agustus    | 09.00 - 18.00 | 1. | Rekonsel media order.             |

|    | 2019    |    |         |               | 2. | Invoicing media order      |  |  |
|----|---------|----|---------|---------------|----|----------------------------|--|--|
|    |         |    |         |               |    | yang masuk menggunakar     |  |  |
|    |         |    |         |               |    | aplikasi Oracle.           |  |  |
|    |         |    |         |               | 3. | Request Efaktur Pajak.     |  |  |
| 22 | Selasa, | 13 | Agustus | 09.00 - 18.00 | 1. | Rekonsel media order.      |  |  |
|    | 2019    |    |         |               | 2. | Invoicing media order      |  |  |
|    |         |    |         |               |    | yang masuk menggunakan     |  |  |
|    |         |    |         |               |    | aplikasi Oracle.           |  |  |
|    |         |    |         |               | 3. | Request Efaktur Pajak.     |  |  |
|    |         |    |         |               | 4. | Rekonsel jam tayang        |  |  |
|    |         |    |         |               |    | menggunakan aplikasi       |  |  |
|    |         |    |         |               |    | BMS Gen 21.                |  |  |
| 23 | Rabu,   | 14 | Agustus | 09.00 - 18.00 | 1. | Rekonsel media order.      |  |  |
|    | 2019    |    |         |               | 2. | Invoicing media order      |  |  |
|    |         |    |         |               |    | yang masuk menggunakan     |  |  |
|    |         |    |         |               |    | aplikasi Oracle.           |  |  |
|    |         |    |         |               | 3. | Rekap IOM.                 |  |  |
|    |         |    |         |               | 4. | Membuat credit memo.       |  |  |
| 24 | Kamis,  | 15 | Agustus | 09.00 - 18.00 | 1. | Rekonsel media order.      |  |  |
|    | 2019    |    |         |               | 2. | Invoicing media order      |  |  |
|    |         |    |         |               |    | yang masuk menggunakan     |  |  |
|    |         |    |         |               |    | aplikasi Oracle.           |  |  |
|    |         |    |         |               | 3. | Request Efaktur Pajak.     |  |  |
|    |         |    |         |               | 4. | Membuat tanda terima       |  |  |
|    |         |    |         |               |    | invoice.                   |  |  |
|    |         |    |         |               | 5. | Input tanda terima invoice |  |  |
|    |         |    |         |               |    | ke Oracle.                 |  |  |
| 25 | Jumat,  | 16 | Agustus | 09.00 - 18.00 | 1. | Rekonsel media order.      |  |  |
|    | 2019    |    |         |               | 2. | Rekap invoice.             |  |  |
|    |         |    |         |               | 3. | Invoicing media order      |  |  |

|    |         |    |         |         |       | yang masuk menggunakan |                           |  |  |
|----|---------|----|---------|---------|-------|------------------------|---------------------------|--|--|
|    |         |    |         |         |       |                        | aplikasi Oracle.          |  |  |
|    |         |    |         |         |       | 4.                     | Request Efaktur Pajak.    |  |  |
| 26 | Senin,  | 19 | Agustus | 09.00 - | 18.00 | 1.                     | Rekonsel media order.     |  |  |
|    | 2019    |    |         |         |       | 2.                     | Rekap invoice.            |  |  |
|    |         |    |         |         |       | 3.                     | Invoicing media order     |  |  |
|    |         |    |         |         |       |                        | yang masuk menggunakan    |  |  |
|    |         |    |         |         |       |                        | aplikasi Oracle.          |  |  |
|    |         |    |         |         |       | 4.                     | Request Efaktur Pajak.    |  |  |
|    |         |    |         |         |       | 5.                     | Rekonsel jam tayang       |  |  |
|    |         |    |         |         |       |                        | menggunakan aplikasi      |  |  |
|    |         |    |         |         |       |                        | BMS Gen 21.               |  |  |
| 27 | Selasa, | 20 | Agustus | 09.00 - | 18.00 | 1.                     | Rekonsel media order.     |  |  |
|    | 2019    |    |         |         |       | 2.                     | Rekap invoice.            |  |  |
|    |         |    |         |         |       | 3.                     | Invoicing media order     |  |  |
|    |         |    |         |         |       |                        | yang masuk menggunakan    |  |  |
|    |         |    |         |         |       |                        | aplikasi Oracle.          |  |  |
|    |         |    |         |         |       | 4.                     | Request Efaktur Pajak.    |  |  |
|    |         |    |         |         |       | 5.                     | Mengarsipkan tanda        |  |  |
|    |         |    |         |         |       |                        | terima invoice bulan Juni |  |  |
|    |         |    |         |         |       |                        | 2019 berdasarkan stasiun  |  |  |
|    |         |    |         |         |       |                        | televisi.                 |  |  |
| 28 | Rabu,   | 21 | Agustus | 09.00 - | 18.00 | 1.                     | Rekonsel media order.     |  |  |
|    | 2019    |    |         |         |       | 2.                     | Rekonsel jam tayang       |  |  |
|    |         |    |         |         |       |                        | menggunakan aplikasi      |  |  |
|    |         |    |         |         |       |                        | BMS Gen 21.               |  |  |
|    |         |    |         |         |       | 3.                     | Membuat credit memo.      |  |  |
| 29 | Kamis,  | 22 | Agustus | 09.00 - | 18.00 | 1.                     | Rekonsel media order.     |  |  |
|    | 2019    |    |         |         |       | 2.                     | Rekap invoice.            |  |  |
|    |         |    |         |         |       | 3.                     | Membuat tanda terima      |  |  |

|    |               |                  |          | invoice.                   |  |  |
|----|---------------|------------------|----------|----------------------------|--|--|
|    |               |                  | 4.       | Input tanda terima invoice |  |  |
|    |               |                  |          | ke Oracle.                 |  |  |
| 30 | Selasa, 27 A  | gustus 09.00 – 1 | 18.00 1. | Rekonsel media order.      |  |  |
|    | 2019          |                  | 2.       | Rekonsel jam tayang        |  |  |
|    |               |                  |          | menggunakan aplikasi       |  |  |
|    |               |                  |          | BMS Gen 21.                |  |  |
|    |               |                  | 3.       | Rekap IOM.                 |  |  |
|    |               |                  | 1.       | Membuat credit memo.       |  |  |
| 31 | Rabu, 28 A    | gustus 09.00 – 1 | 18.00 1. | Rekonsel media order.      |  |  |
|    | 2019          |                  | 2.       | Rekonsel jam tayang        |  |  |
|    |               |                  |          | menggunakan aplikasi       |  |  |
|    |               |                  |          | BMS Gen 21.                |  |  |
|    |               |                  | 1.       | Factoring.                 |  |  |
| 32 | Kamis, 29 A   | gustus 09.00 – 1 | 18.00 1. | Rekonsel media order.      |  |  |
|    | 2019          |                  | 2.       | Rekap invoice.             |  |  |
|    |               |                  | 3.       | Invoicing media order      |  |  |
|    |               |                  |          | yang masuk menggunakan     |  |  |
|    |               |                  |          | aplikasi Oracle.           |  |  |
|    |               |                  | 4.       | Request Efaktur Pajak.     |  |  |
| 33 | Jumat, 30 A   | gustus 09.00 – 1 | 18.00 1. | Rekonsel media order.      |  |  |
|    | 2019          |                  | 2.       | Rekap invoice.             |  |  |
|    |               |                  | 3.       | Invoicing media order      |  |  |
|    |               |                  |          | yang masuk menggunakan     |  |  |
|    |               |                  |          | aplikasi Oracle.           |  |  |
|    |               |                  | 3.       | Request Efaktur Pajak.     |  |  |
| 34 | Senin, 2 Sept | ember 09.00 – 1  | 18.00 1. | Rekonsel media order.      |  |  |
|    | 2019          |                  | 2.       | Rekap invoice.             |  |  |
|    |               |                  | 3.       | Membuat tanda terima       |  |  |
|    |               |                  |          | invoice.                   |  |  |

|    |           |           |               | 4. Input tanda terima invoic         |  |  |
|----|-----------|-----------|---------------|--------------------------------------|--|--|
|    |           |           |               | ke Oracle.                           |  |  |
| 35 | Selasa, 3 | September | 09.00 - 18.00 | 1. Invoicing media order             |  |  |
|    | 2019      |           |               | yang masuk menggunakan               |  |  |
|    |           |           |               | aplikasi Oracle.                     |  |  |
|    |           |           |               | 2. Request Efaktur Pajak.            |  |  |
|    |           |           |               | 4. Rekonsel jam tayang               |  |  |
|    |           |           |               | menggunakan aplikasi                 |  |  |
|    |           |           |               | BMS Gen 21.                          |  |  |
| 36 | Rabu, 4   | September | 09.00 - 18.00 | 1. Melakukan proses <i>closing</i> . |  |  |
|    | 2019      |           |               | 2. Membuat tanda terima              |  |  |
|    |           |           |               | invoice.                             |  |  |
|    |           |           |               | 3. Split bill menjadi beberapa       |  |  |
|    |           |           |               | rangkap dan melakukan                |  |  |
|    |           |           |               | pengiriman dokumen                   |  |  |
|    |           |           |               | tagihan kepada klien                 |  |  |
|    |           |           |               | melalui kurir.                       |  |  |
|    |           |           |               | 4. Mencatat dokumen                  |  |  |
|    |           |           |               | <i>invoice</i> yang akan dikirim.    |  |  |
| 37 | Kamis, 5  | September | 09.00 - 18.00 | 1. Membuat tanda terima              |  |  |
|    | 2019      |           |               | invoice.                             |  |  |
|    |           |           |               | 3. Input tanda terima <i>invoice</i> |  |  |
|    |           |           |               | ke Oracle.                           |  |  |
| 38 | Jumat, 6  | September | 09.00 - 18.00 | 1. Rekonsel media order.             |  |  |
|    | 2019      |           |               | 2. Input tanda terima invoice        |  |  |
|    |           |           |               | ke Oracle.                           |  |  |
|    |           |           |               | 4. Rekonsel jam tayang               |  |  |
|    |           |           |               | menggunakan aplikasi                 |  |  |
|    |           |           |               | BMS Gen 21.                          |  |  |
| 39 | Senin, 9  | September | 09.00 - 18.00 | 1. Rekonsel media order.             |  |  |

|    | 2019                 |               | 2. | Rekap invoice.             |  |  |
|----|----------------------|---------------|----|----------------------------|--|--|
|    |                      |               | 3. | Invoicing media order      |  |  |
|    |                      |               |    | yang masuk menggunakan     |  |  |
|    |                      |               |    | aplikasi Oracle.           |  |  |
|    |                      |               | 2. | Request Efaktur Pajak.     |  |  |
| 40 | Selasa, 10 September | 09.00 - 18.00 | 1. | Rekonsel media order.      |  |  |
|    | 2019                 |               | 2. | Rekap invoice.             |  |  |
|    |                      |               | 3. | Membuat tanda terima       |  |  |
|    |                      |               |    | invoice.                   |  |  |
|    |                      |               | 3. | Input tanda terima invoice |  |  |
|    |                      |               |    | ke Oracle.                 |  |  |
| 41 | Rabu , 11 September  | 09.00 - 18.00 | 1. | Rekonsel media order.      |  |  |
|    | 2019                 |               | 2. | Invoicing media order      |  |  |
|    |                      |               |    | yang masuk menggunakan     |  |  |
|    |                      |               |    | aplikasi Oracle            |  |  |
|    |                      |               | 4. | Rekonsel jam tayang        |  |  |
|    |                      |               |    | menggunakan aplikasi       |  |  |
|    |                      |               |    | BMS Gen 21.                |  |  |
| 42 | Kamis, 12 September  | 09.00 - 18.00 | 1. | Rekonsel media order.      |  |  |
|    | 2019                 |               | 2. | Rekap invoice.             |  |  |
|    |                      |               | 3. | Invoicing media order      |  |  |
|    |                      |               |    | yang masuk menggunakan     |  |  |
|    |                      |               |    | aplikasi Oracle            |  |  |
|    |                      |               | 4. | Request Efaktur Pajak.     |  |  |
|    |                      |               | 4. | Membuat tanda terima       |  |  |
|    |                      |               |    | invoice.                   |  |  |
| 43 | Jumat , 13 September | 09.00 - 18.00 | 1. | Rekonsel media order.      |  |  |
|    | 2019                 |               | 2. | Invoicing media order      |  |  |
|    |                      |               |    | yang masuk menggunakan     |  |  |
|    |                      |               |    | aplikasi Oracle            |  |  |

|  | 3. | Rekonsel    | jam | tayang   |
|--|----|-------------|-----|----------|
|  |    | menggunakan |     | aplikasi |
|  |    | BMS Gen     | 21. |          |